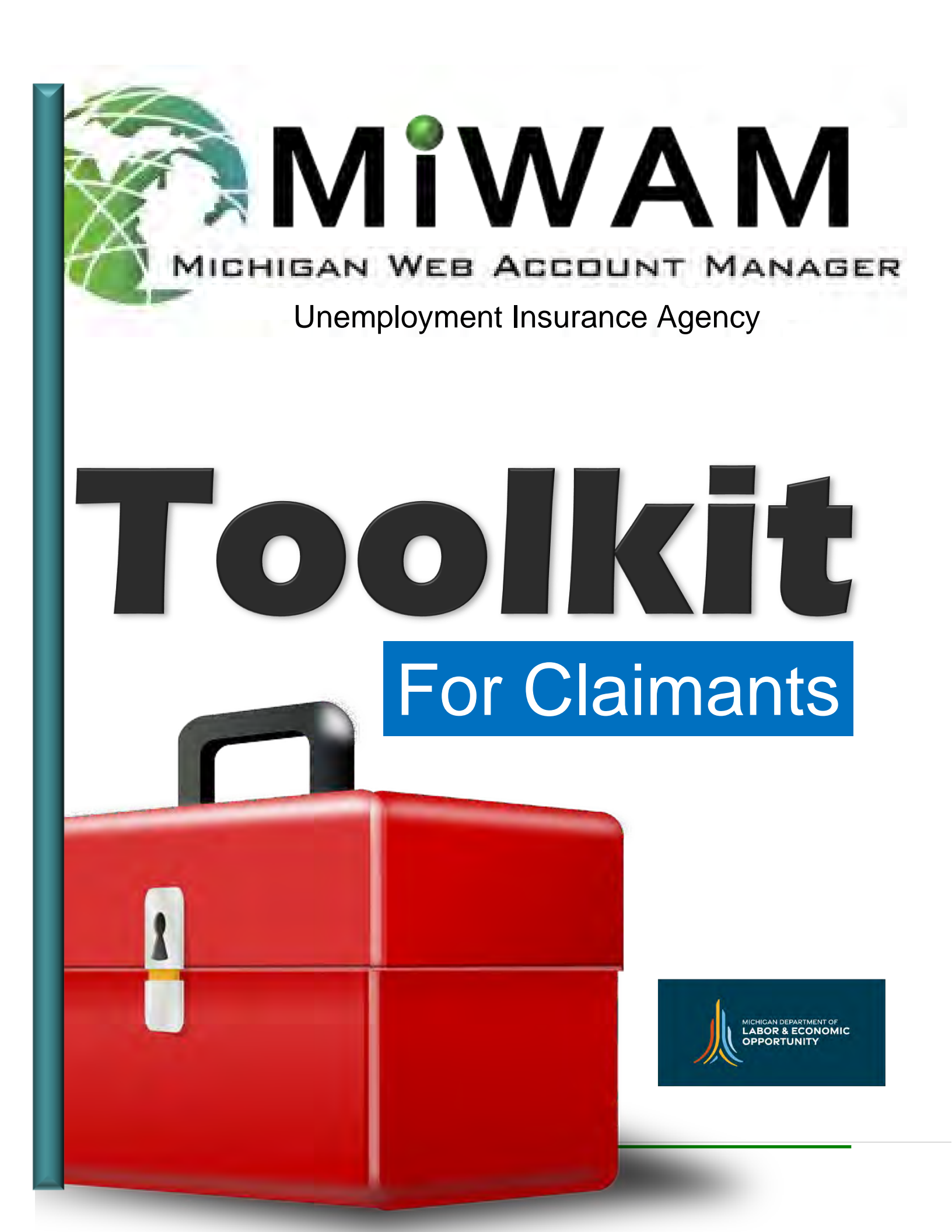

# FREQUENTLY ASKED QUESTIONS

### Q: What happens when I register for MiWAM?

**A:** When you register for MiWAM, you will be granted unlimited access to your MiWAM account immediately. You can access your account 24 hours a day, seven days a week. MILogin for Citizens is a single sign on process that connects you to MiWAM and Pure Michigan Talent Connect systems.

### Q: Does my password expire?

A: Yes, your password expires every 13 months. As a result, you will be required to change it after one year.

### Q: What should I do if I forget my username or need to reset my password?

**A:** Click on the hyperlinks "Forgot your User ID?" or "Forgot your password?" You can use the automatic functions regarding a forgotten User ID and/or password the majority of the time. Both User ID and password automatic recovery processes use the Security Option(s) that you chose during the MILogin registration process. If you need further assistance, contact 1-866-500-0017 to speak with a customer service representative.

### Q: Can I come back to a claim that I began filing and finish it later?

**A:** MiWAM allows you to save your claim and complete it later during the same calendar week, by clicking the Save and finish later button. You will receive a confirmation number and a claim filing number. Click the "Find a Saved Claim" hyperlink to complete the claims filing process before 11:59 PM on Saturday so your claim will be considered timely. Any incomplete claim will be discarded after this deadline.

### Q: How do I enter the Occupation Code when filing a claim through MiWAM?

A: Click on the Search Code and type a key word or words that describe your position (i.e., truck driver, teacher or waitress). Press the enter key from your keyboard and a list of choices will appear. If you cannot find an exact match, choose the occupation code that best fits. Make your choice by clicking the blue hyperlink next to your selection. You can find these instructions when filing a claim by clicking the information icon in the Occupation Code field.

### Q: Can I protest a determination or respond to UI's correspondence using MiWAM?

**A:** Yes. Access the Determinations tab to either protest a determination or appeal a redetermination. Responding to any open fact-finding issues can be done by clicking on the Fact Finding sub-tab to see pending questionnaires.

### Q: Who do I contact if I need help?

**A:** If you have questions about MiWAM or need help with your unemployment claim, call 1-866-500-0017 to speak with a customer service representative.

### Michigan Web Account Manager Toolkit Table of Contents

| Frequently asked questions                           | 2  |
|------------------------------------------------------|----|
| How do I Sign up for a MiWAM Account                 | 5  |
| MILogin for Citizens Registration - Pathway to MiWAM | 6  |
| How do I log in to MiWAM Using MILogin for Citizens  | 7  |
| Filing a New Claim in MiWAM                          | 16 |
| How do I File a New Claim for Benefits               | 17 |
| Existing Claims in MiWAM                             | 29 |
| How do I File a Claim in MiWAM                       |    |
| How do I View an Existing Claim in MiWAM             |    |
| How do I Sign on as a Return User in MiWAM           |    |
| What Other Online Services can I perform using MiWAM | 45 |
| How do I Reset my Password                           |    |
| How do I Change my Password                          |    |
| How do I Change my Name                              |    |
| How do I Review my Name Change Request               |    |
| How do I Withdraw my Name Change Request             |    |
| How do I Change my Address                           |    |
| How do I Review Past Address Requests                |    |
| How do I Withdraw my Address Change Requests         | 60 |
| Reporting Fraud                                      | 61 |
| How do I Report Fraud in MiWAM                       |    |
| Filing a Reopen/Additional Claim in MiWAM            | 65 |
| How do I File a Reopen/Additional Claim for Benefits |    |
| Certifications in MiWAM                              | 69 |
| How do I Certify for Benefits                        | 70 |
| How do I View Past Certifications                    | 73 |
| How do I Change my Certifications                    | 74 |

MiWAM Toolkit for Claimants Revised 4/3/2025

### Michigan Web Account Manager Toolkit Table of Contents

| Claims                                                       | 75  |
|--------------------------------------------------------------|-----|
| How do I View my Current Claim                               | 76  |
| How do I View all Claims                                     | 77  |
| How do I Submit my Work Search Through MiWAM                 | 78  |
| Other Services                                               | 80  |
| How do I Respond to Fact Finding                             | 81  |
| How do I ask UI a Question                                   | 82  |
| How do I Correspond With UI                                  | 84  |
| Where can I see the Letters UI Sent me                       | 85  |
| How do Protest or Appeal a Determination                     | 86  |
| How can View Support ID Assist me                            | 87  |
| How do I Update my Profile                                   | 88  |
| How do I View my Activity in MiWAM                           | 89  |
| Claimant Services                                            | 90  |
| How do I Modify my Benefit Payment Method                    | 91  |
| How do I Change my Contact Method                            | 92  |
| How do I Change my Tax Withholding                           | 93  |
| How do I Request a Restitution Waiver for Financial Hardship | 94  |
| How do I Request Form 1099-G                                 | 95  |
| How do I View my 1099-G                                      | 96  |
| How do I View the MiWAM Toolkit                              |     |
| Payments                                                     |     |
| How do I set up a Payment Profile                            | 99  |
| How do I add a Reoccurring Payment                           | 100 |
| How do I Stop a Reoccurring Payment                          |     |
| How do I Create a new Payment Source                         |     |
| How can I see Activity on my MiWAM Account                   | 105 |

# MILogin for Citizens Registration - Pathway to MiWAM

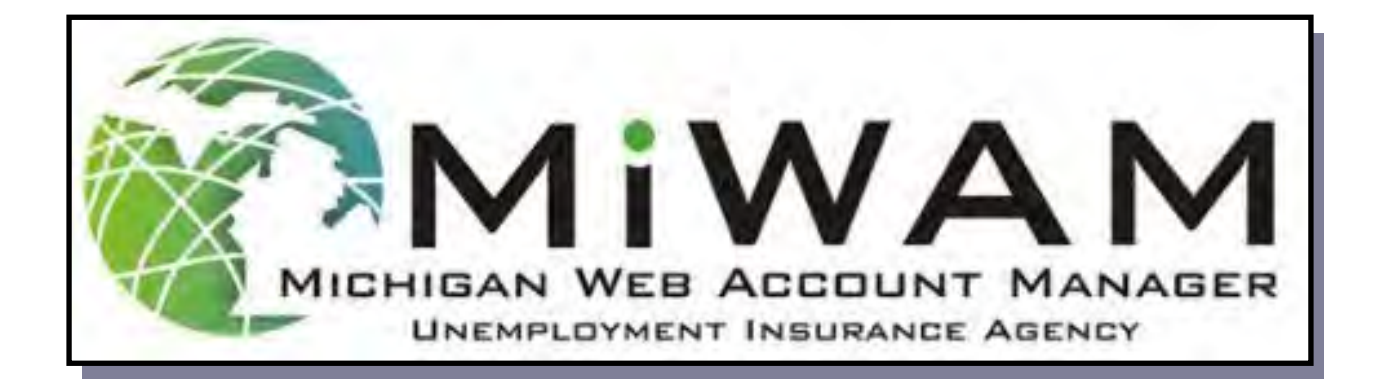

In order to create a MiWAM account, a claim must have been filed with the Agency within the last two years. To access MiWAM, enter the address below in your web browser.

www.michigan.gov./uia

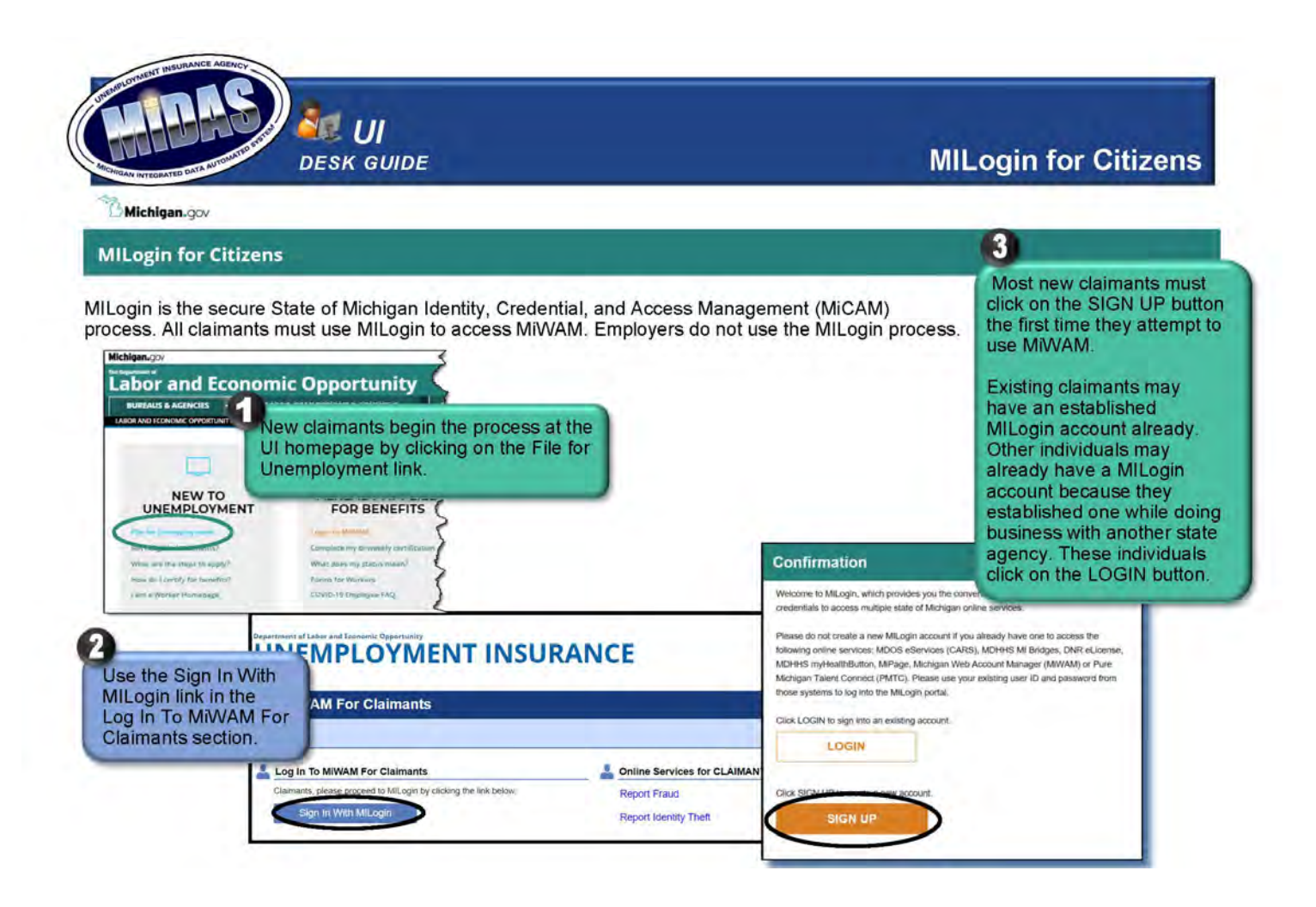

From the homepage, scroll down to the MiWAM logo and click the For Workers button. You must first create a MILogin for Citizens account to view and access the MiWAM home page.

| MIL ogin for Cit                                                                  | izens                                                        | 1                           |                     |                                                                                       |                                                                                                    |
|-----------------------------------------------------------------------------------|--------------------------------------------------------------|-----------------------------|---------------------|---------------------------------------------------------------------------------------|----------------------------------------------------------------------------------------------------|
|                                                                                   |                                                              |                             |                     |                                                                                       | Note the required information:                                                                                                    |
| Create Your Acco                                                                  | ount                                                         | Frafie                      | (2)<br>Hearty Selac | 3<br>Continactor                                                                      | <ul> <li>Frist name</li> <li>Last name</li> <li>Email address</li> <li>Confirmation of email address</li> <li>Verification question answer</li> </ul>                                                                                                    |
| Først Kame                                                                        | Middle Initial                                               | *Last Name                  | suma                |                                                                                       | In addition, claimants must agree to<br>the terms and conditions, by checkin<br>the box, to complete this step.                                                                                                    |
| We will held to ently your work" and on<br>Email Address                          | s Chronet begenlind i one bree Phage                         | Confirm Email Address       |                     |                                                                                       | The terms & conditions link takes th<br>user to another page if he/she wishe<br>to read over the terms and condition                                                                                                    |
| ✓ rou have successfully antifactory an<br>ope oil pressor yet by your shore succe | nali accimus<br>Rec. You and by sect a considere Pitt of the | Mote maloe ilm Amerik pece. |                     | MILog                                                                                 | gin for Citizens                                                                                                    |
| hone Number De Contra de Contra                                                   |                                                              | 2                           |                     | * HOME                                                                                | of Michigan - MILogin Terms of Use                                                                                                    |
| Verification Question: Which word fra                                             | m list "carload, exact, assail, portfolio"                   | containt the letter "p"?    |                     | Thank you fo<br>(Agreement)<br>contained in<br>website: The                           | or accessing the State of Michigan MiLogin web portal service (Service). Access and<br>t as wel as all applicable laws and other Mithigan gor policies. Each time you acce<br>it the most current version of bits Agreement, which may be modified without notic<br>network offer your lead lights and obligations. Which you do not arrent on these from                              |
| VERSEY PH                                                                         | one NUMBER:<br>milist "šarloail, exact, assail, portfolio    | caset alon the lifetier "p? | moleting all        | State of<br>Thank you for<br>(Agreement)<br>contained in<br>websate: The<br>Terms and | of Michigan - MILogin Terms of Use<br>ar accessing the State of Michigan MiLogin web portal service Iservices. Access<br>a swe ia all applicable laws and other Michigan gor policies. Each time you<br>the most current version of this Agreement, which may be modified without in<br>we terms affect your legal tights and oblgations. If you do not agree in these r<br>Conditions |

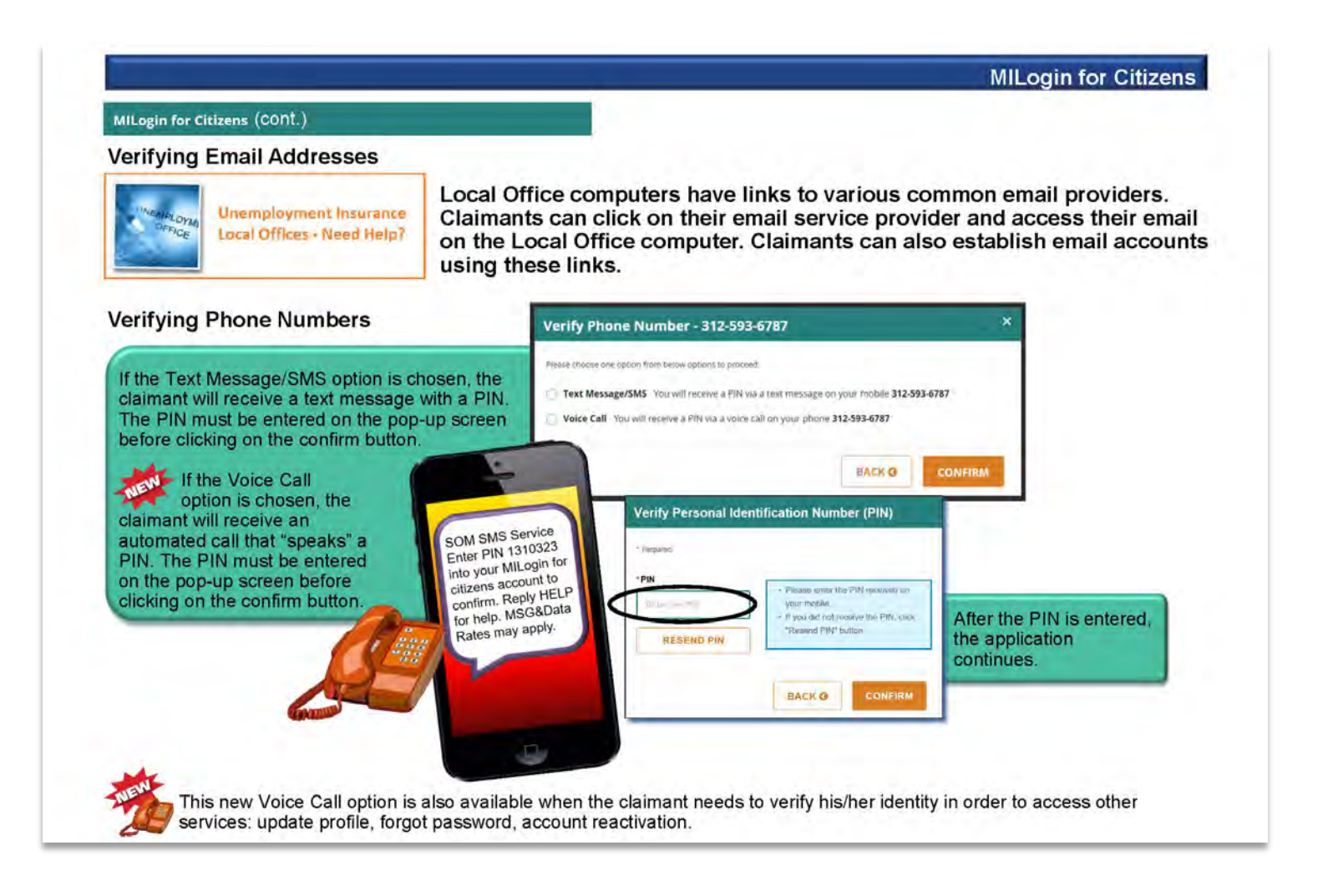

|                                                                                                    | MILogin for Citiz                                                                                                    |
|----------------------------------------------------------------------------------------------------|----------------------------------------------------------------------------------------------------|
| MILogin for Citizens (CONt.)                                                                                                    | MILogin                                                                                                    |
| The second step in creating an account involves <i>security</i> .                                                                                                    | Create Your Account                                                                                                    |
| Security Setup                                                                                                    | Security Setup                                                                                                    |
| The required fields concerning the creation of<br>an ID and password must be completed.<br>Claimants should choose something<br>memorable for their user ID and password.<br><b>They will need them from this point</b><br><b>forward every time they enter the system.</b><br>More than one person can use the same<br>email address with MILogin. However, if more<br>than one person is attached to the same<br>email address, the email address cannot be<br>used to reset passwords. | <ul> <li>*User B</li> <li>*User B</li> &lt;</ul> |
| The Security Option designates how users<br>wish to receive information regarding their<br>forgotten passwords.                                                                                                    | 2<br>security<br>questions                                                                                                    |
| Claimants can choose more then one security option method (email, phone text or voice, or security questions).                                                                                                    | Phone     By processing an encoded and physical block and to pool to the first to pool to the first to pool to the first to pool to pool               |
| Create Account                                                                                                    | By Lincoln: "Where location, you appress reasonable to the support of index call line your power suman.                                                                                                    |
| When finished with the above sections, click the Create Account button.                                                                                                    | Classifiant musuagi à data ranse may (opp)     SREATE ACCOUNT     BACK                                                                                                    |

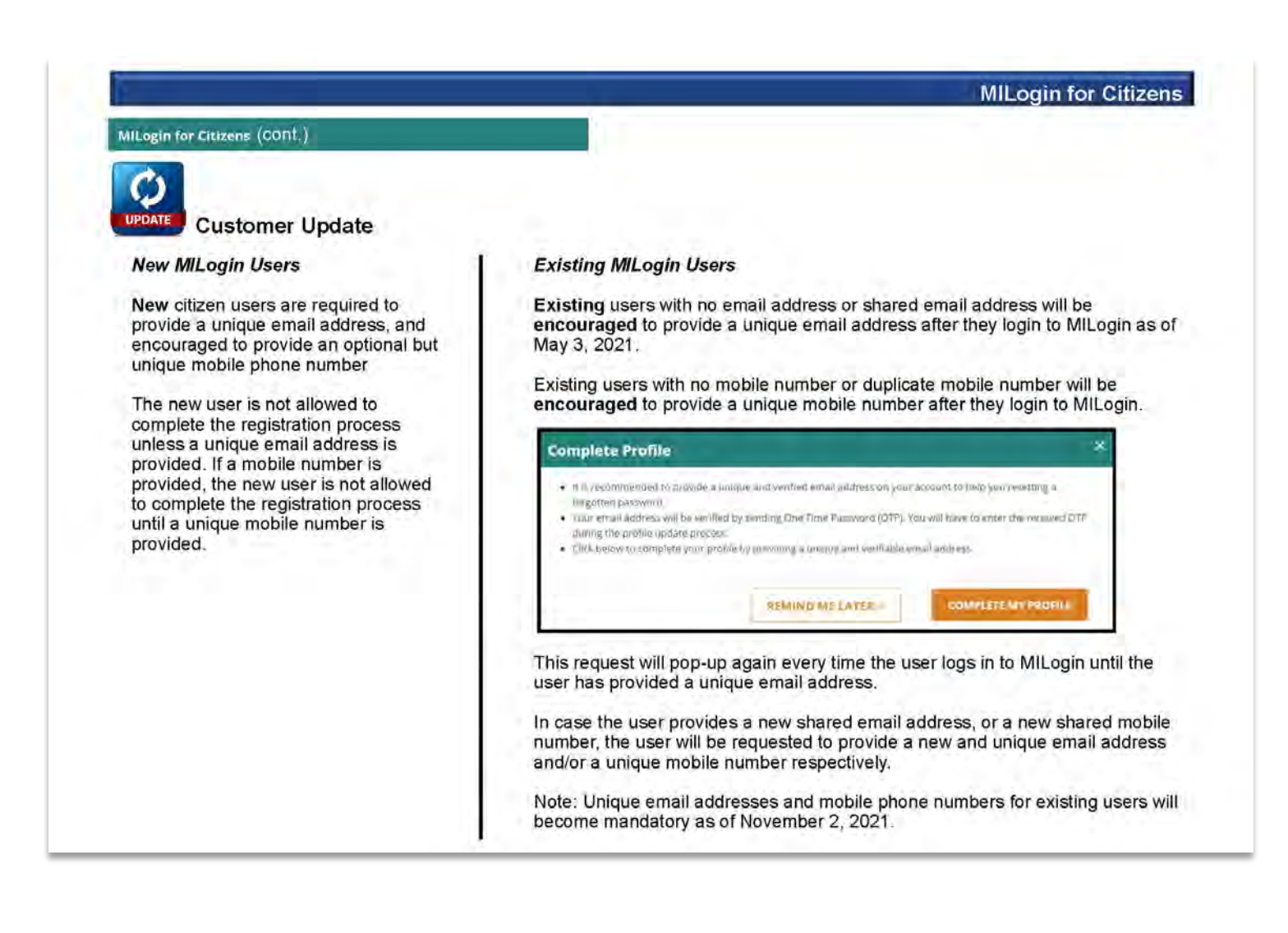

| ILogin for Citizens (CONt.)                                                                                                    |                                                                                                    | MILOginitor Chilzens |
|----------------------------------------------------------------------------------------------------|----------------------------------------------------------------------------------------------------|----------------------|
| Identity Proofing<br>February 28, 2022<br>ter the Security Setup page is complete,<br>e <u>new MiWAM user</u> (or a user of an old<br>iWAM account that was never associated<br>th MII opin) must complete the Identity | Identity Proofing Additional Information  Additional Information  Additional I |                      |
| oofing process.                                                                                                    | Basic Information                                                                                                    |                      |
| Additional Information Step                                                                                                    | +First Name                                                                                                    | + Lost Nenw          |
| equired fields must be completed by the<br>aimant.                                                                                                    | *Daise of Birth<br>10/01/1068                                                                                                    |                      |
| nce information is completed, the user<br>ust click the submit button.                                                                                                    | Residential Address *Street Address 1                                                                                                    | Strat Address 2      |
|                                                                                                    | and the second second s |                      |
|                                                                                                    | *City *State                                                                                                    | *Zip Cotte           |
|                                                                                                    | Other Information                                                                                                    |                      |
|                                                                                                    | * Social Security Number (SSN)                                                                                                    |                      |
|                                                                                                    |                                                                                                    | ar.                  |
|                                                                                                    | Non-Date of Series, Accesses and School has be series.                                                                                                    |                      |

| (cont.)                                                                                                    | ( ) ( ) ( ) ( ) ( ) ( ) ( ) ( ) ( ) ( )                                                                                                    | MILogin for Citizens                                                                                                    |
|----------------------------------------------------------------------------------------------------|----------------------------------------------------------------------------------------------------|----------------------------------------------------------------------------------------------------|
| MILogin for Citizens (CONL.)                                                                                                    |                                                                                                    |                                                                                                    |
| dentity Proofing (cont.)                                                                                                    | Identity Proofing                                                                                                    |                                                                                                    |
| . Verify Identity Step                                                                                                    | secold extended.                                                                                                    | $\bigcirc$                                                                                                    |
| The Verify Identity step pulls questions<br>rom Experian.                                                                                                    | Verify identity Projection and appendix incomes for the branes gentless to service of the Unity  * Incomes                                                                                                    |                                                                                                    |
| Experian is a consumer credit reporting<br>company which provides access to<br>credit history and products meant to<br>protect from fraud and identity theft.<br>The questions are derived from the<br>individual's credit report. | *Which of the following is a license plate number that is associated with<br>NORE OF THE ABOVE.<br>Q U22450<br>EAA477G321<br>PS95MG<br>NORE OF THE ABOVE/DOES NOT APPLY<br>*According to your credit profile, you may have opened an auto ioan in o<br>auto Ioan, select 'NONE OF THE ABOVE/DOES NOT APPLY.<br>( UNION PLAYTERS BANK                                                                                                    | an automobile registered in your name? If there is not a matched license plate, please selec<br>or around March 2020. Please select the lender for this account. If you do not have such an |
| The claimant must answer the questions and click the submit button.                                                                                                    | Concorrections bonk     Concorrect and an and     Concorrect and an and     Concorrect and and     Concorrect and and     Concorrect and and     Concorrect and and     Concorrect and and     Concorrect and and     Concorrect and     Concorrect and     Con | t a matched employer name, please select 'NONE OF THE ABOVE'.                                                                                                    |
|                                                                                                    | GRANTE CONSTR US BANK VIA MART VIAL MART NORE OF THE ABOVE/DOES NOT APOLY                                                                                                    |                                                                                                    |
|                                                                                                    | *Which of the following is the highest level of education you have comple<br># HGH SCHOOL DIPLOWA<br>SHORE COLLEGE<br>BACHELOR DEGREE<br>GRADUATE DEGREE<br>WDNE OF THE ABOVE DOES NOT APPLY                                                                                                    | eted! If there is not a matched educational level, please select 'NONE OF THE ABOVE';                                                                                                    |
|                                                                                                    | SJENIT ISSE                                                                                                    |                                                                                                    |

|                                                                                                    | MILogin for Citizens                                                                          |
|----------------------------------------------------------------------------------------------------|-----------------------------------------------------------------------------------------------|
| MILogin for Citizens (CONt.)                                                                                                    |                                                                                               |
| dentity Proofing (cont.)                                                                                                    |                                                                                               |
| 3. Confirmation Step                                                                                                    |                                                                                               |
| Correct Answers:<br>f information the claimant provided matches Experian<br>provided information, the Identity Proofing process is<br>complete.                                        | Identity Proofing                                                                             |
| After clicking on the Continue button, the claimant is able to continue with the process to create a MiWAM account as shown on the next several pages.                                 | Constitute                                                                                    |
| Incorrect Answers:                                                                                                    |                                                                                               |
| Identity Proofing                                                                                                    | Incorrect Answers - Agency Actions                                                            |
| Error                                                                                                    | If the Identity Proofing activity is not successful, two<br>issues are created.               |
| We are unable to verify your identity. Click below to continue.                                                                                                    | Identity Verification (IDV)     Fraud Investigation                                           |
| columne                                                                                                    | These issues are attached to the claim being filed. If                                        |
| f information the claimant provided does not match Exper<br>nformation, the Identity Proofing process is complete.                                                                     | are attached to the most recent claim in the system.                                          |
| After clicking on the Continue button, the claimant must re<br>and enter Michigan ID information as shown on pages 14-<br>guide. The claimant can then continue with the desired act   | view information 1. IDH<br>16 of this desk 2. ID Proofing<br>tions on MiWAM. 3. Fraud Manager |
| After completing the Michigan ID information, the claimant<br>to take action on his/her MiWAM account. These actions a<br>Experian is unable to generate guestions for the involved of | can then continue<br>Iso apply if                                                             |

|                                 | MIREM                                                                                                    | evelopment   Talent Investment Agency              | it and Economic Developme  | 2 Department of Taler            | UN                               |
|---------------------------------|----------------------------------------------------------------------------------------------------|----------------------------------------------------|----------------------------|----------------------------------|----------------------------------|
|                                 |                                                                                                    |                                                    |                            | tification                       | Enter Ident                      |
| IlLogin for<br>r their Social   | After logging in through MILogi                                                                                              |                                                    |                            | er Identification                | Home 🔺 Enter                     |
| of birth.<br>mation<br>d MiWAM/ | Security number and date of bi<br>These two pieces of informatio<br>identify them in MiDAS.<br>This is where MILogin and MiV |                                                    | 1                          | 2, Review and Submit             | . Enter Identification           |
| ach other.<br>ecoming           | MiDAS start "talking" to each or<br>The MILogin account is becom                                                             |                                                    |                            | )                                | lcome to MiWAM                   |
| ual in the UI                   | associated with an individual in system.                                                                                     | nent Insurance account to MILogin username Trainir | ing your Unemployment Insu | and date of birth to begin link  | ase enter your SSN               |
| on the Next                     | Claimants must then click on th                                                                                              | red                                                | Required                   | Required                         | nfirm SSN                        |
|                                 | Step button.                                                                                                    | at: 999-99-9999                                    | Format: 999-99             | Required                         | te of Birth                      |
|                                 | Next Step >                                                                                                    | 190                                                |                            |                                  |                                  |
|                                 |                                                                                                    |                                                    |                            |                                  |                                  |
| 0                               | Claimants must then click o<br>Step button.                                                                                  | red<br>st: 999-99-9999                             | Format: 999-99             | Required<br>Required<br>Required | SN<br>onfirm SSN<br>ate of Birth |

| -                                                          | ≡ Enter Identification                                                                                                    |                                                                                                    |
|------------------------------------------------------------|----------------------------------------------------------------------------------------------------|----------------------------------------------------------------------------------------------------|
| lo Previous                                                | Home > Enter Identification                                                                                                    |                                                                                                    |
| lim                                                        | 1. Enter Identification 2. Review and Submit                                                                                                    |                                                                                                    |
|                                                            | Review and Submit                                                                                                    | Click the Submit button.                                                                                    |
|                                                            | Our records indicate that you have not previously filed for unemployment benefi                                                                                                    | ts with the State of Michigan. If this is incorrect, please return to the                                   |
|                                                            | You are linking MILogin username <b>Training1</b> to your record with Unemployment Insu customer service at 1-866-500-0017. Click the Submit button to proceed.                                                                                                    | rance. You will not be able to change this action without contacting                                        |
| New Clain                                                  | You are linking MILogin username Training1 to your record with Unemployment Insu customer service at 1-866-500-0017. Click the Submit button to proceed.                                                                                                    | rance. You will not be able to change this action without contacting                                        |
| New Clain<br>Home & New                                    | You are linking MILogin username Training1 to your record with Unemployment Insu<br>customer service at 1-866-500-0017. Click the Submit button to proceed.  nant Filing.  w Claimant Filing.                                                                                                    | rance. You will not be able to change this action without contacting                                        |
| New Claim<br>Home + New<br>New Claimant Fil                | Conversion of the second state of the second state of the sec | rance. You will not be able to change this action without contacting                                        |
| New Claim<br>Flome • New<br>New Glaimant Fil<br>w Claimant | Control of an analysis in a formation of the process y matches an analysis in a constraint of the process y matches and update your information.  You are linking MILogin username Training1 to your record with Unemployment Insu customer service at 1-866-500-0017. Click the Submit button to proceed.  Inant Filing  2 Identification Information 3 Demographic Information 4 Additional Information t Filing                                                                                                    | S Employment December<br>If there is no claimant information to<br>access in MiWAM or MiDAS, the individual |

# Filing a New Claim in MiWAM

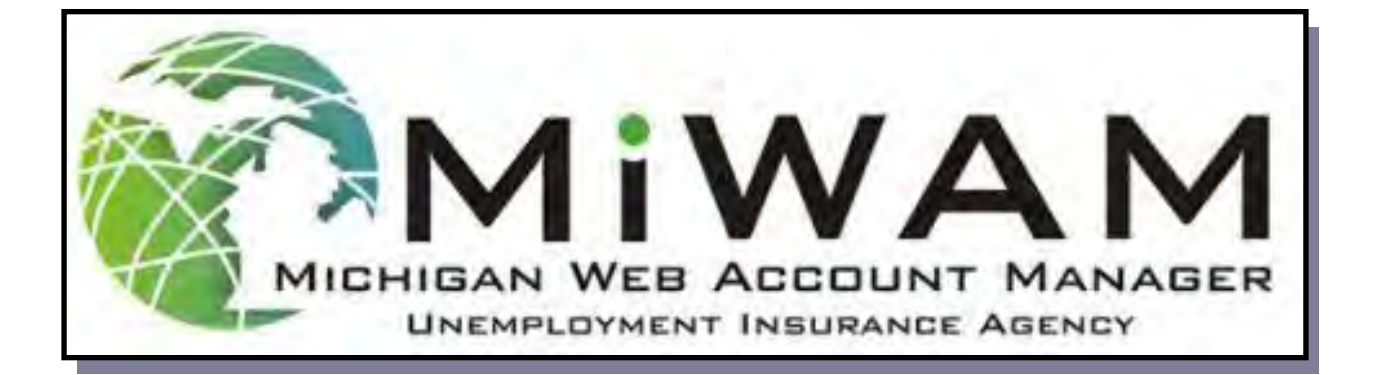

When your registration for MILogin is complete. You must continue to verify your identity with a few short steps.

When a new claim is required, follow the steps below:

| UL                                                                                        | Unemployme                                                   | nt Insurance Agency                                         | MINEM      |
|-------------------------------------------------------------------------------------------|--------------------------------------------------------------|-------------------------------------------------------------|------------|
| ≡ Enter Identifi                                                                          | cation                                                       |                                                             |            |
| 🚮 Home 🕴 Enter Ide                                                                        | antification                                                 |                                                             |            |
| 1 Entor Identification                                                                    | 2 Devices and Cupper                                         |                                                             |            |
| T. Enter Identification                                                                   | a, never and sourn.                                          | 1                                                           |            |
|                                                                                           |                                                              |                                                             |            |
| Enter Identificati                                                                        | on                                                           |                                                             |            |
| Enter Identificati                                                                        | on .                                                         |                                                             |            |
| Enter Identificati Velcome to MiWAM Please enter your SSN and                             | ON<br>I<br>d date of birth to begin linki                    | ing your Unemployment Insurance account to MILogin username | Training1. |
| Enter Identificati                                                                        | t<br>d date of birth to begin linki<br>Required              | ing your Unemployment Insurance account to MILogin username | Training1. |
| Enter Identificati<br>Velcome to MiWAM<br>Please enter your SSN and<br>SSN<br>Confirm SSN | en<br>I date of birth to begin linki<br>Required<br>Required | ing your Unemployment Insurance account to MILogin username | Training1. |

During this process, the system will determine your next steps:

- 1. You do not have a previous claim on file and need to file a new claim or
- 2. You have a previous claim and need to access MiWAM

After logging in through MILogin for Citizens, you must enter your Social Security number and date of birth.

#### Click on the Next Step button.

| ≡ Enter Identification                                                                                                    |                                                                                                    |
|----------------------------------------------------------------------------------------------------|----------------------------------------------------------------------------------------------------|
| A Home → Enter Identification         1. Enter Identification         2. Review and Submit                                                                            | The Review and Submit box appears and identifies if you have previously filed a claim. If not, click the Submit button. |
| Review and Submit                                                                                                    |                                                                                                    |
| Our records indicate that you have not previously filed for unemployment benefits v previous step and update your information.                                        | with the State of Michigan. If this is incorrect, please return to the                                                  |
| You are linking MILogin username <b>Training1</b> to your record with Unemployment Insuran<br>customer service at 1-866-500-0017. Click the Submit button to proceed. | ce. You will not be able to change this action without contacting                                                       |
|                                                                                                    | Previous Step                                                                                                    |

# File a New Claim (cont.)

| ≡ Verify Identity                                                                                     | Click Yes if you have a valid driver's license or state ID. Then<br>enter your Driver's License or State ID in the field below. |
|----------------------------------------------------------------------------------------------------|----------------------------------------------------------------------------------------------------|
| 중 Home → Verify Identity                                                                              | Click Next Step to proceed.                                                                                                    |
| 1. Review Identification 2. Enter Michigan ID Infor                                                   | mation                                                                                                    |
| Enter Michigan ID Information                                                                         |                                                                                                    |
| Enter your response carefully. Once you answer a que                                                  | estion, you will not be able to go back and change your answer.                                                                 |
| Do you have a valid Michigan Driver License or Michigan<br>Michigan Driver License or State ID Number | State ID? Yes No                                                                                                    |
|                                                                                                    | Previous Sten Next Sten                                                                                                    |
|                                                                                                    | A tonda diep A                                                                                                    |
| <b>≡</b> Verify Identity                                                                              |                                                                                                    |

| D none v veny wently                                                                                                    |                                                                                       |
|----------------------------------------------------------------------------------------------------|---------------------------------------------------------------------------------------|
| 1. Review Identification 2. Enter Michigan ID Information 3. Security Agreement                                                                                                    |                                                                                       |
| Security Agreement                                                                                                    |                                                                                       |
| Your Responsibilities                                                                                                    |                                                                                       |
| <ul> <li>All users and their representatives must agree to follow the established criteria for use of any application within the i these policies will result in the loss of access privileges.</li> <li>The Account Owner is the individual who creates the MiWAM web account.</li> <li>All information provided during the creation of the MiWAM web account must be complete and accurate. I erroneous and misleading information, the account privileges will be revoked and no future account will be create</li> <li>The username/password cannot be shared. Sharing of a username/password is grounds for revoking account privileges for which they are responsible for changing their username</li> <li>The user feels the username/password has been compromised, they are responsible for changing their username</li> <li>Any use which interferes with UI's ability to provide service is prolibited.</li> <li>Should the account be used as a part of network attack. UI reserves the right to take any necessary actions (incl suspension of the account holder's account) required to return the server or network operation to normal.</li> <li>UI may terminate service to the subscriber at any time, without notice, for violation of this agreement.</li> </ul> | Click Yes to agree to<br>the Acceptable Use<br>Policy.<br>Click Submit to<br>proceed. |
| By choosing the yes option, you agree with the terms of this policy. Continued use of a MiWAM web account indicates or this policy by the account holder.                                                                                                    | ngoing acceptance of the terms of                                                     |
| By choosing the no option, you understand that you will not be given access to MiWAM.                                                                                                    |                                                                                       |
| Do you agree with the Acceptable Use Policy Agreement, stated above?                                                                                                    | Yes No F                                                                              |
|                                                                                                    | ✓ Previous Step                                                                       |

# File a New Claim (cont.)

| New Claimant Filing                                                                                                    |                                                                                                    |
|----------------------------------------------------------------------------------------------------|----------------------------------------------------------------------------------------------------|
| Home > New Claimant Filing                                                                                                    |                                                                                                    |
| New Claimant Filing 2 Identification Information 3 Demographic Information 4. Additio                                                                                                    | Click the Submit button.                                                                                                    |
| ew Claimant Filing                                                                                                    | Begin filing your new claim!                                                                                                    |
| his application allows you to file a claim for unemployment benefits online. A claim cannot be filed<br>arly. Filing today means your claim will begin this week unless you request previous weeks.<br>enefits will not be allowed on an incomplete application.                                                                                                    | END-                                                                                                    |
| ou will need the following information to successfully complete your claim:                                                                                                    | he Step is Complete                                                                                                    |
| Driver lice se reber enstate D number                                                                                                    |                                                                                                    |
|                                                                                                    |                                                                                                    |
| New Claimant Filing 2. Identification Information                                                                                                    | 5 Employment (vigmate)                                                                                                    |
|                                                                                                    |                                                                                                    |
| entification Information                                                                                                    |                                                                                                    |
| ' by public officials performing their duties.                                                                                                    | and the second second se |
| Social Security Number Social Security Number                                                                                                    | *** <u>*</u> **_                                                                                                    |
| Social Security Number Social Security Number Have you worked under more than one Social Security Number? Name Reformation                                                                                                    | Yes Ves                                                                                                    |
| Social Security Number Social Security Number Have you worked under more than one Social Security Number? Name Information Last Name                                                                                                    | Yes Required                                                                                                    |
| Social Security Number Social Security Number Have you worked under more than one Social Security Number? Name Information Last Name First Name                                                                                                    | Yes No.<br>Required                                                                                                    |
| Social Security Number         Social Security Number         Have you worked under more than one Social Security Number?         Name information         Last Name         First Name         Middle Name                                                                                                    | Yes ORequired<br>Enter your information in the Soci                                                                                                    |
| Social Security Number Social Security Number Have you worked under more than one Social Security Number? Name Information Last Name First Name Middle Name Suffix                                                                                                    | Yes       Management         Enter your information in the Soci<br>Security Number, Name Information                                                                                                    |
| Social Security Number Social Security Number Have you worked under more than one Social Security Number? Name Information Last Name First Name Suffix Additional Last Name                                                                                                    | Enter your information in the Soci<br>Security Number, Name Information<br>and Driver License/State ID                                                                                                    |
| Social Security Number         Social Security Number         Have you worked under more than one Social Security Number?         Name Information         Last Name         First Name         Middle Name         Suffix         Additional Last Name         Driver Licence / State ID                                                                                                    | Enter your information in the Soci<br>Security Number, Name Information<br>and Driver License/State ID<br>sections.                                                                                                    |
| Social Security Number Social Security Number Have you worked under more than one Social Security Number? Name Information Last Name First Name Middle Name Suffix Additional Last Name Driver Licence / State ID If you do not provide your driver license or state ID number, additional information may be needed to protect your information may delay your benefit payment.                                                                                                    | Enter your information in the Soci<br>Security Number, Name Information<br>and Driver License/State ID<br>sections.                                                                                                    |
| Social Security Number Social Security Number Have you worked under more than one Social Security Number? Name Information Last Name First Name Middle Name Suffix Additional Last Name Driver Licence / State ID If you do not provide your driver license or state ID number, additional information may be needed to protect your information may delay your benefit payment. Issuing state of your driver's license or state ID                                                                                                    | Enter your information in the Soci<br>Security Number, Name Information<br>and Driver License/State ID<br>sections.                                                                                                    |
| Social Security Number Social Security Number Have you worked under more than one Social Security Number? Name Information Last Name First Name Middle Name Suffix Additional Last Name Driver Licence / State ID If you do not provide your driver's license or state ID number, additional information may be needed to protect your information may delay your benefit payment. Issuing state of your driver's license or state ID Driver's license or state identification number                                                                                               | Enter your information in the Soci<br>Security Number, Name Information<br>and Driver License/State ID<br>sections.                                                                                                    |
| Social Security Number Social Security Number Have you worked under more than one Social Security Number? Name Information Last Name First Name Middle Name Suffix Additional Last Name Driver Licence / State ID If you do not provide your driver license or state ID number, additional information may be needed to protect your information may delay your benefit payment. Issuing state of your driver's license or state ID Driver's license or state identification number                                                                                                 | Enter your information in the Soci<br>Security Number, Name Information<br>and Driver License/State ID<br>sections.                                                                                                    |
| Social Security Number         Social Security Number         Have you worked under more than one Social Security Number?         Name information         Last Name         First Name         Middle Name         Suffix         Additional Last Name         Driver Licence / State ID         If you do not provide your driver license or state ID number, additional information may be needed to protect your information may delay your benefit payment.         Issuing state of your driver's license or state ID         Driver's license or state identification number | Yes       Required         Enter your information in the Soci         Security Number, Name Information         and Driver License/State ID         sections.         Click Next Step when finished.                                                                                                    |

| 1. New Claimant Filir                                                                                                    | ng 2. Identificat                                                                                                    | tion Information 3. Demo                                                                                          | lographic Information ALAdditional Info ALE Enpoyment Information                                                                                                    |
|----------------------------------------------------------------------------------------------------|----------------------------------------------------------------------------------------------------|----------------------------------------------------------------------------------------------------|----------------------------------------------------------------------------------------------------|
| Demographic                                                                                                    | Information                                                                                                    |                                                                                                    |                                                                                                    |
| Vhen entering your de<br>ligibility will be mailed<br>ontact you. If the age                                                                                                    | emographic informatic<br>I to the address you p<br>ncy is unable to conta                                                                                                    | on, please review your informat<br>provide. Review your phone nu<br>act you, it will affect your eligibi          | ation and make sure it is correct. Important information about your benefit<br>umber. It is important that the Unemployment Insurance Agency be able to<br>vility for benefits.                                                                                                    |
| Physical Addres                                                                                                    | S                                                                                                    |                                                                                                    | Enter your physical address information an                                                                                                    |
| You must enter yo                                                                                                    | our physical address                                                                                                    | and validate it in order to proce                                                                                 | click the Enter the address, then click here                                                                                                    |
| Country                                                                                                    | USA                                                                                                    | V                                                                                                    | validate the address button.                                                                                                    |
| Address Line 1 Required<br>Address Line 2                                                                                                    |                                                                                                    |                                                                                                    | Click the Next Step button.                                                                                                    |
|                                                                                                    |                                                                                                    |                                                                                                    |                                                                                                    |
| Unit Type                                                                                                    |                                                                                                    | Unit                                                                                                    | City Required                                                                                                    |
| State / Province                                                                                                    | MICHIGAN                                                                                                    | ZIP                                                                                                    | County                                                                                                    |
| Attention                                                                                                    |                                                                                                    |                                                                                                    |                                                                                                    |
|                                                                                                    | Enter the address,                                                                                                    | then click here to validate the                                                                                   | e address                                                                                                    |
| This address has I<br>Is your Mailing Add<br>Letters sent to yo                                                                                                    | been validated.<br>dress different than you<br><b>bu will be addressed t</b>                                                                                                    | ur physical address?                                                                                              | Ores Is validated, verify the mailing address whe                                                                                                    |
| This address has I<br>Is your Mailing Ad<br>Letters sent to yo                                                                                                    | been validated.<br>dress different than you<br><b>ou will be addressed t</b>                                                                                                    | ur physical address?<br>Once the address<br>your letters w<br>Demographic                                         | Gress is validated, verify the mailing address whe<br>will be sent. Answer the questions in the Telephon<br>c Information, and Additional Information sections.                                                                                                    |
| This address has t<br>Is your Mailing Add<br>Letters sent to yo                                                                                                    | been validated.<br>dress different than you<br>ou will be addressed t                                                                                                    | to:<br>Once the address?<br>Once the address w<br>your letters w<br>Demographic                                   | dress is validated, verify the mailing address whe<br>will be sent. Answer the questions in the Telephon<br>c Information, and Additional Information sections.                                                                                                    |
| This address has I<br>Is your Mailing Add<br>Letters sent to yo<br>Telephone<br>Country                                                                                                    | been validated.<br>dress different than you<br><b>ou will be addressed t</b>                                                                                                    | ur physical address?<br>Once the address?<br>Once the address w<br>your letters w<br>Demographic<br>Click Next St | Oryes Image Provide the Section Section Secti |
| This address has t<br>Is your Mailing Add<br>Letters sent to yo<br>Telephone<br>Country<br>Type                                                                                                    | been validated.<br>dress different than you<br>ou will be addressed t                                                                                                    | to:<br>Once the address?<br>Once the address?<br>Jour letters w<br>Demographic<br>Click Next St                   | Ves In Note Note Note Note Note Note Note Note                                                                                                    |
| This address has I<br>Is your Mailing Add<br>Letters sent to your<br>Telephone<br>Country<br>Type<br>Area Code                                                                                                    | been validated.<br>dress different than you<br><b>ou will be addressed t</b>                                                                                                    | or physical address?<br>Once the address?<br>Once the address w<br>your letters w<br>Demographic<br>Click Next St | Ores       No         Idress is validated, verify the mailing address whe will be sent. Answer the questions in the Telephon c Information, and Additional Information sections.         tep to move forward.                                                                                                    |
| This address has t<br>Is your Mailing Add<br>Letters sent to your<br>Telephone<br>Country<br>Type<br>Area Code<br>Phone Number                                                                                                    | been validated.<br>dress different than you<br>ou will be addressed t                                                                                                    | ur physical address?<br>to:<br>Once the address w<br>Domographic<br>Click Next St                                 | Ves Involved States is validated, verify the mailing address whe will be sent. Answer the questions in the Telephon c Information, and Additional Information sections. tep to move forward.                                                                                                    |
| This address has I<br>Is your Mailing Add<br>Letters sent to your<br>Country<br>Type<br>Area Code<br>Phone Number<br>Date of Bith                                                                                                    | been validated.<br>dress different than you<br>ou will be addressed t                                                                                                    | ur physical address?<br>Once the address?<br>Our letters w<br>Demographic<br>Click Next St                        | Ores       No         Idress is validated, verify the mailing address whe will be sent. Answer the questions in the Telephon c Information, and Additional Information sections         tep to move forward.                                                                                                    |
| This address has I<br>Is your Mailing Add<br>Letters sent to your<br>Telephone<br>Country<br>Type<br>Area Code<br>Phone Number<br>Demographic Inf<br>Date of Birth                                                                                                    | peen validated.<br>dress different than you<br>ou will be addressed to<br>prmation                                                                                                    | ur physical address?<br>to:<br>Once the address?<br>Demographic<br>Click Next St                                  | Idress is validated, verify the mailing address whe<br>will be sent. Answer the questions in the Telephon<br>c Information, and Additional Information sections<br>tep to move forward.                                                                                                    |
| This address has I<br>Is your Mailing Add<br>Letters sent to your<br>Telephone<br>Country<br>Type<br>Area Code<br>Phone Number<br>Date of Birth<br>If you require an in<br>Gender                                                                                                    | peen validated.<br>dress different than you<br>ou will be addressed to<br>ormation                                                                                                    | anguage                                                                                                    | ✓ Yes       No         Idress is validated, verify the mailing address whe will be sent. Answer the questions in the Telephon c Information, and Additional Information sections         tep to move forward.         Cell         Male         Female                                                                                                    |
| This address has I<br>Is your Mailing Add<br>Letters sent to you<br>Telephone<br>Country<br>Type<br>Area Code<br>Phone Number<br>Demographic Inf<br>Date of Birth<br>If you require an in<br>Gender<br>Hispanic / Latino                                                                                           | peen validated.<br>dress different than you<br>ou will be addressed to<br>ormation                                                                                                    | anguage                                                                                                    | Idress is validated, verify the mailing address whe<br>will be sent. Answer the questions in the Telephon<br>c Information, and Additional Information sections<br>tep to move forward.                                                                                                    |
| This address has I<br>Is your Mailing Add<br>Letters sent to you<br>Telephone<br>Country<br>Type<br>Area Code<br>Phone Number<br>Date of Birth<br>If you require an in<br>Gender<br>Hispanic / Latino<br>Racial Group                                                                                              | been validated.<br>dress different than you<br>ou will be addressed to<br>ormation                                                                                                    | anguage                                                                                                    | Yes       No         Idress is validated, verify the mailing address whe will be sent. Answer the questions in the Telephon c Information, and Additional Information sections         tep to move forward.         Cell         Male         Female         Yes                                                                                                    |
| This address has I<br>Is your Mailing Add<br>Letters sent to you<br>Telephone<br>Country<br>Type<br>Area Code<br>Phone Number<br>Demographic Inf<br>Date of Birth<br>If you require an in<br>Gender<br>Hispanic / Latino<br>Racial Group<br>Education Level                                                        | peen validated.<br>dress different than you<br>ou will be addressed to<br>somation                                                                                                    | anguage                                                                                                    | Yes       No         Idress is validated, verify the mailing address whe will be sent. Answer the questions in the Telephon c Information, and Additional Information sections         tep to move forward.         Cell         Image: Cell         Image: Cell                                                                                                    |
| This address has I<br>Is your Mailing Add<br>Letters sent to you<br>Telephone<br>Country<br>Type<br>Area Code<br>Phone Number<br>Demographic Inf<br>Date of Birth<br>If you require an in<br>Gender<br>Hispanic / Latino<br>Racial Group<br>Education Level<br>Are you a U.S. Citi                                 | been validated.<br>dress different than you<br>ou will be addressed the<br>ormation<br>terpreter, choose the l<br>zen?                                                                                                    | anguage                                                                                                    | Yes       No         Idress is validated, verify the mailing address whe will be sent. Answer the questions in the Telephon c Information, and Additional Information sections         tep to move forward.         Cell         Image: Male information in the Telephon information in the Telephon information in the Telephon information in the Telephon information in the Telephon information information in the Telephon information in the Telephon information in the Telephon information in the Telephon information in the Telephon information in the Telephon information information in the Telephon information in the Telephon in the Telephon in the Telephon in the Teleph                                                                                                    |
| This address has I<br>Is your Mailing Add<br>Letters sent to you<br>Country<br>Type<br>Area Code<br>Phone Number<br>Demographic Inf<br>Date of Birth<br>If you require an in<br>Gender<br>Hispanic / Latino<br>Racial Group<br>Education Level<br>Are you a U.S. Citi                                              | peen validated.<br>dress different than you<br>ou will be addressed to<br>be addressed to<br>addressed to<br>promation<br>terpreter, choose the l<br>zen?                                                                                                    | anguage                                                                                                    | dress is validated, verify the mailing address whe<br>will be sent. Answer the questions in the Telephon<br>c Information, and Additional Information sections<br>tep to move forward.                                                                                                    |
| This address has I<br>Is your Mailing Add<br>Letters sent to you<br>Telephone<br>Country<br>Type<br>Area Code<br>Phone Number<br>Demographic Inf<br>Date of Birth<br>If you require an in<br>Gender<br>Hispanic / Latino<br>Racial Group<br>Education Level<br>Are you a U.S. Citi<br>Are you a U.S. Citi          | peen validated.<br>dress different than you<br>ou will be addressed to<br>be addressed to<br>be add | anguage                                                                                                    | Idress is validated, verify the mailing address whe<br>will be sent. Answer the questions in the Telephon<br>c Information, and Additional Information sections<br>tep to move forward.                                                                                                    |
| This address has I<br>Is your Mailing Add<br>Letters sent to you<br>Country<br>Type<br>Area Code<br>Phone Number<br>Demographic Inf<br>Date of Birth<br>If you require an in<br>Gender<br>Hispanic / Latino<br>Racial Group<br>Education Level<br>Are you a U.S. Citi<br>Are you a U.S. Citi<br>Are you claiming d | peen validated.<br>dress different than you<br>ou will be addressed to<br>addressed to<br>permation<br>terpreter, choose the l<br>zen?<br>pation<br>ependents?<br>and Eederal taxes with                                                                                                    | anguage                                                                                                    | Idress is validated, verify the mailing address whe<br>will be sent. Answer the questions in the Telephon<br>c Information, and Additional Information sections<br>tep to move forward.                                                                                                    |

| dditional Inf                                            | 0                                                                                                    |   |     |      |                |
|----------------------------------------------------------|----------------------------------------------------------------------------------------------------|---|-----|------|----------------|
| Claim Date                                               |                                                                                                    |   |     |      |                |
| A claim for unem<br>claim to begin 10                    | ployment benefits usually begins the week that it is filed. Do you want your<br>/14/2018?                                                                                     | 0 | Yes | O Re | No.<br>equired |
| Out of State Wo                                          | rk                                                                                                    | _ |     |      |                |
| Since 07/01/2017<br>Columbia, Comn<br>military or Federa | did you work in any state(s) other than Michigan? This includes the District of<br>onwealth of Puerto Rico, and the US Virgin Islands. This does not include<br>I employment. | 0 | Yes | 0    | No             |
| Since 10/01/201<br>includes the Dist                     | did you file a claim for unemployment benefits against another state? This ict of Columbia, Commonwealth of Puerto Rico, and the US Virgin Islands.                           | 0 | Yes | 0    | No             |
| School Informa                                           | ion                                                                                                    |   |     |      |                |
| Are you currently                                        | attending school or training?                                                                                                    | 0 | Yes | 0    | No             |
|                                                          |                                                                                                    |   |     |      |                |

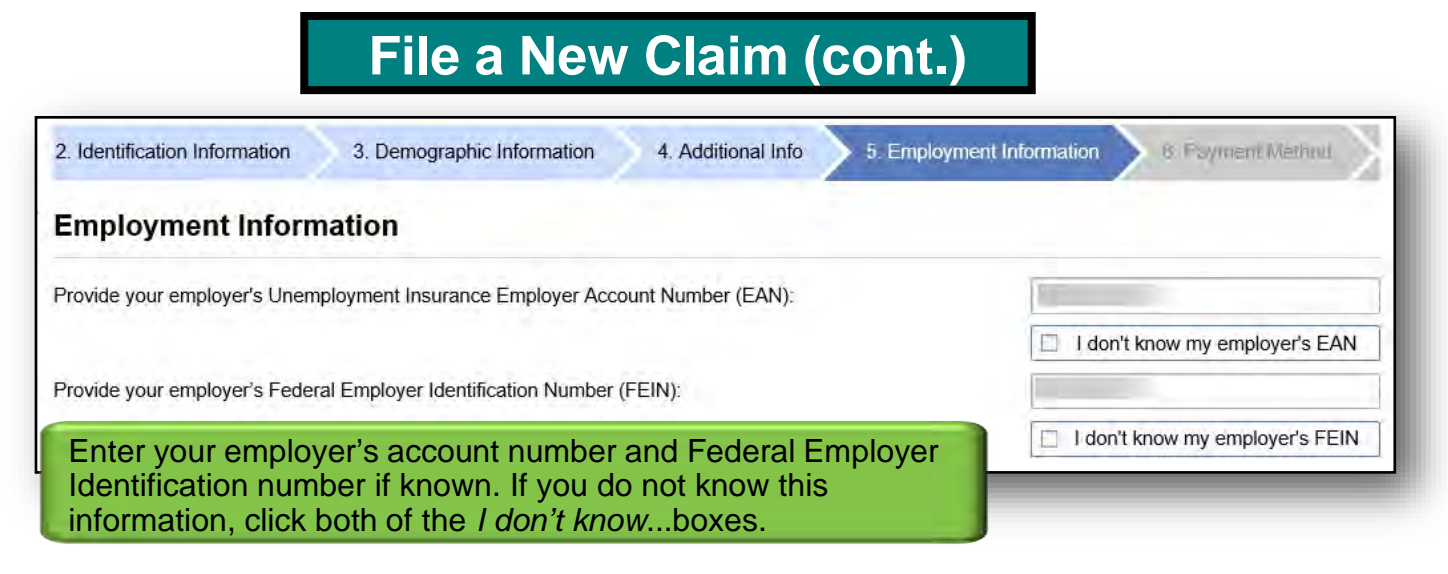

| Employer Legal Name: | Click the hyperlink next to the "X" to answer                               | Worked for this Employer |  |
|----------------------|-----------------------------------------------------------------------------|--------------------------|--|
| Doing Business As:   | questions about your last employer. Once you                                | Military Branch          |  |
|                      | have answered the questions, the orange "X" will become a green check mark. | Federal Employer         |  |

| vide | e your employer's Unemployment Insurance Employer Account Numb | ver (EAN)                                                                                                    |
|------|----------------------------------------------------------------|----------------------------------------------------------------------------------------------------|
|      | Activity Code Search                                           | · × · · · · · · · · · · · · · · · · · ·                                                                                                    |
| D    | Search Results                                                 |                                                                                                    |
| 0    | Type Enter a keyword                                           | d to search.                                                                                                    |
| H N  | Soc 2010 Occupation Required Search                            | During the Employment Information step, y<br>will be asked questions related to your<br>employer during your time of employment.<br>You may click the search button to search<br>the Occupation code that best fits your last<br>employment description. |
| Fir  | rst day worked for I                                           | Once you have located the best choice, clic<br>the hyperlink and it will appear in the                                                                                                    |

# File a New Claim (cont.)

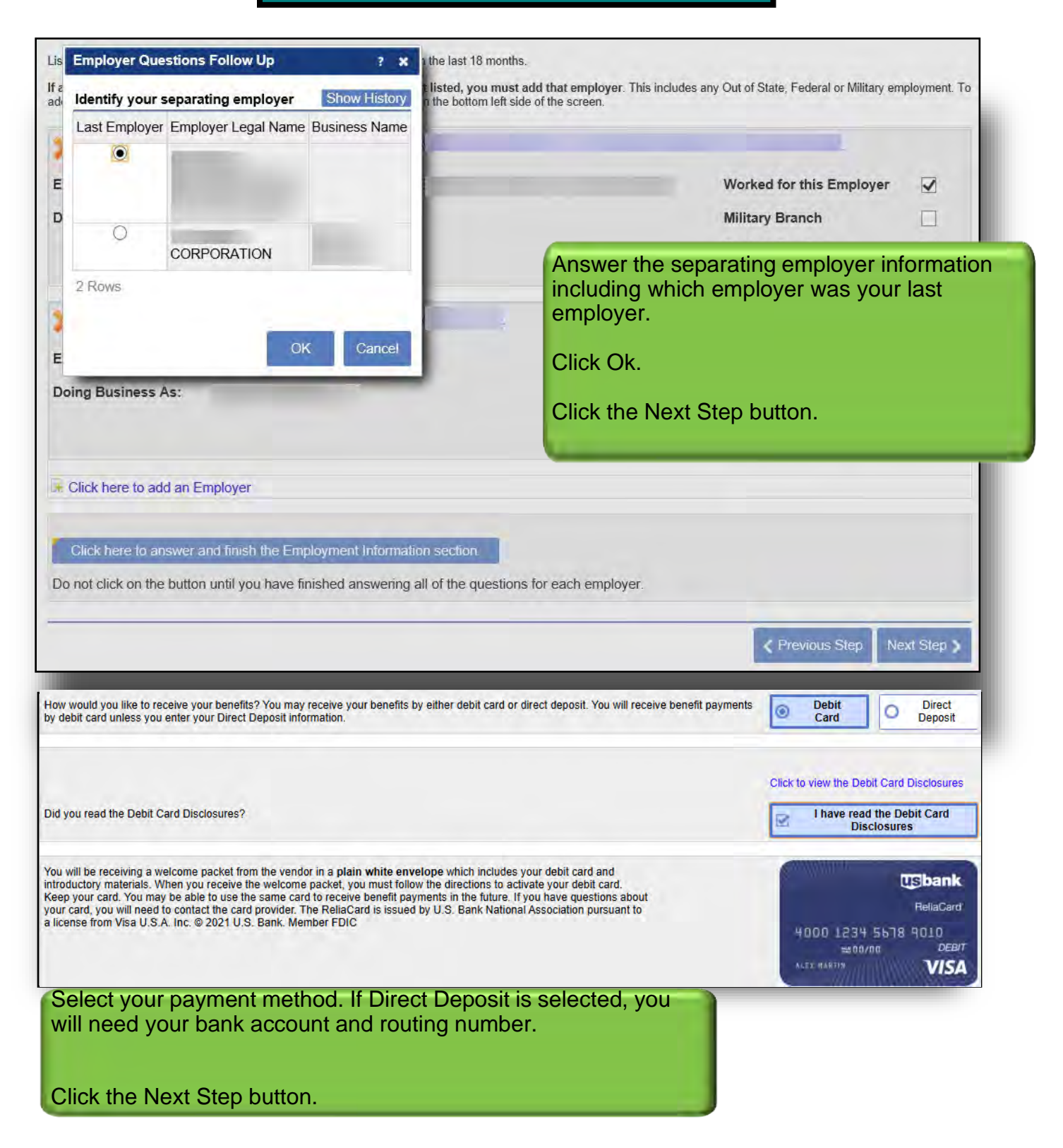

# File a New Claim (cont.)

| AlWAM Account                                                                                                    | Select Go Green or Paper                                                                                                    |
|----------------------------------------------------------------------------------------------------|----------------------------------------------------------------------------------------------------|
| December 201                                                                                                    | This will determine how you                                                                                                    |
| MiWAM Account                                                                                                    | receive correspondence from UI.                                                                                                    |
| The Michigan Web Account Manager (MiWAM) is the UIA's system for managing your unemploy seven days a week and allows you to complete many online services. You can file a claim, submit a address, answer fact finding questions, certify for benefits, review your payment history, and submit Your account is secure, accurate, and a fast way to interact with UIA.<br>Because State law allows the UIA to issue determinations on restitution for up to three years after you were approve (intentional misrepresentation) is involved, it is recommended that you continue to monitor your MiWAM account and exhausted your benefits and your benefit year has ended.                                                                                                    | in Inquity of name change request, change you<br>your work search using your MiWAM account.<br>In the search using your MiWAM account is a search using your work search using your work search using your work<br>and for unemployment benefits, and up to six years if fraud<br>d update your contact information <u>even after you have</u>                                                                                                    |
| Correspondence                                                                                                    |                                                                                                    |
| How would you like to receive information from the Unemployment Insurance Agency?                                                                                                    | O Go Green O Paper                                                                                                    |
| Email Address                                                                                                    | - requires -                                                                                                    |
|                                                                                                    | Previous Step     Next Step                                                                                                    |
| Correspondence                                                                                                    |                                                                                                    |
|                                                                                                    |                                                                                                    |
| How would you like to receive information from the Unemployment Insurance Agency?                                                                                                    | Go Green     Paper                                                                                                    |
| How would you like to receive information from the Unemployment Insurance Agency?                                                                                                    | Go Green     Paper                                                                                                    |
| How would you like to receive information from the Unemployment Insurance Agency?<br>Email Address<br>Choosing electronic correspondence means that all decisions, fact-finding questionnaires, letters, in<br>sent to your MiWAM account. Each time correspondence is posted to your MiWAM account, a notice                                                                                                    | Go Green O Paper<br>quiry responses, and notifications will only be<br>e is sent to the email address you have provided.                                                                                                    |
| How would you like to receive information from the Unemployment Insurance Agency?<br>Email Address<br>Choosing electronic correspondence means that all decisions, fact-finding questionnaires, letters, in<br>sent to your MiWAM account. Each time correspondence is posted to your MiWAM account, a notice<br>By checking "Go Green" you agree to receive all communications electronically through MiWAM and<br>monitor your MiWAM account for any correspondence from UI.                                                                                                    | Go Green Paper<br>quiry responses, and notifications will only be<br>e is sent to the email address you have provided.                                                                                                    |
| How would you like to receive information from the Unemployment Insurance Agency?<br>Email Address<br>Choosing electronic correspondence means that all decisions, fact-finding questionnaires, letters, in<br>sent to your MiWAM account. Each time correspondence is posted to your MiWAM account, a notice<br>By checking "Go Green" you agree to receive all communications electronically through MiWAM and<br>monitor your MiWAM account for any correspondence from UI.<br>Go Green Agreement                                                                                                    | Go Green Paper<br>quiry responses, and notifications will only be<br>e is sent to the email address you have provided.<br>If you select Go Green all of your                                                                                                    |
| How would you like to receive information from the Unemployment Insurance Agency?<br>Email Address<br>Choosing electronic correspondence means that all decisions, fact-finding questionnaires, letters, in<br>sent to your MiWAM account. Each time correspondence is posted to your MiWAM account, a notice<br>By checking "Go Green" you agree to receive all communications electronically through MiWAM and<br>monitor your MiWAM account for any correspondence from UI.<br>Go Green Agreement<br>1. Lagree to receive my correspondence from Unemployment Insurance (UI) through my Michigan Web Account Ma<br>instead of through U.S. mail. This contact method is referred to as "Go Green".                                                                                                    | guiry responses, and notifications will only be<br>e is sent to the email address you have provided.<br>If you select Go Green all of your<br>correspondence with UI will go to<br>your MiWAM account.                                                                                                    |
| How would you like to receive information from the Unemployment Insurance Agency? Email Address Choosing electronic correspondence means that all decisions, fact-finding questionnaires, letters, in sent to your MiWAM account. Each time correspondence is posted to your MiWAM account, a notice By checking "Go Green" you agree to receive all communications electronically through MiWAM and monitor your MiWAM account for any correspondence from UI.  Go Green Agreement 1. I agree to receive my correspondence from Unemployment Insurance (UI) through my Michigan Web Account Ma instead of through U.S. mail. This contact method is referred to as "Go Green". 2. I understand that I need to routinely check my MiWAM inbox for correspondence. UI will send courtesy emails to t (letters) which can be viewed at anytime by logging into the MIWAM account.                                                                                                    | Image: Construction of the second second  |
| How would you like to receive information from the Unemployment Insurance Agency?<br>Email Address<br>Choosing electronic correspondence means that all decisions, fact-finding questionnaires, letters, in<br>sent to your MiWAM account. Each time correspondence is posted to your MiWAM account, a notice<br>By checking "Go Green" you agree to receive all communications electronically through MiWAM and<br>monitor your MiWAM account for any correspondence from UI.<br>Go Green Agreement<br>1.1 agree to receive my correspondence from Unemployment Insurance (UI) through my Michigan Web Account Ma<br>instead of through U.S. mail. This contact method is referred to as "Go Green".<br>2.1 understand that I need to routinely check my MiWAM inbox for correspondence. UI will send courtesy emails to t<br>(letters) which can be viewed at anytime by logging into the MiWAM account.<br>3.1 understand that UI reserves the right to contact me by other methods in addition to Go Green correspondence                                                                                                    | guiry responses, and notifications will only be e is sent to the email address you have provided.         If you select Go Green all of your correspondence with UI will go to your MiWAM account.         If you select Paper, you will receive correspondence through the mail                                                                                                    |
| How would you like to receive information from the Unemployment Insurance Agency? Email Address Choosing electronic correspondence means that all decisions, fact-finding questionnaires, letters, in sent to your MiWAM account. Each time correspondence is posted to your MiWAM account, a notice By checking "Go Green" you agree to receive all communications electronically through MiWAM and monitor your MiWAM account for any correspondence from UI. Go Green Agreement 1. Lagree to receive my correspondence from Unemployment Insurance (UI) through my Michigan Web Account Ma Instead of through U.S. mail. This contact method is referred to as "Go Green". 2. Lunderstand that I need to routinely check my MiWAM inbox for correspondence. UI will send courtesy emails to t (letters) which can be viewed at anytime by logging into the MiWAM account. 3. Lunderstand that UI reserves the tight to contact me by other methods in addition to Go Green correspondence 4. Lunderstand that if I want to discontinue receiving my correspondence via Go Green, I must log into my MiWAM a method (claimants) or change my set mail preferences (employers).                                                                                                    | Image: Construction of the second state of the second state of the second s |
| How would you like to receive information from the Unemployment Insurance Agency?<br>Email Address<br>Choosing electronic correspondence means that all decisions, fact-finding questionnaires, letters, in<br>sent to your MiWAM account. Each time correspondence is posted to your MiWAM account, a notice<br>By checking "Go Green" you agree to receive all communications electronically through MiWAM and<br>monitor your MiWAM account for any correspondence from UI.<br>Go Green Agreement<br>1.1 agree to receive my correspondence from Unemployment Insurance (UI) through my Michigan Web Account Ma<br>instead of through U.S. mail. This contact method is referred to as "Go Green".<br>2.1 understand that I need to routinely check my MiWAM inbox for correspondence. UI will send courtesy emails to t<br>(letters) which can be viewed at anytime by logging into the MiWAM account.<br>3.1 understand that UI reserves the right to contact me by other methods in addition to Go Green correspondence<br>4.1 understand that if I want to discontinue receiving my correspondence via Go Green, I must log into my MiWAM a<br>method (claimants) or change my set mail preferences (employers).                                                                                                    | Quiry responses, and notifications will only be e is sent to the email address you have provided.         If you select Go Green all of your correspondence with UI will go to your MiWAM account.         If you select Paper, you will receive correspondence through the mail.                                                                                                    |
| How would you like to receive information from the Unemployment Insurance Agency?<br>Email Address<br>Choosing electronic correspondence means that all decisions, fact-finding questionnaires, letters, in<br>sent to your MiWAM account. Each time correspondence is posted to your MiWAM account, a notice<br>By checking "Go Green" you agree to receive all communications electronically through MiWAM and<br>monitor your MiWAM account for any correspondence from UI.<br>Go Green Agreement<br>1.1 agree to receive my correspondence from Unemployment Insurance (UI) through my Michigan Web Account Ma<br>instead of through U.S. mail. This contact method is referred to as "Go Green".<br>2.1 understand that I need to routinely check my MiWAM inbox for correspondence. UI will send courtesy emails to t<br>(letters) which can be viewed at anytime by logging into the MiWAM account.<br>3.1 understand that UI reserves the right to contact me by other methods in addition to Go Green correspondence<br>4.1 understand that if I want to discontinue receiving my correspondence via Go Green. I must log into my MiWAM a<br>method (claimants) or change my set mail preferences (employers).<br>5.1 understand that UI reserves the right to discontinue sending correspondence via Go Green.<br>6.1 understand that if UI discontinues sending correspondence via Go Green.<br>6.1 understand that if UI discontinues sending correspondence via Go Green.                                                                                                    | guiry responses, and notifications will only be         e is sent to the email address you have provided.         If you select Go Green all of your correspondence with UI will go to your MiWAM account.         If you select Paper, you will receive correspondence through the mail.         used to contact me until ( change my contact method                                                                                                    |
| How would you like to receive information from the Unemployment Insurance Agency?<br>Email Address<br>Choosing electronic correspondence means that all decisions, fact-finding questionnaires, letters, in<br>sent to your MiWAM account. Each time correspondence is posted to your MiWAM account, a notice<br>By checking "Go Green" you agree to receive all communications electronically through MiWAM and<br>monitor your MiWAM account for any correspondence from UI.<br><b>Go Green Agreement</b><br>1. Lagree to receive my correspondence from Unemployment Insurance (UI) through my Michigan Web Account Ma<br>instead of through U.S. mail. This contact method is referred to as "Go Green".<br>2. Lunderstand that I need to routinely check my MiWAM inbox for correspondence. UI will send courtesy emails to t<br>(letters) which can be viewed at anytime by logging into the MiWAM account.<br>3. Lunderstand that I reserves the right to contact me by other methods in addition to Go Green correspondence<br>4. Lunderstand that I i vant to discontinue receiving my correspondence via Go Green. I must log into my MiWAM a<br>method (claimants) or change my set mail preferences (employers).<br>5. Lunderstand that II reserves the right to discontinue sending correspondence via Go Green.<br>6. Lunderstand that II discontinues sending correspondence via Go Green.<br>6. Lunderstand that II discontinues sending correspondence via Go Green.<br>6. Lunderstand that II discontinues ending correspondence via Go Green.<br>6. Lunderstand that II discontinues sending correspondence via Go Green.<br>6. Lunderstand that II discontinues ending correspondence via Go Green.<br>6. Lunderstand that II discontinues ending correspondence via Go Green.<br>6. Lunderstand that II understand that II discontinues ending correspondence via Go Green.<br>6. Lunderstand that II discontinues ending correspondence via Go Green.<br>6. Lunderstand that II understand that II discontinues ending correspondence via Go Green.<br>6. Lunderstand that II understand that II understand that II understand that II understand that II und | Quiry responses, and notifications will only be to is sent to the email address you have provided.         If you select Go Green all of your correspondence with UI will go to your MiWAM account.         If you select Paper, you will receive correspondence through the mail.         used to contact me until   change my contact method                                                                                                    |
| <ul> <li>How would you like to receive information from the Unemployment Insurance Agency?</li> <li>Email Address</li> <li>Choosing electronic correspondence means that all decisions, fact-finding questionnaires, letters, in sent to your MiWAM account. Each time correspondence is posted to your MiWAM account, a notice By checking "Go Green" you agree to receive all communications electronically through MiWAM and monitor your MiWAM account for any correspondence from UI.</li> <li>Go Green Agreement</li> <li>1.1 agree to receive my correspondence from Unemployment Insurance (UI) through my Michigan Web Account Ma instead of through U.S. mail. This contact method is referred to as "Go Green".</li> <li>2.1 understand that I need to routinely check my MiWAM inbox for correspondence. UI will send courtesy emails to t (letters) which can be viewed at anytime by logging into the MiWAM account.</li> <li>3.1 understand that UI reserves the right to contact me by other methods in addition to Go Green correspondence.</li> <li>4.1 understand that I i vant to discontinue receiving my correspondence via Go Green. I must log into my MiWAM a method (claimants) or change my set mail preferences (employers).</li> <li>5.1 understand that UI reserves the right to discontinue sending correspondence via Go Green.</li> <li>6.1 understand that I to discontinue sending correspondence via Go Green.</li> <li>6.1 understand that I ful discontinue sending correspondence via Go Green.</li> <li>7.1 understand that I U discontinue sending correspondence via Go Green.</li> <li>8.1 understand that I ful discontinue sending correspondence via Go Green.</li> <li>9.1 understand that I ful discontinue sending correspondence via Go Green.</li> <li>9.1 understand that I ful discontinue sending correspondence via Go Green.</li> <li>9.1 understand that I ful discontinue sending correspondence via Go Green.</li> <li>9.1 understand that I ful discontinue sending correspondence via Go Green.</li> <li>9.1 understand that I ful discontinue sending correspond</li></ul>                                            | Image: Construction of the second state of the second state of the second s |

| ployment Information                                                                                                    | 6 Payment Method 7. MIWAM Account 8. Your Unemployment Benefits Rights                                                                                                    |
|----------------------------------------------------------------------------------------------------|----------------------------------------------------------------------------------------------------|
| Your Unemplo                                                                                                    | yment Benefits Rights                                                                                                    |
| Before you complete fil<br>collecting unemployme                                                                                                | ing a claim for unemployment benefits, it is important that you understand that you have rights and responsibilities regarding<br>nt benefits.                                                                                                    |
| You will be receiving a<br>need to know:                                                                                                    | Monetary Determination in the mail and delivered to your MiWAM account. Read it carefully. It provides you with information you                                                                                                    |
| <ul> <li>If you meet the n</li> <li>Your Weekty Bet</li> <li>If you are require</li> <li>How to protest y</li> <li>If you need to pr</li> </ul> | nonetary requirements to establish a claim<br>nefit Amount (WBA), number of weeks allowed, and the calculations involved<br>ed to register for work in order to collect benefit <del>s</del><br>our Monetary Determination if you do not agree<br>ovide additional information                                                                        |
| You are also responsib<br>information, this bookle                                                                                              | e for reading the booklet Unemployment Benefits in Michigan. This will be sent in the mail to you. Along with other important texplains to you, in detail, all the requirements regarding.                                                                                                    |
| Certifying for ber     Seeking work     Registering for w     Reporting earnin     Being able and a                                             | lefits<br>ork<br>gs during certification<br>valiable for work and other eligibility issues                                                                                                    |
| The information in the<br>claiming benefits becau<br>restitution, and sometin                                                                   | Unemployment Benefits in Michigan booklet is helpful in collecting the benefits to which you are entitled. Problems arise while<br>use individuals do not know and understand their rights and responsibilities. This can cause overpayments, non-payment,<br>nes fraud penalties.                                                                    |
| If you opted to receive<br>Representatives are av<br>http://www.michigan.go                                                                     | the booklet in the mail and do not receive it within 7 days of completing this application, call 1-866-500-0017 Customer Service<br>ailable to assist you between 8:00 a.m. and 4:30 p.m., Monday through Friday. The booklet is also available at<br>v/documents/uia_UC1901_76146_7.pdf                                                              |
| Protect your rights. R<br>Agency.                                                                                                    | ead and follow the instructions in any pamphlets, documents, or correspondence sent to you by the Unemployment Insurance                                                                                                    |
| <ul> <li>At times you may<br/>could affect your</li> <li>Remember to pu<br/>and use black in</li> </ul>                                         | v be asked to provide a document or complete a form and return it within 10 days. Failure to provide the requested information<br>rights to benefits.<br>It your Social Security Number or Letter ID and your name on all information or documents that you send to the UIA. Print clearly<br>C.                                                      |
| If you reside in anoth<br>service provider in your                                                                                              | er state or are moving out of Michigan within the next three weeks, you must register for work with the state employment<br>new state of residence. You must register for work timely or you may not receive unemployment benefits.                                                                                                    |
| To claim benefits, you<br>Your first appointment                                                                                                | nust certify with MARVIN by phone or online every two weeks to claim your unemployment benefits for the previous two weeks,<br>day and time is: Monday, 10/29/2018 from 3:00 PM to 4:00 PM.                                                                                                    |
| By clicking the check b<br>understand the informa<br>Monday through Friday                                                                      | ox below, you are acknowledging that you have read and understand the information provided on this page. If you do not<br>tion, call 1-866-500-0017. Customer Service Representatives are available to assist you between 8:00 a.m. and 4:30 p.m.,<br>. You can also visit one of our Problem Resolution Offices. Click here for a list of locations. |
| V                                                                                                    | Your claim for benefits is not filed until you click the submit button on the next page.                                                                                                    |
|                                                                                                    | r Previous Sup Next Slep 1                                                                                                    |
| (                                                                                                    |                                                                                                    |
| hyperlink<br>of your ne                                                                                                    | s to the Unemployment Benefits Rights. This section also contains<br>s to the Unemployment Benefits in Michigan booklet and locations<br>earest Reemployment Local Office.                                                                                                    |
| You must<br>click the                                                                                                    | t click the box next to Your claim for benefits is not filed until you submit button on the next page statement.                                                                                                    |
| Click Nex                                                                                                    | t Step                                                                                                    |
| Chort Hoy                                                                                                    |                                                                                                    |

| Previous<br>aim (cont.)                                               | porting information, and submitting c<br>Review the information<br>Update as necessary<br>Select an authentication type | laim. Claimants are                               | asked to:                                                                                                    |
|-----------------------------------------------------------------------|----------------------------------------------------------------------------------------------------|---------------------------------------------------|----------------------------------------------------------------------------------------------------|
| Edit User                                                             | Confirmation = Home × Edif User                                                                                         |                                                   | MiWAM uses a two-channel authentication<br>process. Every time an individual logs into<br>MiWAM, the authentication process occurs.<br>More about two-channel authentication on<br>page 13. |
| Select an authentication type and prov<br>Profile Information<br>Name | de a phone number and/or email address                                                                                  | Authentication<br>Authentication Type<br>Required | to choose email and/or text as his/her<br>authentication type.                                                                                                    |
| Email                                                                 | Type<br>Home •<br>Phone Number                                                                                          |                                                   | Required<br>Required<br>Send authentication email<br>Send authentication text<br>Send text or email                                                                                         |
|                                                                       | Secondary Phone Number<br>Country<br>USA •                                                                              |                                                   | Based on the user's choice, fields open for<br>entry of email address, wireless carrier<br>(chosen from a drop-down selection box),<br>and wireless phone number.                           |

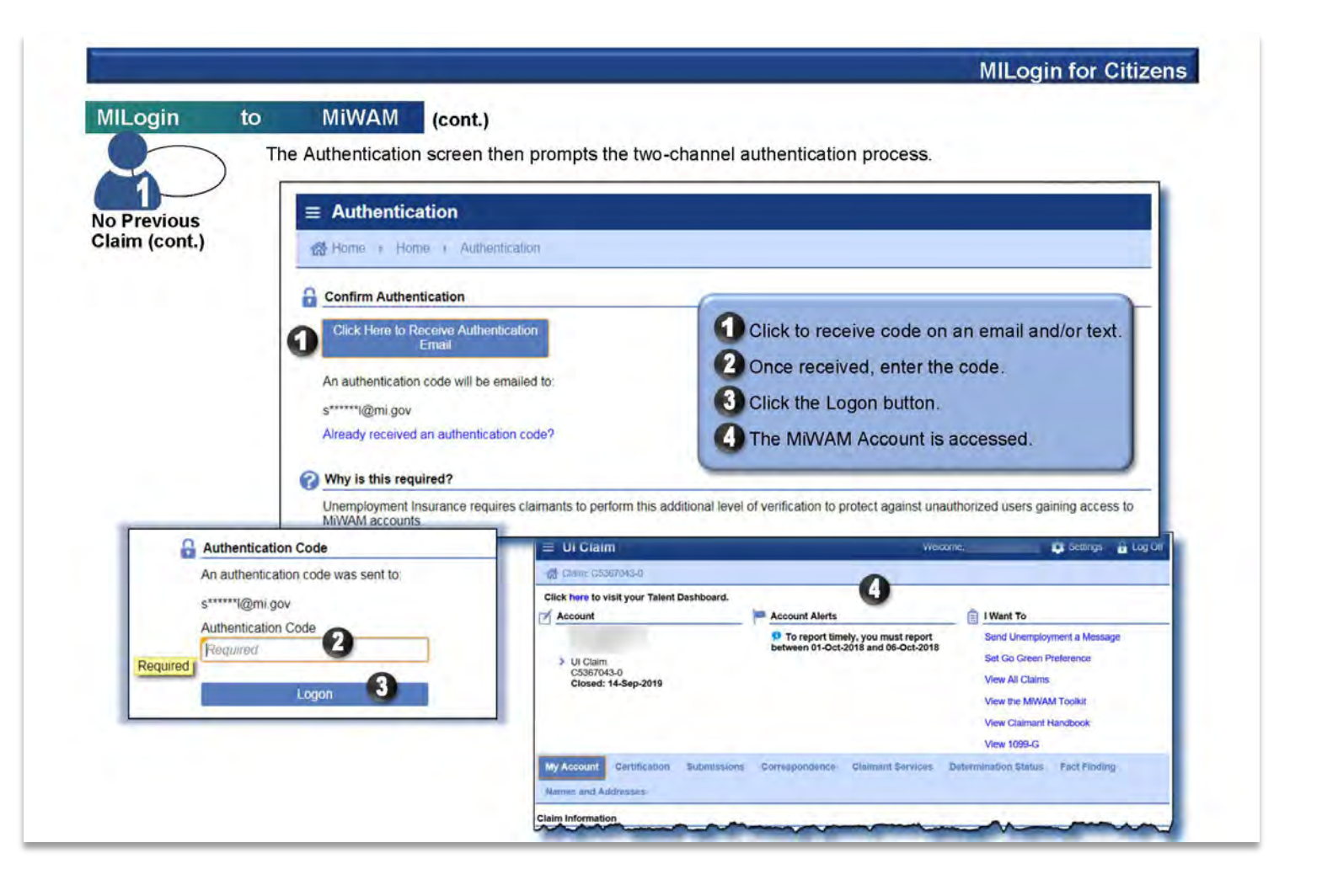

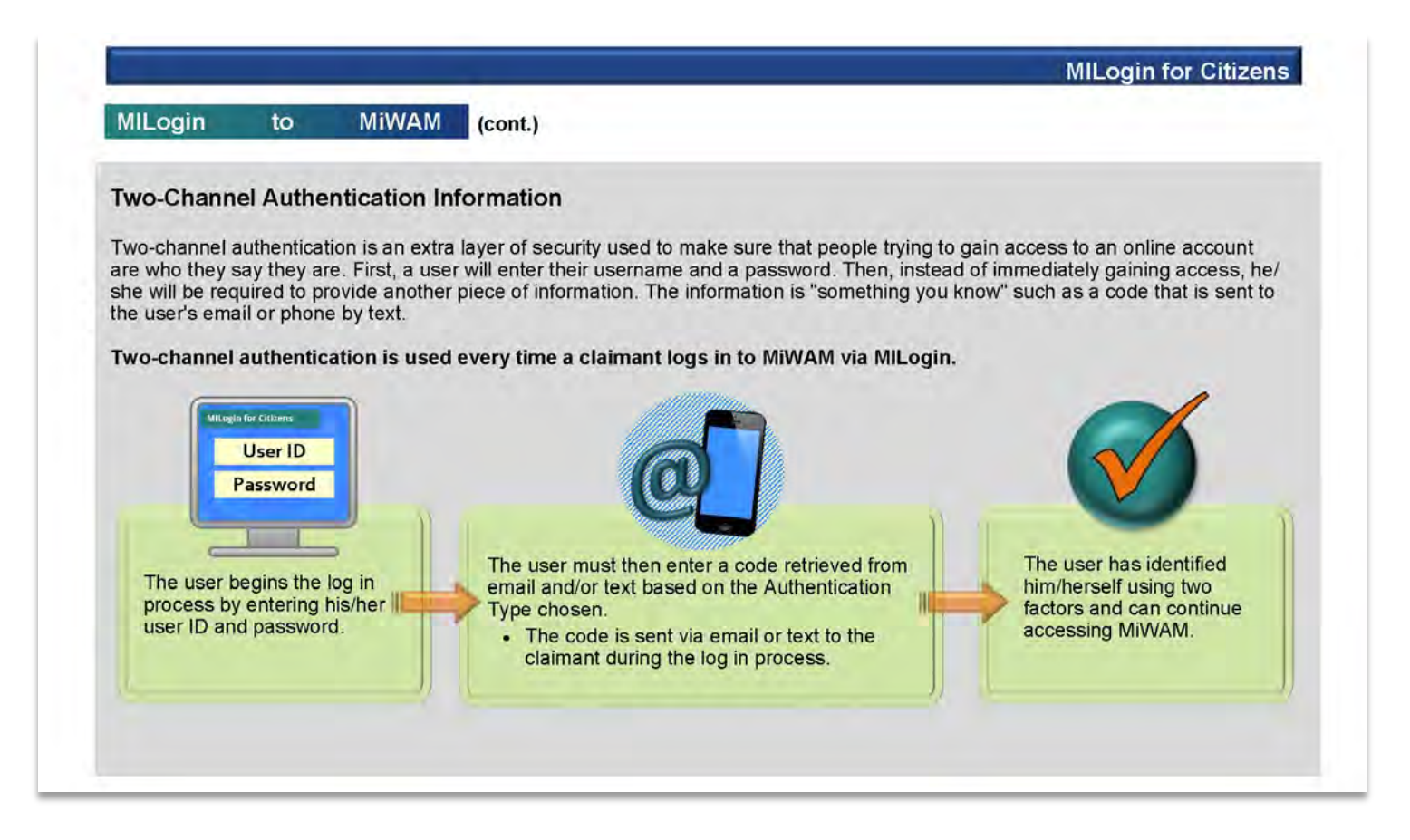

#### Your Unemployment Benefits Rights

Before you complete filing a claim for unemployment benefits, it is important that you understand that you have rights and responsibilities regarding collecting unemployment benefits. You will be receiving a Monetary Determination in the mail and delivered to your MiWAM account. Read it carefully. It provides you with information you need to know

- - If you meet the monetary requirements to establish a claim
     Your Weekly Benefit Amount (WBA), number of weeks allowed, and the calculations involved
     If you are required to register for work in order to collect benefits
     How to protest your Monetary Determination if you do not agree
     If you nee to provide additional information

You are also responsible for reading the booklet Unemployment Benefits in Michigan. This will be sent in the mail to you. Along with other important information, this booklet explains to you, in detail, all the requirements regarding:

- Certifying for benefits

Seeking work
 Registering for work
 Reporting earnings during certification
 Being able and available for work and other eligibility issues

The information in the Unemployment Benefits in Michigan bookiet is helpful in collecting the benefits to which you are entitled. Problems arise while claiming benefits because individuals do not mow and understand their rights and responsibilities. This can cause overpayments, non-payment, restitution, and sometimes fraud penalties.

If you opted to receive the booklet in the mail and do not receive it within 7 days of completing this application, call 1-886-500-0017. Customer Service Representatives are available Monday through Friday during normal business hours to assist you. The booklet is also available at https://www.michigan.gov/leo/-/media/Project/Websites/feo/Documents/UIA/Claimant-Forms/UIA-1001.pdf?res/2330452cdf.cf?a2add

Protect your rights. Read and follow the instructions in any pamphlets, documents, or correspondence sent to you by the Unemployment Insurance Agency.

At times you may be asked to provide a document or complete a form and return it within 10 days. Failure to provide the requested information could affect your rights to benefits.
 Remember to put your Social Security Number or Letter ID and your name on all information or documents that you send to the UIA. Print clearly and use black ink.

If you reside in another state or are moving out of Michigan within the next three weeks, you must register for work with the state employment service provider in your new state of residence. You must register for work timely or you may not receive unemployment benefits.

You must certify bi-weekly to receive benefit payments. You can certify online in your Michigan Web Account Manager (MiWAM) at www.michigan.gov/uia or by phone at 1-866-638-3993. Your first appointment date and time is: Monday, 1/20/2025 from 8:00 AM to 12:30 PM.

By clicking check box below, you are acknowledging that you have read and understand the information provided on this page. If you do not understand the information, call 1-866-500-0017. Customer Service Representatives are available Monday through Friday during normal business hours to assist you. You can also visit one of our UIA Local Offices. Click here for a list of Jocations.

Your claim for benefits is not filed until you click the submit button on the next page

# Existing Claims in MiWAM

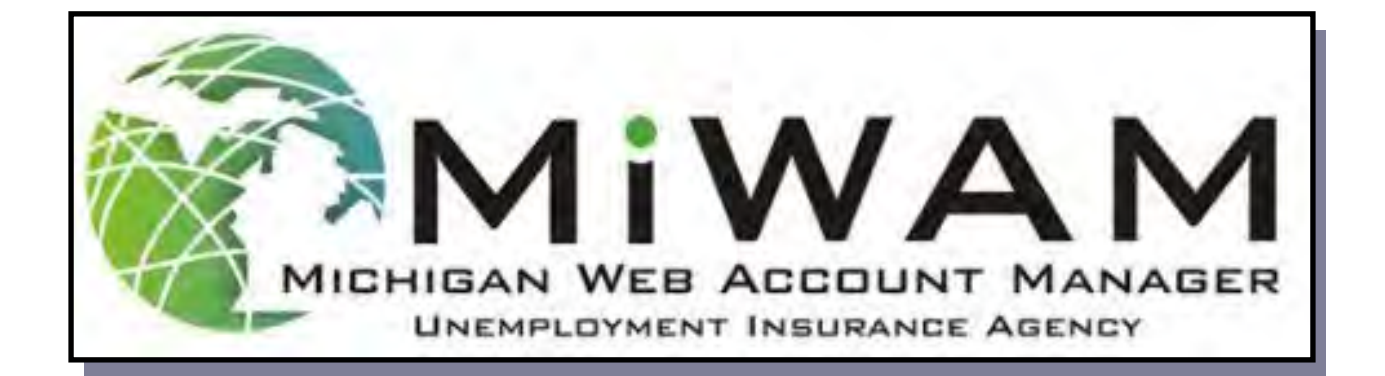

If you have filed a claim since October 2013, then your information is stored with UI. However, you will still need to create an account using MILogin for Citizens. Follow the steps on pp. 7-10 to register, then follow the steps below.

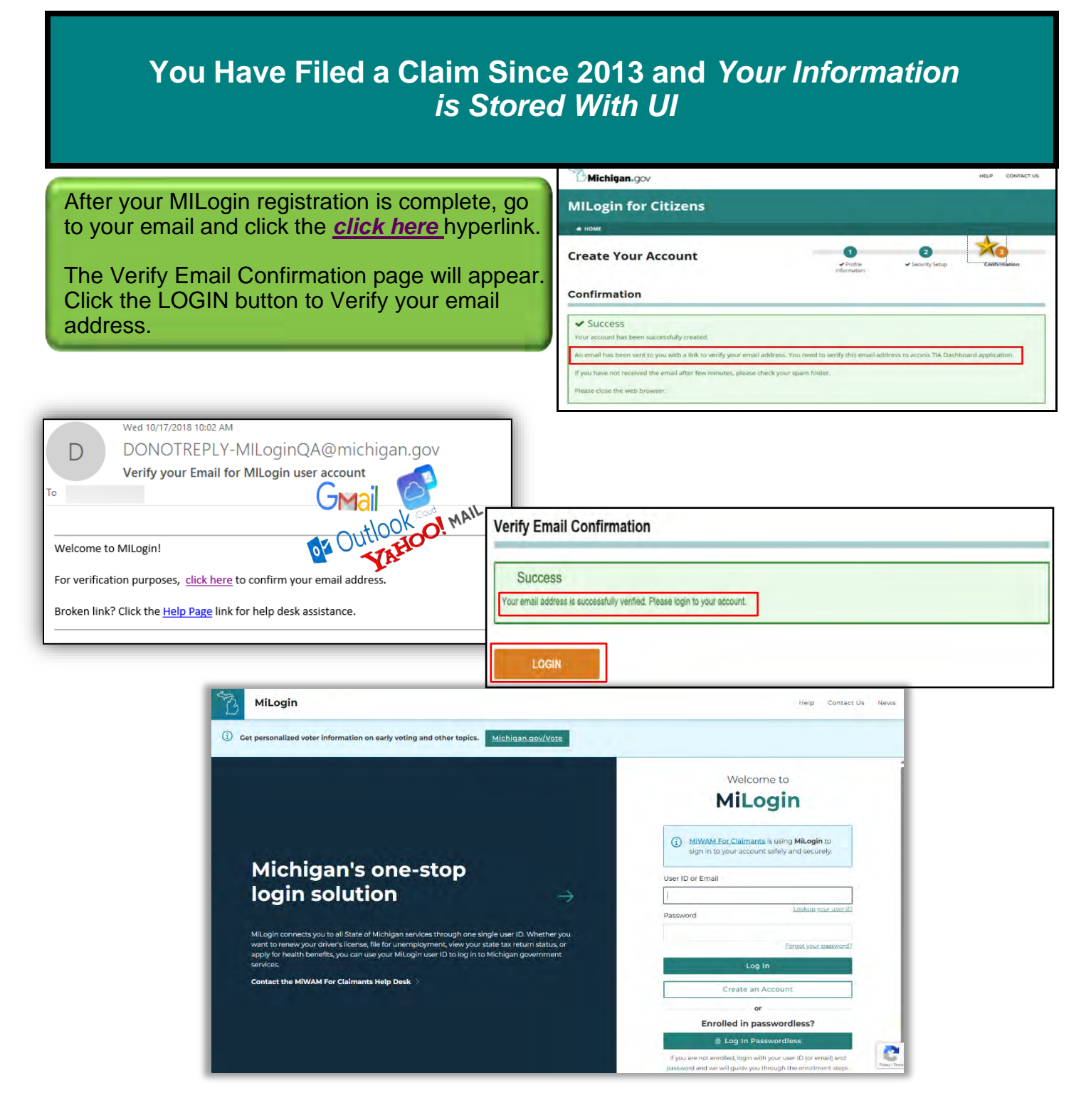

|                   |                                              |                           |                                                      |                                        |                            | MILogin for Citizens        |
|-------------------|----------------------------------------------|---------------------------|------------------------------------------------------|----------------------------------------|----------------------------|-----------------------------|
| ILogin            | to                                           | MiWAM                     | (cont.)                                              |                                        |                            |                             |
|                   | Previou                                      | s Claim                   |                                                      |                                        |                            |                             |
| 2                 | Exists                                       | S Oldini                  |                                                      |                                        |                            |                             |
| ne second         | scenario invo                                | olved a MILog             | n set-up occurs when the i                           | ndividual has had a pre                | evious claim (see p        | age 9). MILogin             |
| formation         | and MiDAS in                                 | nformation are            | matching up, but the identi                          | ty of the person enteri                | ng the information :       | still needs to be verified. |
| Enter Ide         | ntification                                  |                           |                                                      |                                        |                            |                             |
| Home i E          | nter Identification                          |                           |                                                      |                                        |                            |                             |
| Enter Identificat | ion 2 Review a                               | nd Submit                 |                                                      |                                        |                            |                             |
| ernor juornaliebi | - The fair of                                |                           |                                                      |                                        |                            |                             |
| view and          | Submit                                       |                           |                                                      |                                        |                            |                             |
| are linking MILo  | gin username Desk30<br>1-866-500-0017. Click | 00 to your record with U  | employment insurance. You will not be able<br>oceed. | to change this action without contacti |                            | a sea tha Contact           |
|                   |                                              |                           |                                                      |                                        | button, the                | claimant is asked to        |
|                   |                                              |                           |                                                      | Previous Step Sub                      | review the i               | nformation shown. If        |
| _                 | _                                            |                           |                                                      |                                        |                            | ton non otop.               |
| - 0               | 1. Review Identificat                        | tion                      |                                                      |                                        |                            |                             |
|                   | Deview Identi                                | E. H.                     |                                                      |                                        |                            |                             |
| _                 | Review Identi                                | ncation                   |                                                      |                                        |                            |                             |
|                   | Review your informati<br>500-0017            | ion below. If this inform | tion is correct, click Next Step to proceed. If      | this information is incorrect, contact | customer service at 1-866- |                             |
| 1.1               | MILogin Username                             | Desk300                   |                                                      |                                        |                            |                             |
| 1.1               | SSN                                          | 1                         |                                                      |                                        |                            |                             |
|                   | Date of Birth                                | 28-Aug-196                | 1                                                    |                                        |                            |                             |
|                   |                                              |                           |                                                      |                                        |                            |                             |
|                   |                                              |                           |                                                      |                                        | Nove Steen                 |                             |

|                                            |                            |                                      |                                                                          |                                                                | MILogin for Citizens                                                            |
|--------------------------------------------|----------------------------|--------------------------------------|--------------------------------------------------------------------------|----------------------------------------------------------------|---------------------------------------------------------------------------------|
| AllLogin                                   | to<br>Previc<br>Exists     | MiWAM<br>ous Claim<br>s (cont.)      | (cont.)                                                                  |                                                                |                                                                                 |
| The process<br>is no correctly<br>age 17). | continues<br>y formatte    | to verify the inc<br>d Michigan ID n | ividual's identity by asking for th<br>umber on file, this question is n | ne individual's Michigan Driv<br>ot asked and other verificati | ver's License or State ID. If there<br>on steps are taken (shown on             |
| ≡ Verify Ide                               | ntity                      |                                      |                                                                          |                                                                |                                                                                 |
| 1. Review Identifica                       | nfy (dentity<br>ation 2 En | ter Michigan ID Informatio           | •                                                                        | Th<br>ha<br>or                                                 | ne individual is asked if he/she<br>is a Michigan Driver's License<br>State ID. |
| Enter Michiga                              | an ID Infor                | mation                               |                                                                          | If                                                             | yes, a field opens in which the                                                 |
| Enter your response                        | e carefully. Once          | e you answer a question              | you will not be able to go back and change your                          | answer. en                                                     | itered.                                                                         |
| Do you have a valid I                      | Michigan Driver L          | icense or Michigan State             | D?                                                                       | Yes No CI                                                      | ick Next Step.                                                                  |
|                                            |                            |                                      |                                                                          | Previous Ste     Next Step                                     |                                                                                 |
| Yes                                        |                            | No                                   |                                                                          |                                                                |                                                                                 |
| If the                                     | individual                 | answers that he                      | e/she does not have a                                                    |                                                                |                                                                                 |
| steps                                      | are taken                  | (shown on pag                        | ate ID, other verification e 17).                                        |                                                                |                                                                                 |
|                                            |                            |                                      |                                                                          |                                                                |                                                                                 |

|                                                                                                    |                                                                                                    | MILogin for Citizen                                                                                                |
|----------------------------------------------------------------------------------------------------|----------------------------------------------------------------------------------------------------|----------------------------------------------------------------------------------------------------|
| MILogin                                                                                                    | to<br>Previou<br>Exists                                                                                                    | MiWAM (cont.)<br>s Claim<br>c <u>ont.)</u>                                                                         |
|                                                                                                    |                                                                                                    | ≡ Verify Identity                                                                                                  |
| lick the yes budicate agreen<br>with the Accept                                                                                                    | utton to<br>ment<br>table                                                                                                    | Homè      Verify Identity      Review Identification     2: Enter Michigan ID Information     3: Sequely Agreement |
| Use Policy Agreement.<br>Click the Submit<br>button.<br>From this screen the<br>user is taken to the Edit<br>Jser screen. There he/<br>she must select an<br>Authentication Type and<br>follow the same<br>processes as an<br>ndividual who has no<br>previous claim in MiDAS<br>(pages 11-12). | Security Agreement                                                                                                    |                                                                                                    |
|                                                                                                    | Your Responsibilities         All users and their representatives must agree to follow the established criteria for use of any application within the MiWAM web account. Violation of these policies will result in the loss of access privileges.         • The Account Owner is the individual who creates the MiWAM web account.         • All information provided during the creation of the MiWAM web account must be complete and accurate. If an account is set up based on erroneous and misleading information, the account privileges will be revoked and no future account will be created.         • The Account Owner assumes all responsibility for use of UI's services.         • The username/password cannot be shared. Sharing of a username/password is grounds for revoking account privileges.         • If a user feels the username/password has been compromised, they are responsible for changing their username/password.         • The asount bit interferes with UI's ability to provide service is prohibited.         • Should the account holder's account) required to return the server or network operation to normal.         • UI may terminate service to the subscriber at any time, without notice, for violation of this agreement.         By choosing the yes option, you agree with the terms of this policy. Continued use of a MiWAM web account indicates ongoing acceptance of the terms of this policy by the account holder.         By choosing the no option, you understand that you will not be given access to MiWAM.         Do you agree with the Acceptable Use Policy Agreement, stated above?       Yes |                                                                                                    |
|                                                                                                    |                                                                                                    | ✓ Previous Step Submit )                                                                                           |
|                                                                                                    |                                                                                                    |                                                                                                    |

| lLogin                                                                                                    | to                                                                                                    | MiWAM               | (cont.)                                                                                                    |                                                                        |                                                                                         |                                                                   |                                                                              |                                                                |
|----------------------------------------------------------------------------------------------------|----------------------------------------------------------------------------------------------------|---------------------|----------------------------------------------------------------------------------------------------|------------------------------------------------------------------------|-----------------------------------------------------------------------------------------|-------------------------------------------------------------------|------------------------------------------------------------------------------|----------------------------------------------------------------|
| 2                                                                                                    | Previous Claim<br>Exists (cont.)                                                                                                    |                     | During the Verify Identity process, MiDAS and MiWAM are comparing information in a mann<br>that can be used to verify someone's identity. When an individual indicates that he/she does<br>not have a Michigan Driver's License or State ID (see page 15), information other than a<br>driver's license or State ID must be used. |                                                                        |                                                                                         |                                                                   |                                                                              |                                                                |
| nter Michig                                                                                                    | jan ID Info                                                                                                    | ormation            |                                                                                                    |                                                                        |                                                                                         |                                                                   |                                                                              |                                                                |
| er your respon                                                                                                    | se carefully. Or                                                                                                    | nce you answer a    | question, you will not                                                                                                    | t be able to go back and change ye                                     | our answer.                                                                             | 81-                                                               |                                                                              |                                                                |
| you have a valid                                                                                                    | i Michigan Drive                                                                                                    | a License or Michig | an State IDY                                                                                                    |                                                                        | Tes                                                                                     | NO                                                                | _                                                                            |                                                                |
|                                                                                                    |                                                                                                    |                     |                                                                                                    |                                                                        | < Previous Ste                                                                          | p Next Step                                                       | >                                                                            |                                                                |
| 1 Revie                                                                                                    | w Identification                                                                                                    | 2. Enter Mi         | ichigan ID Information                                                                                                    | 3 Enter Income Information                                             |                                                                                         |                                                                   |                                                                              |                                                                |
| 1. Revie<br>Enter<br>Enter you                                                                                                    | Income In<br>Income In<br>ur response ca                                                                                                    | 2 Enter Mi          | ichigan ID Information<br>I answer a question, y                                                                                                    | 3. Enter Income Information<br>you will not be able to go back a       | nd change your and                                                                      | swer.                                                             | -                                                                            |                                                                |
| 1. Revie<br>Enter<br>Enter you<br>What                                                                                                    | w Identification<br>Income In<br>ur response ca<br>t was your gros<br>than \$15,000                                                                                                | 2. Enter Ministrian | ichigan ID Information<br>I answer a question, y<br>ate of Michigan in 2017                                                                                                    | you will not be able to go back a                                      | nd change your and                                                                      | swer.                                                             |                                                                              | ata his/bar                                                    |
| 1. Revie<br>Enter<br>Enter you<br>D What<br>Entes<br>S15,0                                                                                                    | w Identification<br>Income Ir<br>ur response ca<br>t was your gros<br>than \$15,000<br>100 to \$24,999                                                                             | 2 Enter Mi          | ichigan ID Information<br>I answer a question, y<br>ate of Michigan in 2017                                                                                                    | 3 Enter Income Information<br>you will not be able to go back a<br>7?  | nd change your and<br>The indivi<br>gross inco                                          | swer.<br>Idual is ask                                             | ed to estimate                                                               | ate his/her<br>ear. The                                        |
| 1 Revie<br>Enter you<br>D What<br>Enss<br>S15,0<br>S15,0                                                                                                    | Income Ir<br>Income Ir<br>ur response ca<br>t was your gros<br>than \$15,000<br>100 to \$24,999<br>100 to \$49,999                                                                 | 2. Enter Mi         | ichigan ID Information<br>a answer a question, y<br>ate of Michigan in 2017                                                                                                    | 3. Enter income information<br>you will not be able to go back a<br>7? | nd change your and<br>The indivi<br>gross incu<br>answer is<br>informatic               | swer.<br>idual is ask<br>ome for the<br>compared<br>on. After se  | ted to estimate previous year with wage lecting the a                        | ate his/her<br>ear. The<br>record<br>appropriate               |
| 1. Revie<br>Enter you<br>What<br>Less<br>\$15,0<br>\$25,0                                                                                                    | w Identification<br>Income Ir<br>ur response ca<br>t was your gros<br>than \$15,000<br>100 to \$24,999<br>100 to \$49,999                                                          | 2 Enter Mi          | ichigan ID Information<br>I answer a question, y<br>ate of Michigan in 2017                                                                                                    | 3 Enter Income Information<br>you will not be able to go back a<br>7?  | The indivi<br>gross inco<br>answer is<br>informatio<br>dollar amo                       | swer.<br>Some for the<br>compared<br>on. After se<br>ount, click  | ed to estima<br>previous yo<br>with wage<br>lecting the a<br>the Next Ste    | ate his/her<br>ear. The<br>record<br>appropriate<br>ep button. |
| 1. Revie<br>Enter you<br>Dess<br>Enter you<br>Enter you<br>Enter you<br>Enter you<br>Enter you<br>S15,0<br>S25,0<br>S50,0<br>S75,0                                                                                                    | Income Ir<br>Income Ir<br>Ir response ca<br>twas your gros<br>than \$15,000<br>100 to \$24,999<br>100 to \$74,999<br>100 to \$74,999                                               | 2 Enter Mi          | ichigan ID Information<br>a answer a question, y<br>ate of Michigan in 2017                                                                                                    | 3 Enter Income Information<br>you will not be able to go back a<br>7?  | nd change your and<br>The indivi<br>gross inco<br>answer is<br>informatio<br>dollar amo | swer.<br>ome for the<br>compared<br>on. After se<br>ount, click t | ted to estimate<br>previous ye<br>with wage<br>lecting the a<br>the Next Ste | ate his/her<br>ear. The<br>record<br>appropriate<br>ep button. |
| 1. Revie<br>Enter you<br>Denter you<br>Den | w Identification<br>Income Ir<br>ar response ca<br>t was your gros<br>than \$15,000<br>100 to \$24,999<br>100 to \$49,999<br>100 to \$74,999<br>100 to \$99,999<br>100 to \$149,99 | 2 Enter Mi          | ichigan ID Information<br>I answer a question, y<br>ate of Michigan in 2017                                                                                                    | 3 Enter Income Information<br>you will not be able to go back a<br>7?  | nd change your and<br>The indivi<br>gross inco<br>answer is<br>informatio<br>dollar amo | swer.<br>ome for the<br>compared<br>on. After se<br>ount, click t | ed to estima<br>previous yo<br>with wage<br>lecting the a<br>the Next Sta    | ate his/her<br>ear. The<br>record<br>appropriate<br>ep button. |

| 2 Previous Claim<br>Exists (cont.)                                                                                                    |                                                                                                    |
|----------------------------------------------------------------------------------------------------|----------------------------------------------------------------------------------------------------|
| Verify Identity Home I Verify Identity Review Identification 2. Enter Michigan ID Information 3. Security Agreement                           | If the income information matches, the user is taken<br>to the Security Agreement screen and the process<br>continues as if he/she provided a Michigan Driver's<br>License or State ID (page 16).                                                                                                    |
| Responsibilities           E         Verify Identity                                                                                          | If the income information does not match (or wage record does not<br>contain income information), the user is instructed to contact UI to<br>obtain an Access Code. Once an Access Code is obtained and<br>entered, the user is taken to the Security Agreement screen and<br>the process continues as if he/she provided a Michigan Driver's<br>License or State ID (page 16). |
| 1. Review Identification 2. Enter Michigan ID Information Submit Access Code                                                                  | 3. Enter Income Information 4. Submit Access Code                                                                                                    |
| We were not able to verify your Michigan ID and income inform<br>technical issues or contact customer service at 1-866-500-001<br>Access Code | nation. Go to https://talentdashboard.state.mi.us/uihelp/miwam.html to report<br>7 for assistance.                                                                                                    |

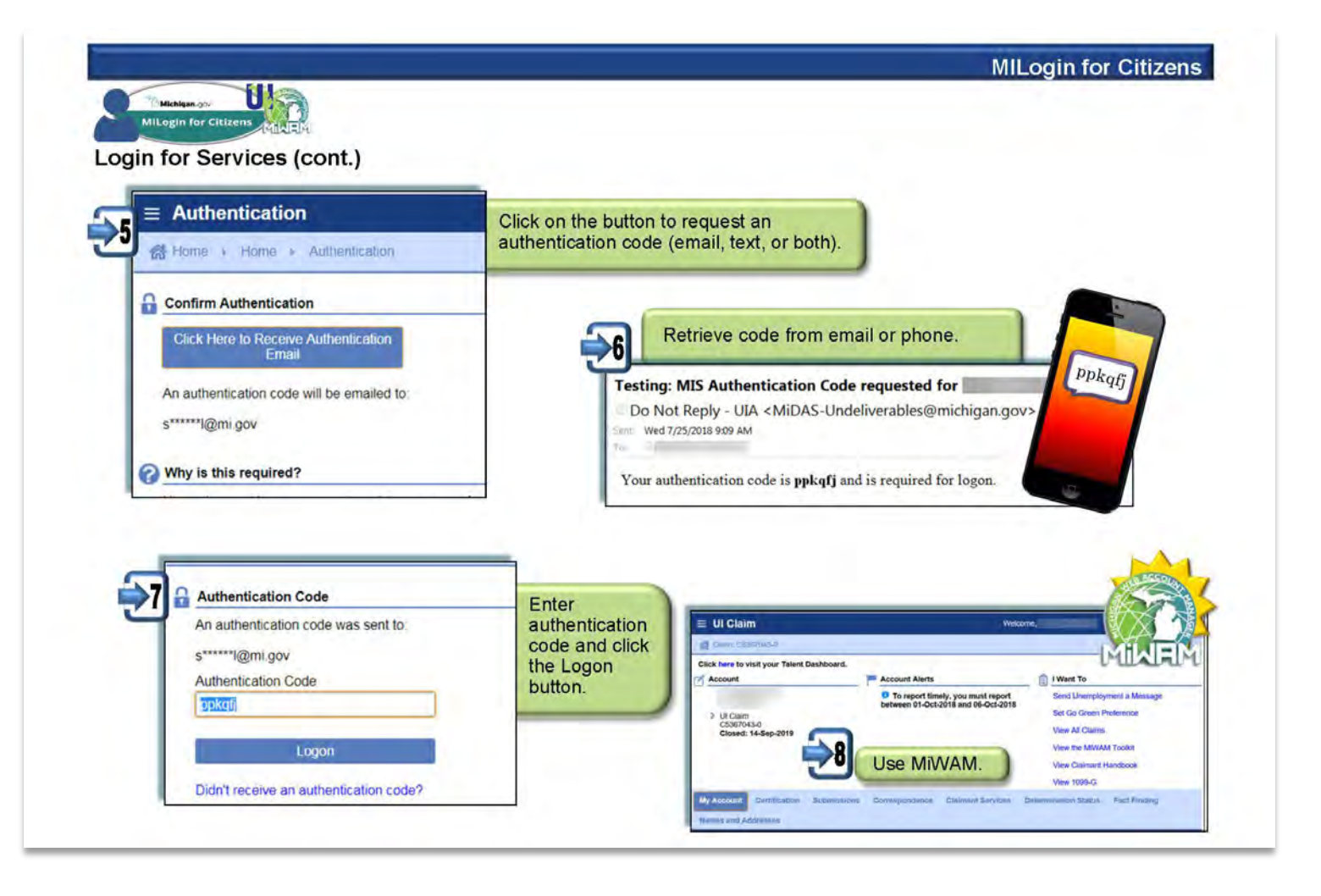
#### How do I View an Existing Claim in MiWAM?

If you have not signed up for a MILogin for Citizens account, then you must register first to view an existing claim in MiWAM.If you have already registered, follow the steps to login on the next few pages.

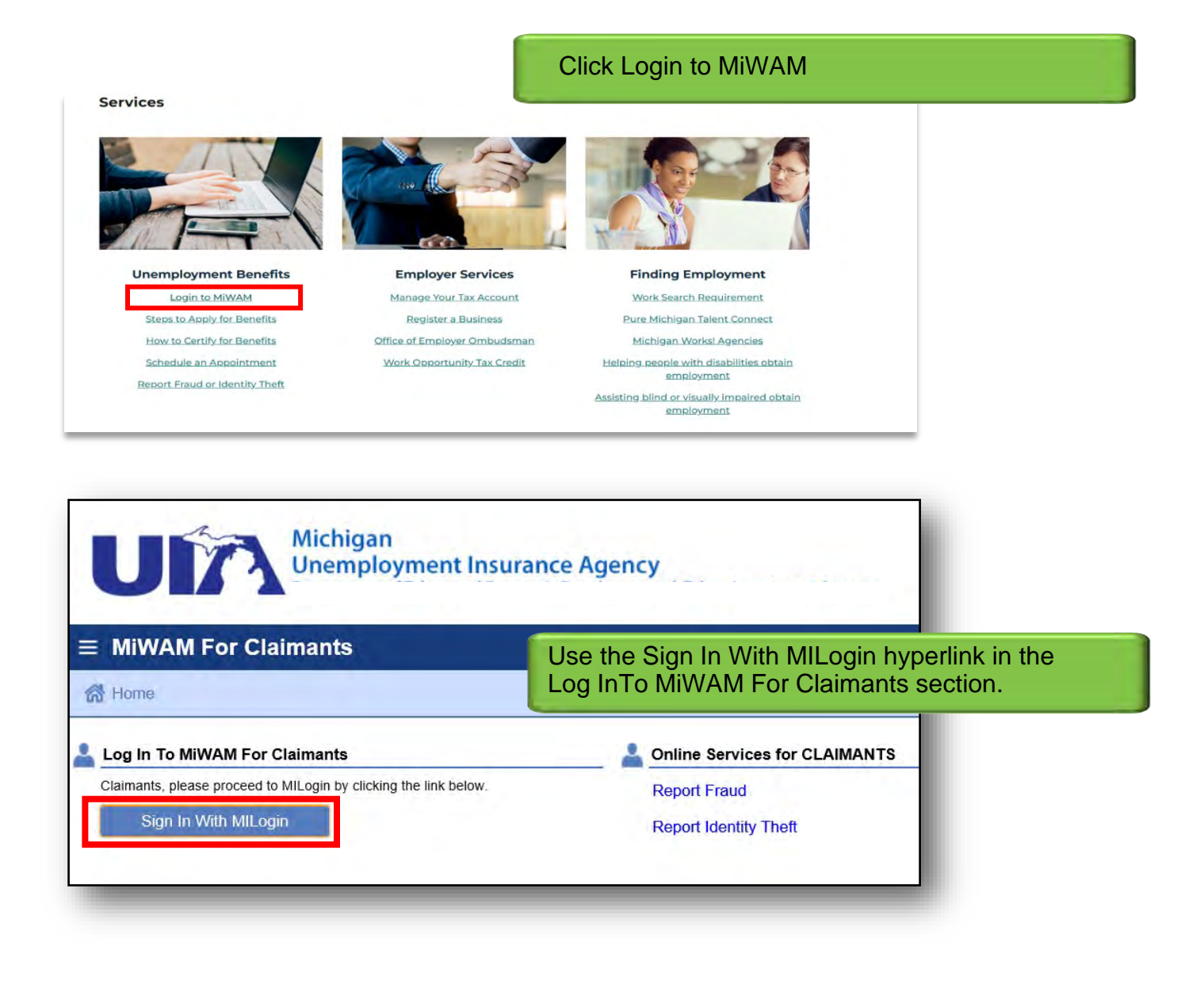

### How do I View an Existing Claim in MiWAM? (cont.)

| personalized voter information on early voting and other topics. Michigan.gov/Vote                                                                                                    |                                                                                                    |
|----------------------------------------------------------------------------------------------------|----------------------------------------------------------------------------------------------------|
|                                                                                                    | Welcome to<br>MiLogin                                                                                                    |
| Michigan's one-stop login solution $\rightarrow$                                                                                                    | MiWAM For Claimants is using MiLogin to<br>sign in to your account safely and securely.  User ID or Email  Lookup your user ID  Lookup your user ID |
| MiLogin connects you to all State of Michigan services through one single user ID. Whether you<br>want to renew your driver's license, file for unemployment, view your state tax return status, or<br>apply for health benefits, you can use your MiLogin user ID to log in to Michigan government<br>services.<br><b>Contact the MiWAM For Claimants Help Desk</b> | Eorgot your password?<br>Log In<br>Create an Account                                                                                                |
|                                                                                                    | Enrolled in passwordless?                                                                                                    |

Logon using your credentials in the User ID and Password fields. Click Log in

How do I View an Existing Claim in MiWAM (cont.) Once the MILogin for Citizens registration process is complete and you have associated your MILogin with your MiWAM account, you will always access MiWAM through MILogin for Citizens.

| Log In To MiWAM For Claimants Claimants, please proceed to MILogin by clicking the link below. Sign In With MILogin | Beginning from the UI website, click Sign In<br>With MILogin.                           |
|----------------------------------------------------------------------------------------------------|-----------------------------------------------------------------------------------------|
| Welcome to<br><b>MiLogin</b><br>User ID or Email                                                                    | Enter your User ID and Password<br>Click LOGIN and the Talent Dashboard<br>will appear. |
| Password                                                                                                    | r ID                                                                                    |
| Forgot your passwo<br>Log In                                                                                        | rd?                                                                                     |

## How do I Sign in as a Return User for MILogin and MiWAM?

|                                              |                                       |                              |                                                           | JOHAS123 O<br>Carlast Us Spin Da |  |  |  |
|----------------------------------------------|---------------------------------------|------------------------------|-----------------------------------------------------------|----------------------------------|--|--|--|
| Job Matches                                  |                                       | Your Claim Informa           | tion                                                      |                                  |  |  |  |
| Create Your Pure Michigan Talent Con         | nect Account 2                        | Go to Michigan Web Account 8 | Manager (MiWAM) 🖾                                         |                                  |  |  |  |
| Data Entry Key Operator -                    | 6 mm                                  | Claim Type: Unem             | Click the Go to M                                         | lichigan Web Account             |  |  |  |
| <br>Nov 1, 2018   81 Miles.                  | - Grand Rapids, Michigan              | Effective Date               | Manager (MiWAN                                            | A) hyperlink under the           |  |  |  |
| Data Entry Clerk                             |                                       | Sep 30, 2018                 | Your Člaim Inforn                                         | nation title.                    |  |  |  |
| - Galesburg, Mich<br>Oct 31, 2018   52 Miles | igan                                  | Weekly Bene                  |                                                           |                                  |  |  |  |
| Data Entry Key Operator                      |                                       | \$174.00                     | <sup>\$174.00</sup> The authentication process will begin |                                  |  |  |  |
| - Detroit, MI<br>oct 31, 2018   68 Miles     |                                       | Last Week Fil                | Last Week Fill See p. 26.                                 |                                  |  |  |  |
| Data Entry Clerk                             |                                       | Nov 10, 2018                 |                                                           |                                  |  |  |  |
| Oct 31, 2018   72 Miles                      | 1                                     | Last Week Paid               |                                                           |                                  |  |  |  |
| Data Entry Clerk                             | A A A A A A A A A A A A A A A A A A A | Nov 10, 2018                 |                                                           |                                  |  |  |  |
|                                              | nn Arbor, Michigan                    | Claim Balance                |                                                           |                                  |  |  |  |
|                                              | VIEW ALL JOB MATCHES                  | 14 Weeks                     |                                                           |                                  |  |  |  |
|                                              |                                       |                              |                                                           |                                  |  |  |  |
| Useful Resources                             |                                       |                              |                                                           |                                  |  |  |  |
| PUREMICHIGAN                                 | 0                                     | MICHIGAN                     | 63                                                        | 1162                             |  |  |  |
| Talent Connect                               | V pathfinder                          | WY WRKS!                     | HOLET                                                     | ULA                              |  |  |  |
| and Ul<br>• Your n                           | homepage<br>nost recent Unemploym     | nent claim data              |                                                           |                                  |  |  |  |
| _                                            |                                       |                              |                                                           |                                  |  |  |  |
| Note: There is                               | also a TO-DO LIST in                  | the upper right              | TO-DO LIST ►                                              | To-do ×                          |  |  |  |
| claim. Click th                              | e TO-DO LIST button                   | to see the full list.        |                                                           | REFRESH C                        |  |  |  |
| Click the Com                                | plete Task button to t                | ake you to the               |                                                           | Weekly Certification             |  |  |  |
| MiWAM, You v                                 | vill be able to complet               | te vour tasks once           |                                                           | You have benefit weeks           |  |  |  |
|                                              | t into MiWAM                          | , your tacke one             |                                                           | that have not been               |  |  |  |
|                                              |                                       |                              |                                                           | that have not been               |  |  |  |
| you are logged                               |                                       |                              |                                                           | certified.                       |  |  |  |
| you are logged                               |                                       |                              |                                                           | certified.                       |  |  |  |
| you are logged                               |                                       |                              |                                                           | certified.                       |  |  |  |
| you are logged                               |                                       |                              |                                                           | COMPLETE TASK                    |  |  |  |
| you are logged                               |                                       |                              |                                                           | COMPLETE TASK                    |  |  |  |
| you are logged                               |                                       |                              |                                                           | COMPLETE TASK                    |  |  |  |

#### How do I Sign in as a Return User for MILogin and MiWAM?

There are two ways to sign in as a return user to MILogin and MiWAM. The first method is from the UI website.

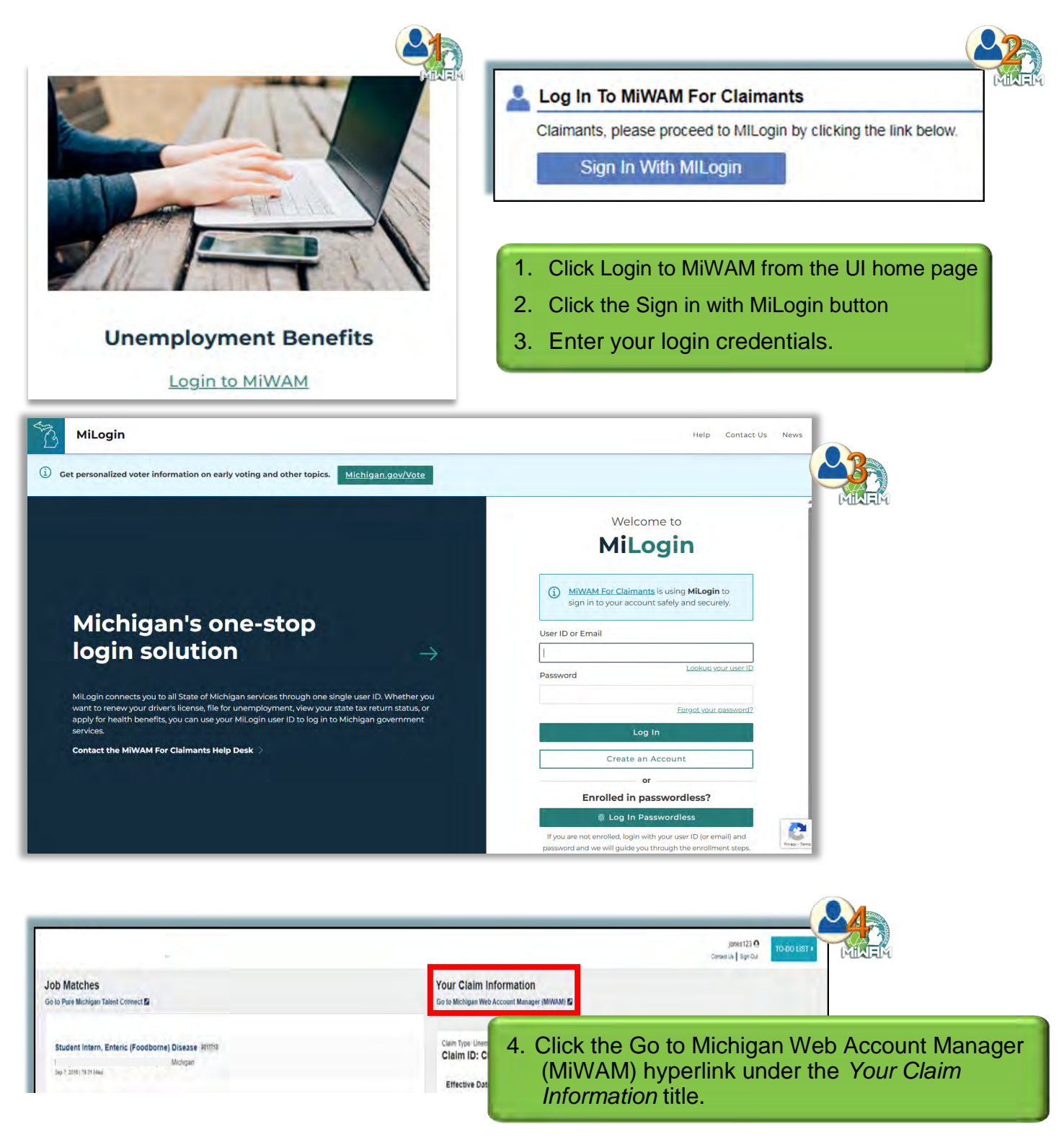

#### How do I Sign in as a Return User for MILogin and MiWAM? (cont.)

- 5 Click the Send Authentication Email button. (email, text, or both)
- 6. Check your email for the authentication code.
- 7. Enter the Authentication code and click the Logon button.

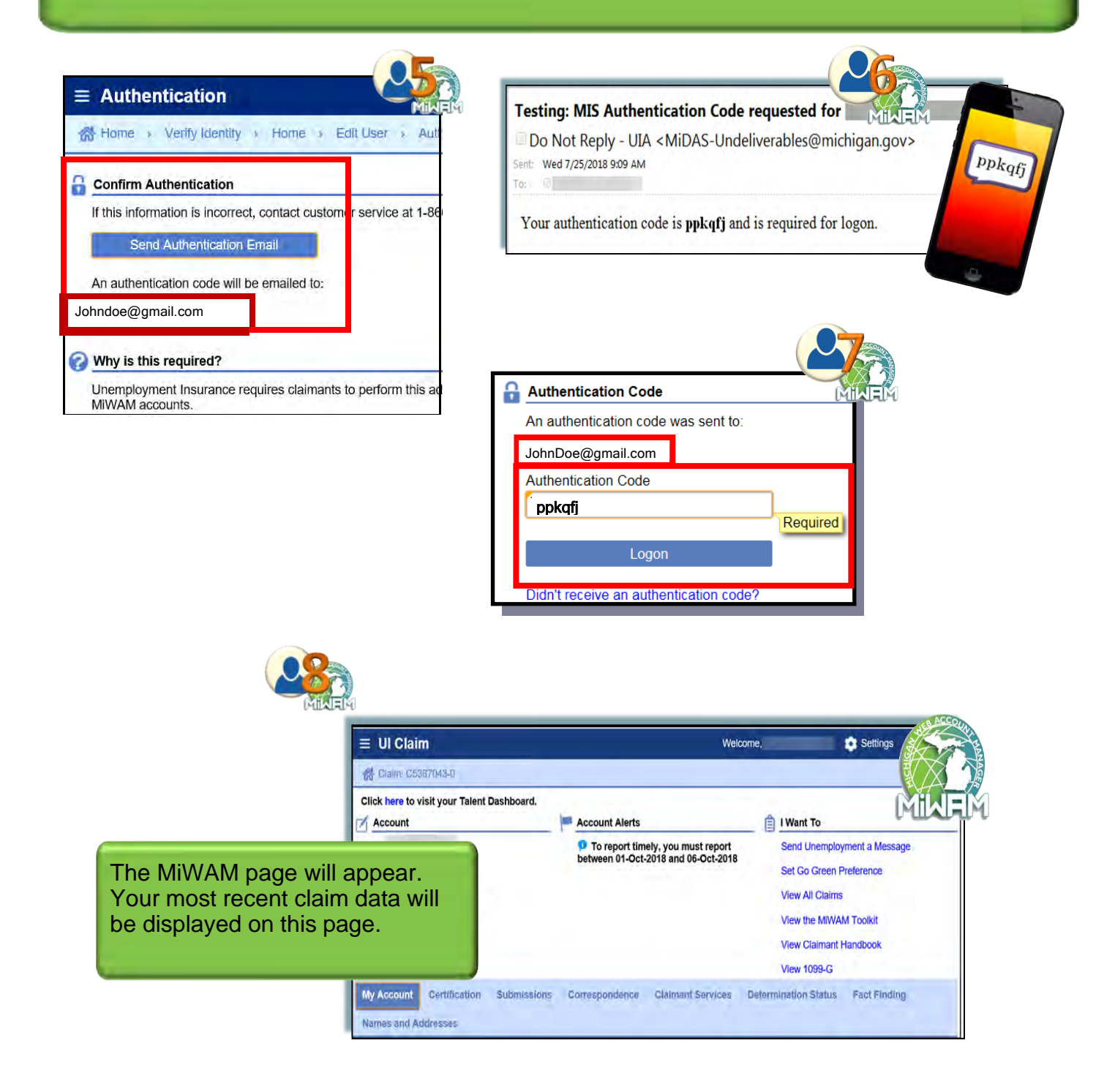

#### How do I Sign in as a Return User for MILogin and MiWAM? (cont.)

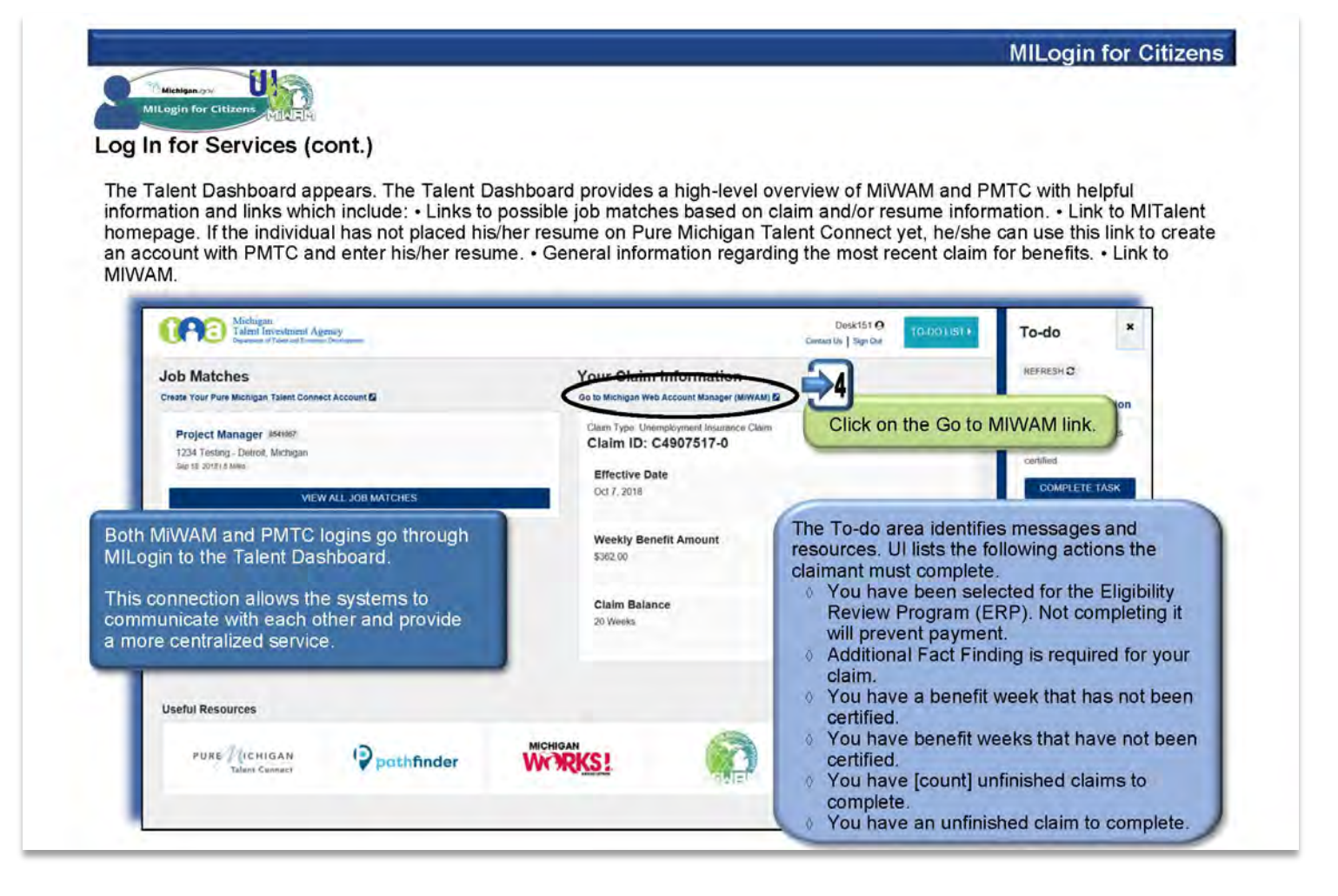

#### How do I Sign in as a Return User for MILogin and MiWAM? (cont.)

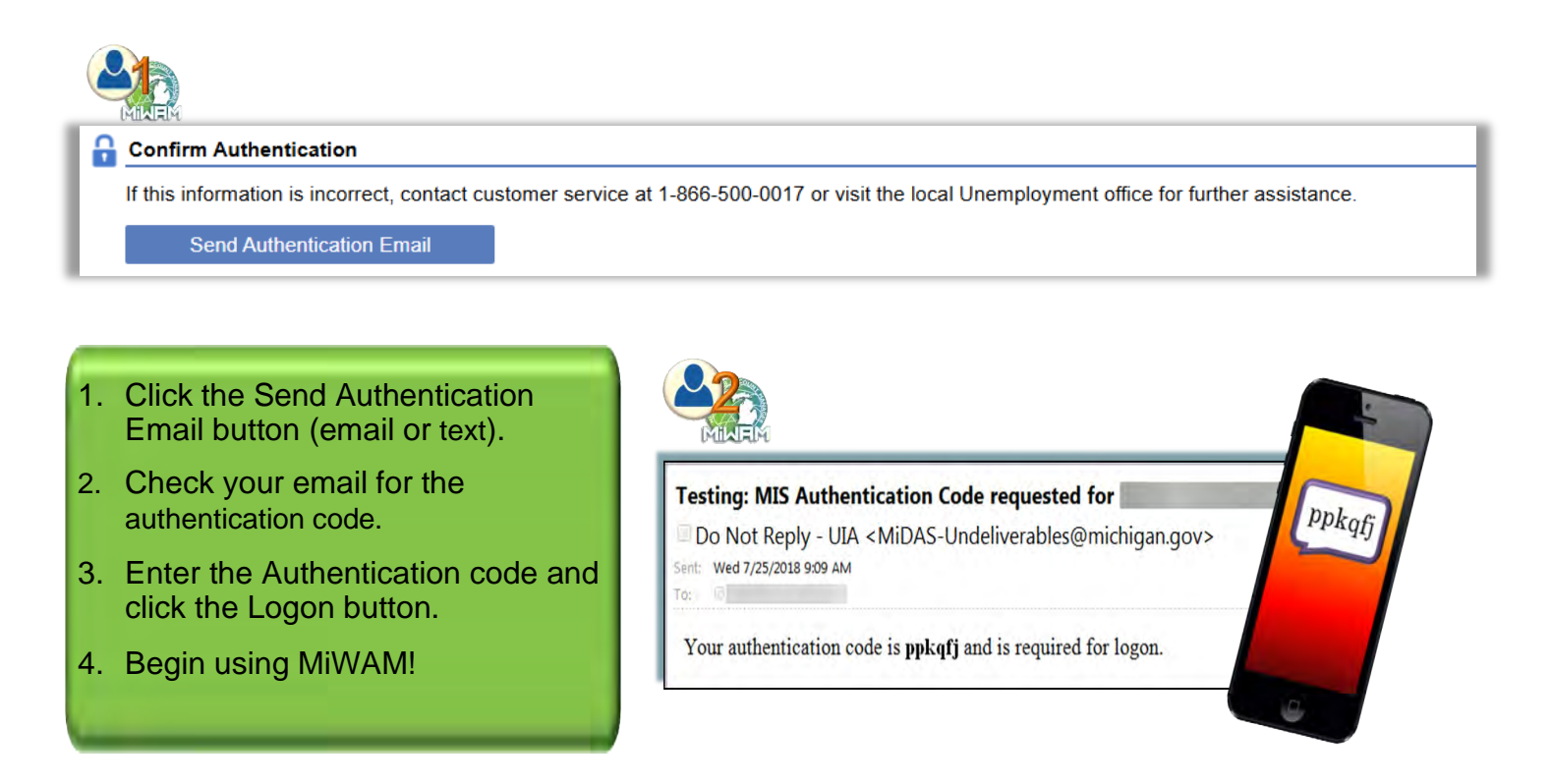

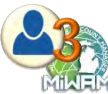

| U | MIRIAM               |                    |          |
|---|----------------------|--------------------|----------|
| C | Authentication Co    | de                 |          |
|   | An authentication co | ode was sent to:   |          |
|   | k**r@mi.gov          |                    |          |
| Г | Authentication Code  |                    |          |
|   | ppkqfj               |                    |          |
|   |                      | 1                  | Required |
|   | Log                  | jon                |          |
|   | Didn't receive an au | thentication code? |          |
|   |                      |                    |          |

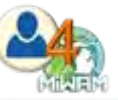

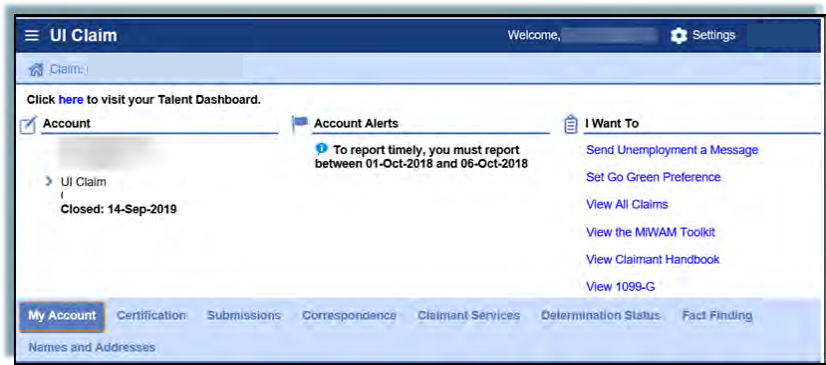

The MiWAM page will appear. Your most recent claim data will be displayed on this page.

#### What Other Online Services can I perform using MiWAM?

View Claimant Handbook

View 1099-G

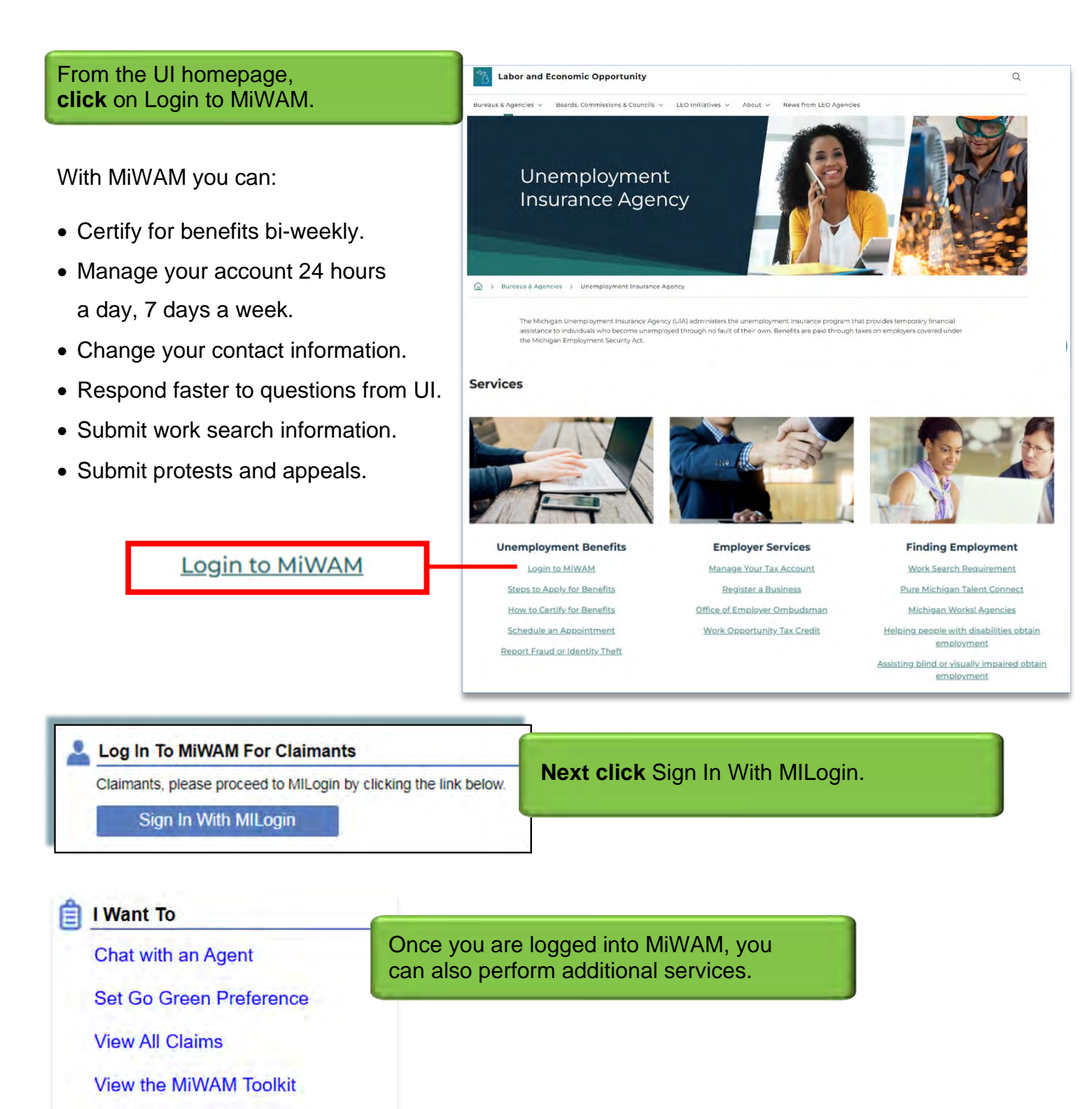

#### How do I Reset my Password?

If a password needs to be reset because you forgot your password:

1. Click the Forgot your password? hyperlink.

Passwords can be automatically reset if you know your User ID. If you do not know your User ID, you may call UI for assistance at 1-866-500-0017.

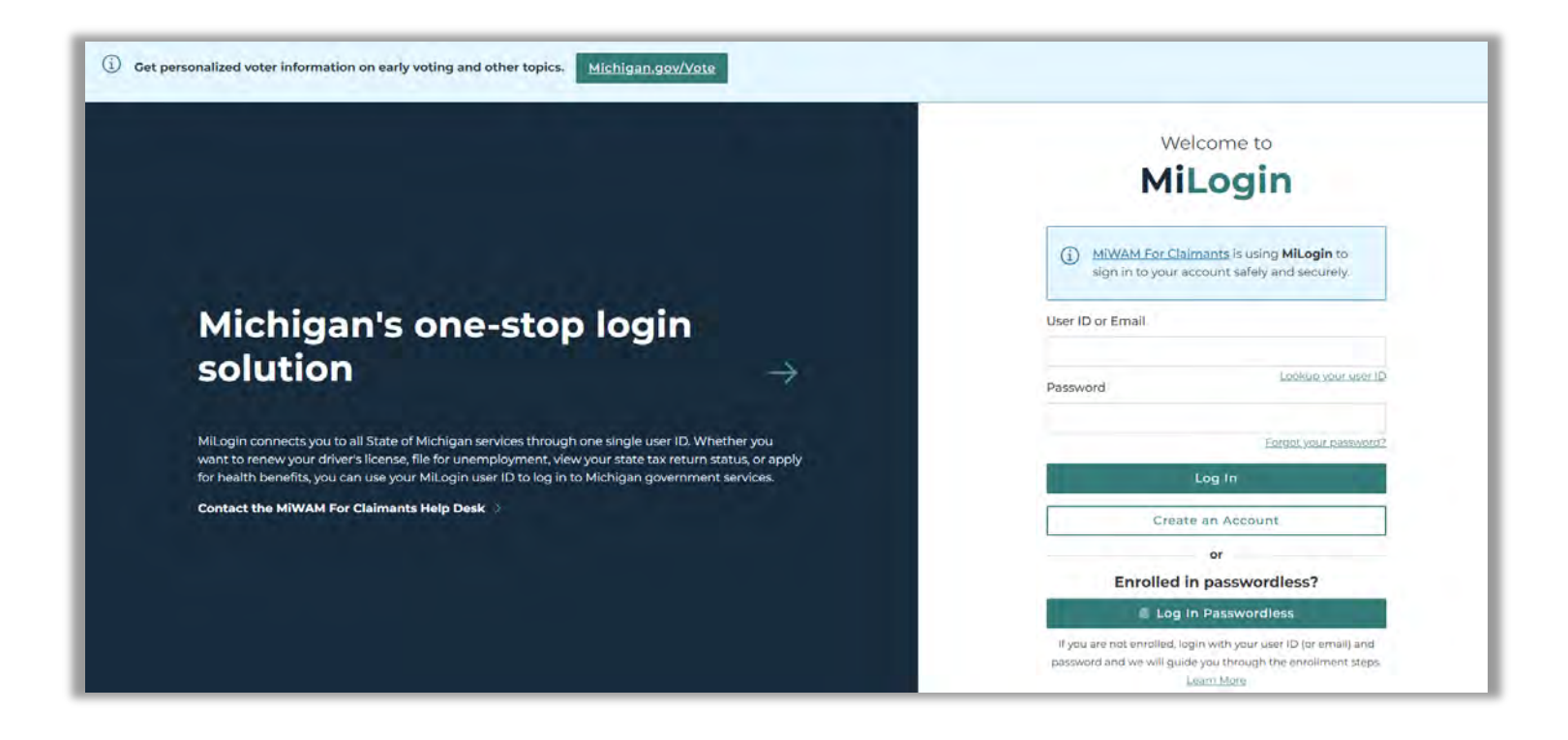

## How do I Reset my Password? (cont.)

| Forgot Password                                                                                                    | ●<br>● Enter<br>User ID                                                                                     | 2<br>✓ Select<br>Options                 | 3<br>Verify      | 4<br>New<br>Password   | 5<br>Confirmation                                     |                            |
|----------------------------------------------------------------------------------------------------|----------------------------------------------------------------------------------------------------|------------------------------------------|------------------|------------------------|-------------------------------------------------------|----------------------------|
| Verify Identity<br>Please answer the questions below to verify your identity.                                                                                                    |                                                                                                    |                                          |                  | Ar                     | nswer the s                                           | ecurity<br>order to        |
| * Required *What was your favorite place to visit as a child?                                                                                                    |                                                                                                    | -1                                       | ember!           | ve<br>Th               | erify your id<br>ne question                          | entity.<br>s on this       |
| *In what city were you born in?                                                                                                    |                                                                                                    |                                          | Zen              | ar<br>se<br>re<br>M    | nd answers<br>elected duri<br>gistration p<br>ILogin. | you<br>ng the<br>rocess of |
| NEXT                                                                                                    | BACK                                                                                                    |                                          |                  |                        |                                                       |                            |
| Forgot Password                                                                                                    | € Enter<br>User ID                                                                                          | <ul> <li>✓ Select<br/>Options</li> </ul> | 3<br>✓ Verify    | ▲<br>✓ New<br>Password | 5<br>Confirmation                                     |                            |
| ✓ Success<br>Your password has been successfully reset to the new password.                                                                                                    | Click the LOO<br>You will be d<br>page.                                                                     | GIN butt<br>irected t                    | on.<br>o the MII | _ogin 1                | for Citizens                                          | home                       |
|                                                                                                    |                                                                                                    | mela Consass Us Nev                      | ns.              |                        |                                                       |                            |
| © Get personalized voter intoimation on early voting and other topics. Michigan.cov/Vvte<br>Michigan's one-stop<br>login solution →                                                                                                    | Welcome to<br>MiLogin<br>MiWM for Claimans is using<br>sign in by your account addry an<br>User ID or Email | Illegin ta<br>Socurety.                  | You w<br>passw   | vill use<br>vord to    | your newly<br>Dogin.                                  | y created                  |
| Millingin nonnérstyjou to all State of Michigan services through one single user ID. Whetheryou<br>wint to renew you'r dhwrt lliomse, file for unemployment, view your state bar return status or<br>apply for halth benefits, you can use your Millingin user ID to log in to Michigan gowrinnert<br>services.<br>Contact the MIWAM For Claimants Help Desk | Password<br>Log In<br>Create an Account<br>or<br>Enrolled in passwordiet<br>E Log In Passwordiet            | 1 <sup>1</sup> Am ()                     |                  |                        |                                                       |                            |

#### How do I Change my Password Inside of MiWAM?

Changing a password is not the same process for resetting a forgotten password. To change a password, you must access your MiWAM account.

|                                                                                                    |                                                                                                    | W                                                                                    | elcome,                                                                                                    | Settings 🔒 Log Off |
|----------------------------------------------------------------------------------------------------|----------------------------------------------------------------------------------------------------|--------------------------------------------------------------------------------------|----------------------------------------------------------------------------------------------------|--------------------|
|                                                                                                    | 1                                                                                                    |                                                                                      |                                                                                                    |                    |
| ■ Settings Claim: C. >                                                                                                    | The Settings page will ap                                                                                                    | pear.                                                                                | elcome,                                                                                                    | Settings 🔒 Log Off |
| Profile Payment Sour                                                                                                    | In the I Want To section,<br>Update MILogin Profile h                                                                                                    | click the<br>/perlink.                                                               |                                                                                                    |                    |
| Logon                                                                                                    | ✓ There are no ale                                                                                                    | ts                                                                                   | I Want To                                                                                                    | gin Profile        |
| +1 (313)<br>Access: Claimant                                                                                                    |                                                                                                    |                                                                                      | 💌 Set Go Green                                                                                                    | n Preference       |
| Authentication                                                                                                    |                                                                                                    |                                                                                      |                                                                                                    |                    |
| Authentication                                                                                                    | <b>Michigan.</b> gov                                                                                                    |                                                                                      |                                                                                                    |                    |
| Authentication<br>ILogin for<br>hs page will<br>r.                                                                                                    | Michigan.gov<br>MILogin for Citizens                                                                                                    | PROFILE & SECURIT                                                                    | Y OPTIONS O CHANGE PASS                                                                                                    |                    |
| Authentication<br>IILogin for<br>ns page will<br>r.<br>he Change<br>vord tab.                                                                                                    | Michigan.gov<br>MILogin for Citizens<br>Home & REQUEST ACCESS UPDATE<br>Home Page of<br>Your password will expire in 365 days                                                                                                    | PROFILE & SECURITY                                                                   | Y OPTIONS CHANGE PASS                                                                                                    | WORD + LOGOUT      |
| Authentication<br>IILogin for<br>ns page will<br>r.<br>he Change<br>vord tab.<br>hange Password<br>n will appear. Fill<br>required fields<br>ick submit when                         | Michigan.gov<br>MILogin for Citizens<br>MILogin for Citizens<br>MILogin for Citizens<br>DUPDATE<br>Prove Page of<br>Your password will expire in 365 days<br>Access your applications by clicking on the application links be<br>Change P<br>Michigan Secretary<br>Michigan Secretary<br>Page enter new page | e PROFILE & SECURIT<br>ow<br>assword<br>word<br>over to resel your expired password. | Y OPTIONS CHANGE PASS                                                                                                    | WORD + LOGOUT      |
| Authentication                                                                                                    | Michigan.gov<br>MILogin for Citizens<br>MILogin for Citizens<br>MILogin for Citizens<br>Cuupdat<br>Cuupdat<br>Michigan Secretary<br>Michigan Secretary<br>Michigan Secretary<br>Michigan Secretary                                                                                                    | EPROFILE & SECURIT                                                                   | Y OPTIONS CHANGE PASS                                                                                                    | WORD + LOGOUT      |
| Authentication<br>ILogin for<br>hs page will<br>r.<br>he Change<br>vord tab.<br>hange Password<br>hange Password<br>n will appear. Fill<br>required fields<br>ick submit when<br>ed. | Michigan.gov<br>MILogin for Citizens<br>MILogin for Citizens<br>MILogin for Citizens<br>DUPDAT<br>DUPDAT<br>DUPDAT<br>DUPDAT<br>DUPDAT<br>DUPDAT<br>DUPDAT<br>DUPDAT<br>DUPDAT<br>DUPDAT<br>DUPDAT<br>DUPDAT<br>DUPDAT                                                                                       | erropile & Securit<br>ow<br>asssword<br>word<br>word<br>aword                        | Y OPTIONS CHANGE PASS<br>Password Guidelines:<br>Most be at least it characters in 1<br>Most be at least it characters ton 3 o<br>Upper case letter (A2)<br>- Lower case letter (A2)<br>- Lower case letter (A2) | word + Locout      |

#### How do I Change my Name?

A request can be made using MiWAM to change your name and/or address. Proper documentation must be given to UI for the name change to be completed.

| ≡ UI Claim                                      |                | W                                                                                          | /elcome,                                                                                                    | 🔹 Settings 🔒 Log Off |
|-------------------------------------------------|----------------|--------------------------------------------------------------------------------------------|----------------------------------------------------------------------------------------------------|----------------------|
| Claim:                                          |                |                                                                                            |                                                                                                    |                      |
| UI Claim<br>UI Claim<br>BYE: 01-Dec-2018        |                | Account Alerts<br>To report timely, you must report<br>between 01-Jan-2018 and 06-Jan-2018 | User Information: You<br>I Want To<br>File a Claim<br>Send Unemploy<br>Set Go Green Pr<br>View All Claims<br>View the MiWAM<br>View Claimant H<br>View 1099-G | are signed in as     |
| My Account Certification<br>Names and Addresses | Submissions Co | Claimant Services<br>Click the Names<br>hyperlink.                                         | Determination Status<br>and Address                                                                                                    | Eact Finding         |
| Social Security Number                          | : *** - ** -   | Withhold Taxes                                                                             | : Yes                                                                                                    |                      |
| Benefit Year Begin                              | : 03-Dec-2017  | Exemptions                                                                                 | : 1                                                                                                    |                      |
| Benefit Year End                                | :01-Dec-2018   | Dependents                                                                                 | : 0                                                                                                    |                      |
| Weekly Benefit Amount                           | asse2.00       |                                                                                            |                                                                                                    |                      |
| Total Weeks Allowed                             | ;              |                                                                                            |                                                                                                    |                      |
| Weeks Remaining                                 | :              |                                                                                            |                                                                                                    |                      |

| My Account Certification Submissions Names and Addresses     | Correspondence | Click the Name hyperlink to open<br>the Change Name page. |
|--------------------------------------------------------------|----------------|-----------------------------------------------------------|
| 4                                                            |                | E Customer Names & Addresses                              |
| *** **,                                                      | MIRIAN         | Legal Name John Doe                                       |
| CONT. 10<br>CONTRACTOR AND TAXABLE<br>CONTRACTOR AND TAXABLE |                | Physical Address                                          |

## How do I Change my Name? (cont.)

| Claim: > Char<br>MiWAM will time out after 1<br>1. Change Name<br>2. Re<br>hange Name<br>Last Name<br>First Name | nge Name                                                                                                    | ivity.                                                           |                                        |                                                      |                                                |                            |
|----------------------------------------------------------------------------------------------------|----------------------------------------------------------------------------------------------------|------------------------------------------------------------------|----------------------------------------|------------------------------------------------------|------------------------------------------------|----------------------------|
| MiWAM will time out after 1<br>. Change Name 2. Re<br>hange Name<br>Last Name<br>First Name                      | 5 minutes of inact<br>view and Submit                                                                                                    | ivity.                                                           |                                        |                                                      |                                                |                            |
| . Change Name 2. Re<br>hange Name<br>Last Name<br>First Name                                                     | view and Submit                                                                                                    |                                                                  |                                        |                                                      |                                                |                            |
| hange Name<br>Last Name<br>First Name                                                                            |                                                                                                    |                                                                  |                                        |                                                      |                                                |                            |
| Last Name<br>First Name                                                                                          |                                                                                                    |                                                                  |                                        |                                                      |                                                |                            |
| Last Name<br>First Name                                                                                          |                                                                                                    |                                                                  |                                        |                                                      | Mik                                            |                            |
| First Name                                                                                                    | E and the second second s | 1                                                                |                                        |                                                      |                                                | Require                    |
| A State of State of States                                                                                       | Required                                                                                                    | Middle Name                                                      |                                        | Suffix                                               | -                                              |                            |
| ur name has been legally ch<br>king the "Add" link from the a                                                    | nanged. You can a<br>attachment panel be                                                                                                    | ttach a copy of your docun<br>elow.                              | nentation (for exa                     | mple, a marriage license                             | or probate court                               | : document)                |
| Attachments                                                                                                    |                                                                                                    |                                                                  |                                        |                                                      |                                                | A                          |
| Туре N                                                                                                    | ame                                                                                                    | Description                                                      |                                        |                                                      | Size                                           |                            |
| and a                                                                                                    |                                                                                                    |                                                                  |                                        | 100                                                  | Durallaux Steel                                | Maut Otan                  |
| Change Name 2.1                                                                                                  | the Attachr<br>Click Next                                                                                                    | nent section.<br>Step to continue                                | attached,                              | it will be displa                                    | yed in                                         |                            |
| nange Name                                                                                                    |                                                                                                    |                                                                  |                                        |                                                      |                                                |                            |
| Last Name                                                                                                    | DOE                                                                                                    |                                                                  |                                        |                                                      |                                                |                            |
| First Name                                                                                                    | JANE                                                                                                    | Middle Name                                                      |                                        | Suffix                                               |                                                |                            |
| change your name, you mu<br>Ir name has been legally ch<br>king the "Add" link from the a<br>Attachments         | st include supportin<br>nanged. You can a<br>attachment panel b                                                                                                    | ng documentation in your n<br>ttach a copy of your docu<br>elow. | equest. Your nam<br>mentation (for exa | e will not be changed ur<br>ample, a marriage licens | ntil the Agency re<br>se or probate cou<br>Add | ceives proo<br>urt documer |
| Туре                                                                                                    | Name                                                                                                    | Descriptio                                                       | 'n                                     | Size                                                 |                                                |                            |
| Namo Chango Document                                                                                             |                                                                                                    | Marriage                                                         | License                                | 101 Remove                                           |                                                |                            |
| Name Change Document                                                                                             |                                                                                                    |                                                                  |                                        |                                                      |                                                | MIRIAM                     |

#### How do I Change my Name? (cont.)

| 1. Change Name                                                      | 2. Review and Submit                                                                                                    |                                           |
|---------------------------------------------------------------------|----------------------------------------------------------------------------------------------------|-------------------------------------------|
| Review and S                                                        | Submit                                                                                                    | 25                                        |
| This Change Name s                                                  | submission is ready to submit.                                                                                                    |                                           |
| Cancel                                                              |                                                                                                    | ✓ Previous Step Submit                    |
|                                                                     | Click Submit to complete the name change request.                                                                                            |                                           |
|                                                                     | The Confirmation page will appear. Click Ok to go back to the UI Claim home page.                                                            |                                           |
| ≡ Confirma                                                          | tion Welcome,                                                                                                    | 🔅 Settings 🔒 Log Off                      |
| Claim:                                                              | Change Name                                                                                                    |                                           |
| orden is                                                            | onalige Marine of Confirmation                                                                                                    |                                           |
| Confirmation                                                        |                                                                                                    |                                           |
| Confirmation<br>Your "Name Up<br>screen. You ma                     | date" request has been submitted and will be processed in the order that it was received. Please<br>y also print this page for your records. | click Ok to return to the previous        |
| Confirmation<br>Your "Name Up<br>screen. You ma<br>Your confirmatio | date" request has been submitted and will be processed in the order that it was received. Please<br>y also print this page for your records. | click <b>Ok</b> to return to the previous |

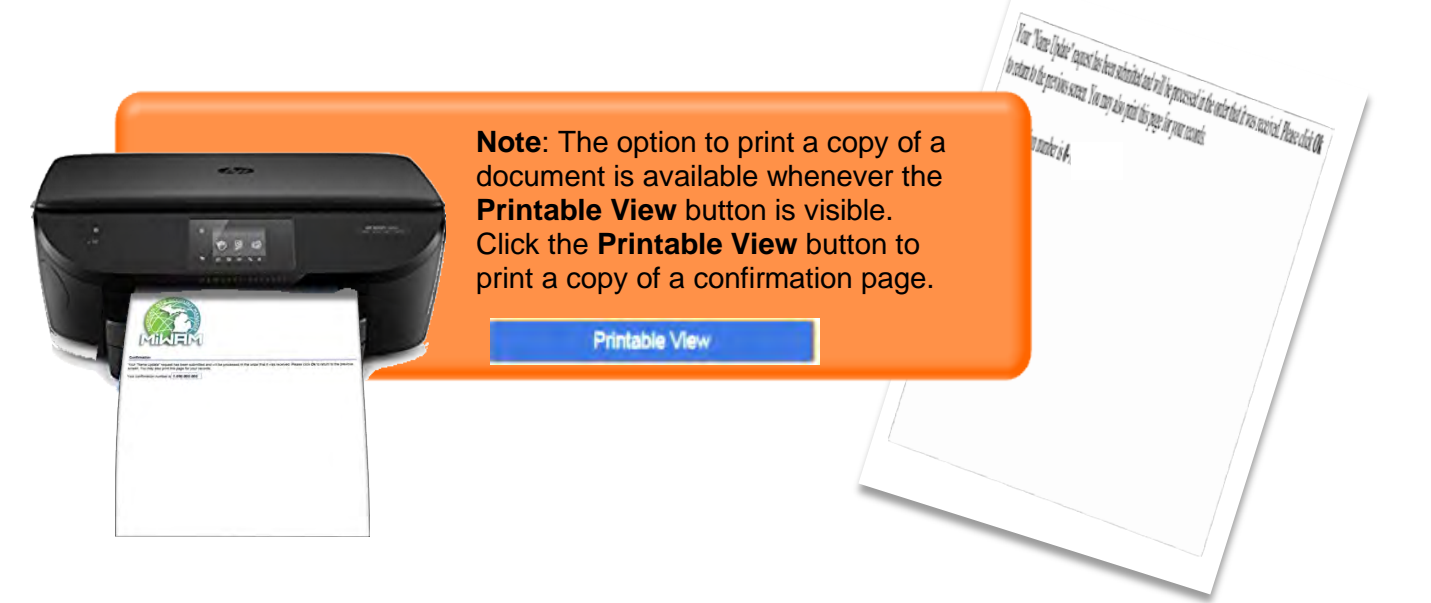

#### How do I Review my Name Change Request?

To review past name change requests, navigate back to the UI Claim page.

| My Account Certification Subr                                       | In the Submitted hyperlink.                                                 | column, click the            | Name Updat       |
|---------------------------------------------------------------------|-----------------------------------------------------------------------------|------------------------------|------------------|
| Draft Submissions                                                   | C Submitted                                                                 | Processed                    | View Submissions |
| None need attention                                                 | Name Update                                                                 | Job Contact                  |                  |
|                                                                     |                                                                             | Job Contact                  |                  |
|                                                                     |                                                                             | Certification                |                  |
|                                                                     |                                                                             | Certification                |                  |
|                                                                     |                                                                             | Job Contact                  |                  |
|                                                                     |                                                                             | Job Contact                  |                  |
|                                                                     | The Status column will                                                      | display the                  |                  |
| Name Update Haim: • Name Update Submission                          | The Status column will<br>Pending status until UI<br>completes the request. | display the<br>processes and | ings 🔒 Log Off   |
| Name Update      Iaim:     I > Name Update      Submission          | The Status column will<br>Pending status until UI<br>completes the request. | display the<br>processes and | ings 🔒 Log Off   |
| Name Update                                                         | The Status column will<br>Pending status until UI<br>completes the request. | display the<br>processes and | ings 🔒 Log Off   |
| Name Update  Name Update  Name Update  Ul Claim CA BYE: 01-Dec-2018 | The Status column will<br>Pending status until UI<br>completes the request. | display the<br>processes and | ings 🔒 Log Off   |

| ≡                    | View                                                                          |                                                                                  |                                              | Welcome,                                                         | 💿 Settings                                  | 🔒 Log Off                     |
|----------------------|-------------------------------------------------------------------------------|----------------------------------------------------------------------------------|----------------------------------------------|------------------------------------------------------------------|---------------------------------------------|-------------------------------|
| Cla                  | im: C > Na                                                                    | ame Update > Change Name                                                         |                                              |                                                                  |                                             |                               |
| 1. 0                 | Change Name 2.                                                                | Review and Submit                                                                |                                              |                                                                  |                                             |                               |
| CI<br>pr<br>No<br>CI | lick View Su<br>reviously sub<br>ext Step but<br>lick the Char<br>Attachments | bmission to view<br>omitted request.<br>ton to scroll throun<br>nge button to ma | the Mine<br>Click the<br>Jgh.<br>ke changes. | Suffix<br>ne will not be changed un<br>cample, a marriage licens | ntil the Agency rece<br>se or probate court | eives proof that document) by |
|                      | Туре                                                                          | Name                                                                             | Description                                  |                                                                  | Size                                        |                               |
|                      | Name Change Docume                                                            | J.Doe - Marriage Lice                                                            | ense. pdf je Licence                         |                                                                  | 101                                         |                               |
|                      |                                                                               |                                                                                  |                                              |                                                                  | Previous Step                               | Next Step >                   |
|                      |                                                                               |                                                                                  |                                              |                                                                  |                                             | Change                        |

#### How do I Review my Name Change Request? (cont.)

To edit a name change request, click the Remove hyperlink to delete the previously submitted attachment. If necessary, submit a new document by clicking the Add button.

| MILLED | Edit The Edit page will appear. Name change pdf                                                 |                                                                                          |                                                                                                    |                                                                                        |  |  |  |  |
|--------|-------------------------------------------------------------------------------------------------|------------------------------------------------------------------------------------------|----------------------------------------------------------------------------------------------------|----------------------------------------------------------------------------------------|--|--|--|--|
|        | Claim: documents cannot be edited. You must remove the previously submitted attachments.        |                                                                                          |                                                                                                    |                                                                                        |  |  |  |  |
|        | 1. Change Name                                                                                  |                                                                                          |                                                                                                    |                                                                                        |  |  |  |  |
|        | Change Name                                                                                     |                                                                                          |                                                                                                    |                                                                                        |  |  |  |  |
|        | Last Name                                                                                       | DOE                                                                                      |                                                                                                    |                                                                                        |  |  |  |  |
|        | First Name                                                                                      | JANE                                                                                     | Middle Name S                                                                                          | uffix                                                                                  |  |  |  |  |
|        | To change your name, you m<br>your name has been legally of<br>clicking the "Add" link from the | ust include supporting docume<br>changed. You can attach a co<br>attachment panel below. | ntation in your request. Your name will not be cha<br>py of your documentation (for example, a marriag | inged until the Agency receives proof that<br>ge license or probate court document) by |  |  |  |  |
|        | Attachments                                                                                     |                                                                                          |                                                                                                    | Add                                                                                    |  |  |  |  |
|        | Туре                                                                                            | Name                                                                                     | Description                                                                                            | Size                                                                                   |  |  |  |  |
|        | Name Change Docume                                                                              | J.Doe - Marriage License. pdf                                                            | Marriage Licence                                                                                       | 101 Remove                                                                             |  |  |  |  |
|        | Cancel Click view                                                                               | on the document what you submitt                                                         | ed.                                                                                                    | Previous Step Next Step >                                                              |  |  |  |  |
|        | Ģ                                                                                               |                                                                                          |                                                                                                    |                                                                                        |  |  |  |  |
|        |                                                                                                 | ?                                                                                        | Are you sure want to remove attachment                                                                 | nt J.Doe - Marriage License. pdf ?                                                     |  |  |  |  |
| 22     | A                                                                                               |                                                                                          |                                                                                                    |                                                                                        |  |  |  |  |
| MINEN  | Once the Remove hyperlink is clicked, you will be asked if                                      |                                                                                          |                                                                                                    |                                                                                        |  |  |  |  |
|        | Click Yes to proceed. The attachment will be deleted (shown below).                             |                                                                                          |                                                                                                    |                                                                                        |  |  |  |  |
| I      |                                                                                                 |                                                                                          |                                                                                                    |                                                                                        |  |  |  |  |
|        | Type Nat                                                                                        | me                                                                                       | Description                                                                                            | Size                                                                                   |  |  |  |  |
|        |                                                                                                 |                                                                                          |                                                                                                    |                                                                                        |  |  |  |  |
|        | Cancel                                                                                          |                                                                                          |                                                                                                    | ✓ Previous Step Next Step >                                                            |  |  |  |  |

#### How do I Review my Name Change Request? (cont.)

| Edit Claim: > Name Update > Change Name                  | Click the Submit button to view the confirmation page. |
|----------------------------------------------------------|--------------------------------------------------------|
| 1. Change Name 2. Review and Submit<br>Review and Submit |                                                        |
| This Change Name submission is ready to submit.          |                                                        |
| Cancel                                                   | < Previous Step Submit                                 |
|                                                          |                                                        |

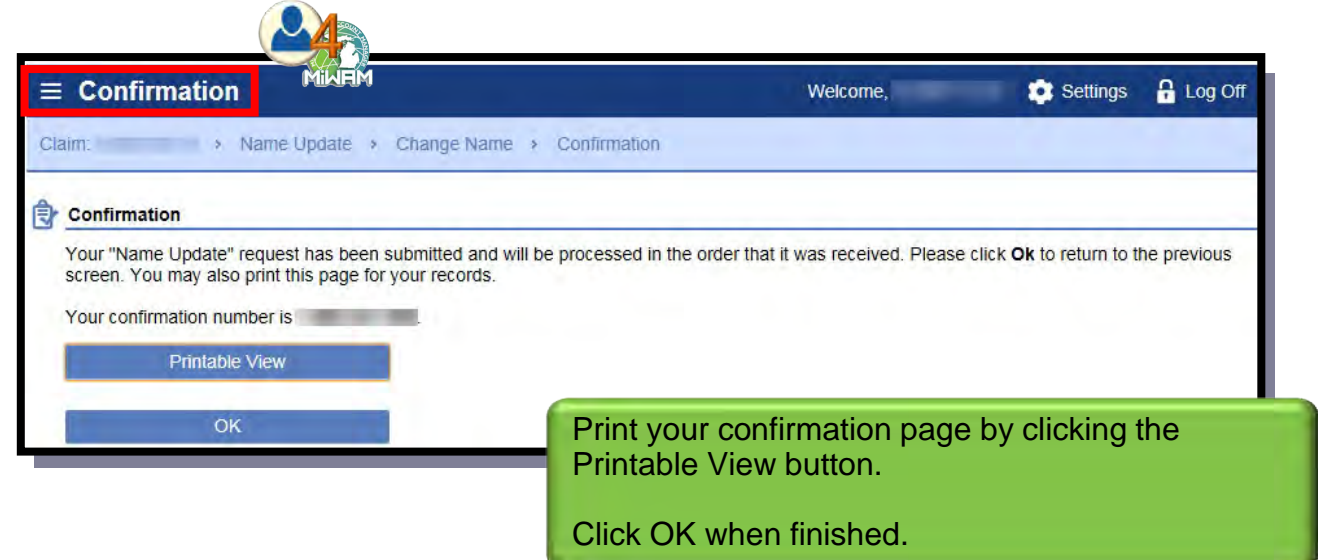

#### How do I Withdraw my Name Change Request?

To withdraw a name change request, navigate back to the UI Claim page.

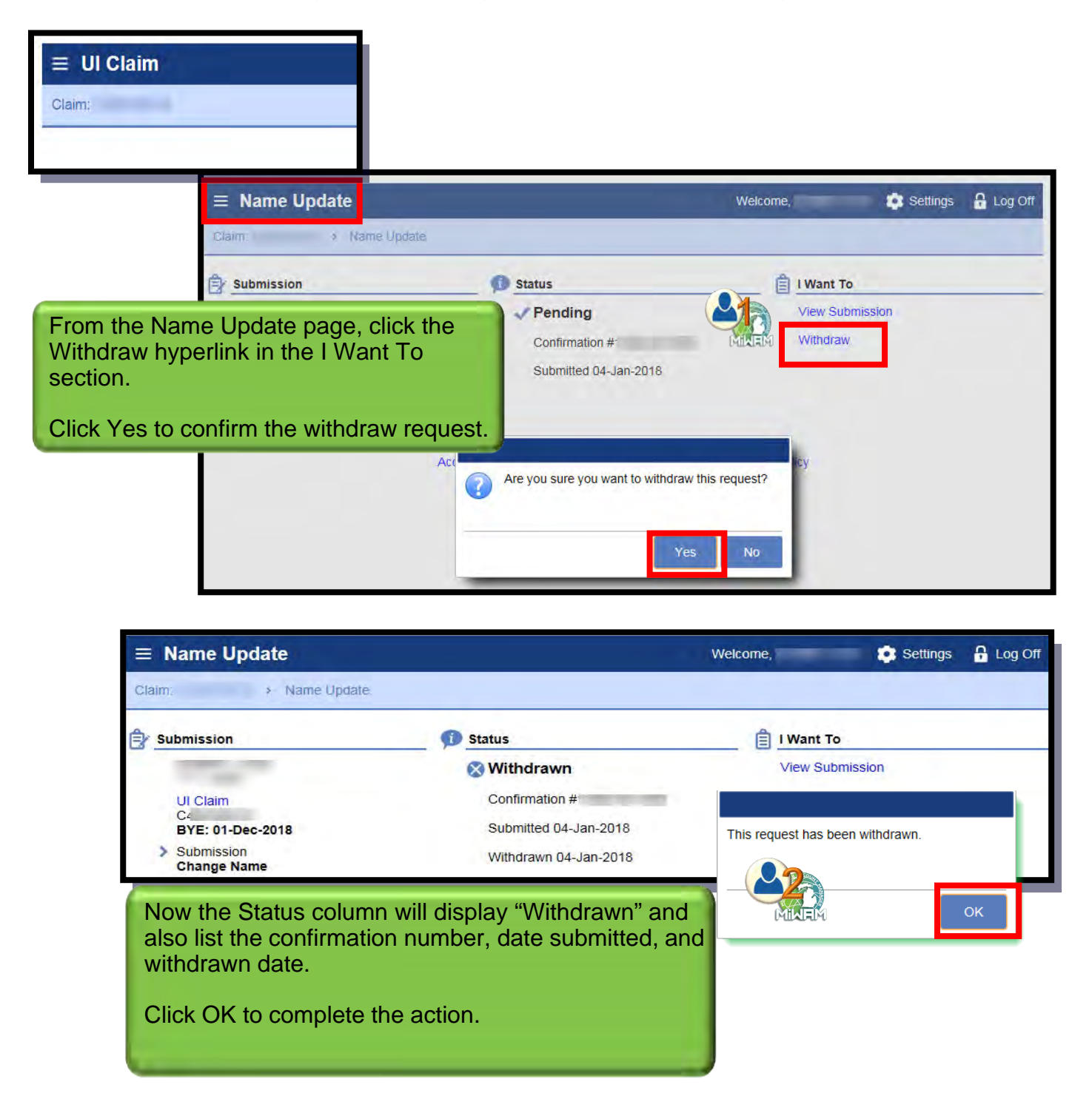

# How do I Change my Address?

|                    |                                  | to open the Ch                                | ange Address page.                           |
|--------------------|----------------------------------|-----------------------------------------------|----------------------------------------------|
|                    |                                  | Customer l                                    | Names & Addresses                            |
| lane at            | _                                | Legal Name<br>Physical Ac                     | e<br>ddress                                  |
| 22.00              | 1.410-112                        |                                               | to the states                                |
| ≡ Change           | Address                          |                                               | Welcome, 💼 Settings 🔒 Log C                  |
| Claim:             | > Change Address                 |                                               |                                              |
|                    |                                  |                                               |                                              |
| MiWAM will tim     | e out after 15 minutes of inact  | ivity.                                        |                                              |
| 1. Change Addre    | ss 2, Review and Submit          |                                               |                                              |
| Change Ad          | dress                            |                                               |                                              |
| Physical Address   |                                  |                                               |                                              |
| You must enter yo  | ur physical address and validate | it in order to proceed. Enter your address a  | and then click on the button to validate it. |
| Country            | USA                              | Enter the corr                                | ect information in the fields.               |
| Address Line 1     | E A DECEN                        |                                               |                                              |
| Address Line 2     |                                  |                                               |                                              |
| Unit Type          |                                  | Unit                                          | City                                         |
| State / Province   | MICHIGAN                         | ZIP                                           | County WAYNE                                 |
| Attention          |                                  |                                               |                                              |
| 1                  | Enter the address, then click    | k here to validate the address                | · · · · · · · · · · · · · · · · · · ·        |
|                    |                                  |                                               |                                              |
| Cancel             |                                  |                                               | Next Step                                    |
|                    |                                  |                                               |                                              |
| 1. Change Addres   | s 2. Review and Submit           | 1                                             |                                              |
| Change Add         | ress                             |                                               |                                              |
|                    |                                  |                                               |                                              |
| Physical Address   |                                  |                                               |                                              |
| You must enter you | physical address and validate i  | it in order to proceed. Enter your address ar | nd then click on the button to validate it.  |
| Override           |                                  |                                               |                                              |
| Country            |                                  | Click the validate butto                      | on before moving on.                         |
| Address Line 1     |                                  |                                               | Stop Error                                   |
| Address Line 2     |                                  |                                               | This sten must be corrected before moving    |
| Unit Type          | #                                | Unit 1                                        |                                              |
| State / Province   | MICHIGAN                         | ZIP 48202-0000                                |                                              |
|                    |                                  |                                               |                                              |
| Attention          |                                  |                                               |                                              |
| Attention          | Enter the address, then click    | here to validate the address                  |                                              |

#### How do I Change my Address? (cont.)

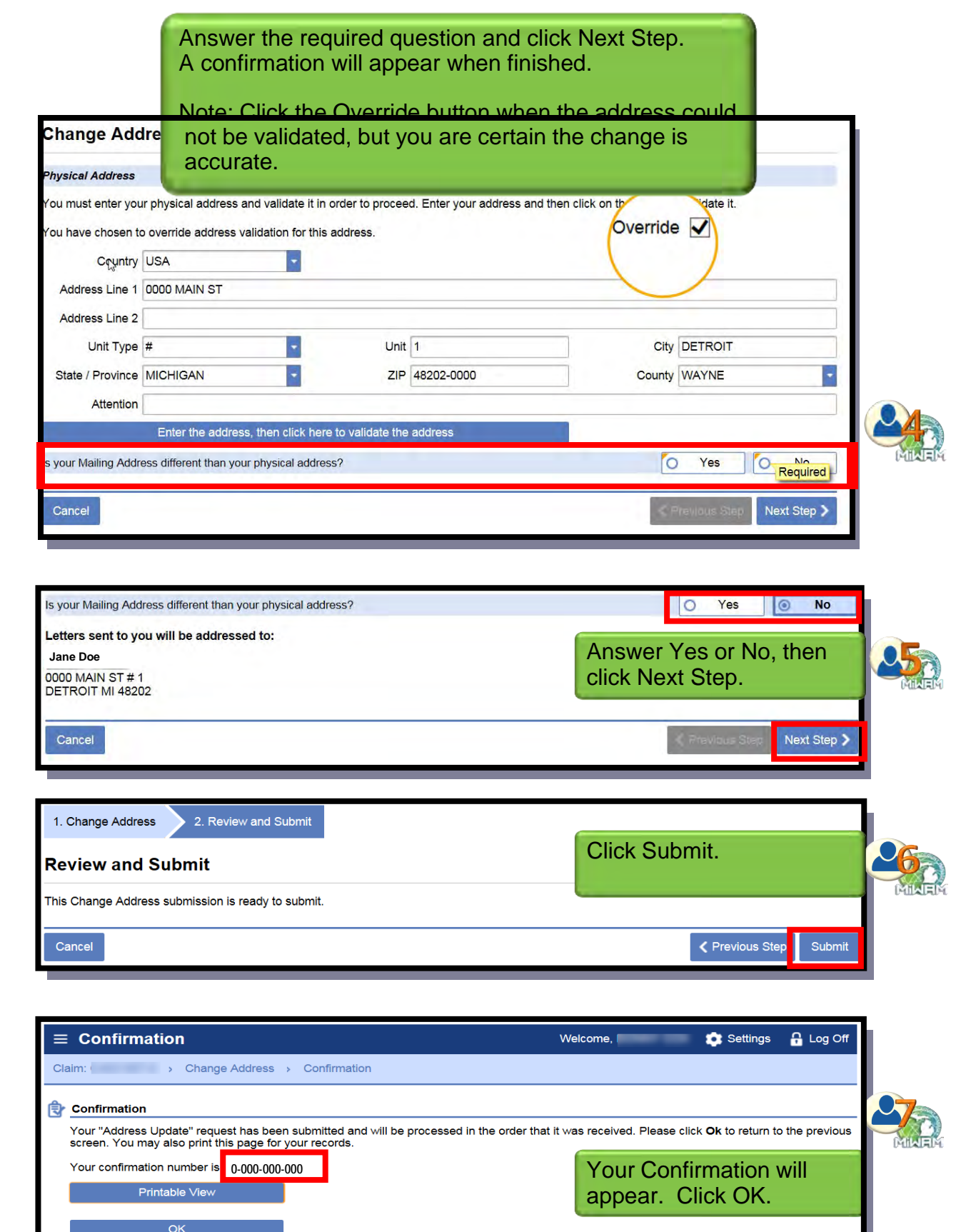

#### How do I Review Past Address Requests?

To review past Name and Address requests, navigate back to the UI Claim page.

| ≡ UI Claim                                               |                                                                                  | V                 | Velcome,         | 💿 Sett           | ings 🔒 L  | og Off   |
|----------------------------------------------------------|----------------------------------------------------------------------------------|-------------------|------------------|------------------|-----------|----------|
| Claim:                                                   |                                                                                  |                   |                  |                  |           |          |
|                                                          |                                                                                  |                   | User Informati   | on: You are sign | ed in as  | -        |
| UI Claim                                                 | Click the Submissions tab. Requests made will be listed in the Submitted column. |                   |                  |                  | F         |          |
| > UI Claim<br>C∕<br>BYE: 01-Dec-2018                     | Click the associated hyperlink to view any past requests.                        |                   |                  |                  |           |          |
| My Account Certification Submissions Names and Addresses | Correspondence                                                                   | Claimant Services | Determination \$ | Status Fact I    | Finding   |          |
| Draft Submissions                                        | Submitted                                                                        |                   | Process          | sed              | View Subm | nissions |
| None need attention                                      | Address Update                                                                   |                   | Job Cor          | ntact            |           |          |
|                                                          | Name Update                                                                      |                   | Job Cor          | ntact            |           |          |
| L .                                                      |                                                                                  |                   | Certifica        | ation            |           |          |
|                                                          |                                                                                  |                   | Certifica        | ation            |           |          |
|                                                          |                                                                                  |                   | Job Cor          | ntact            |           |          |
|                                                          |                                                                                  |                   | Job Cor          | ntact            | _         |          |

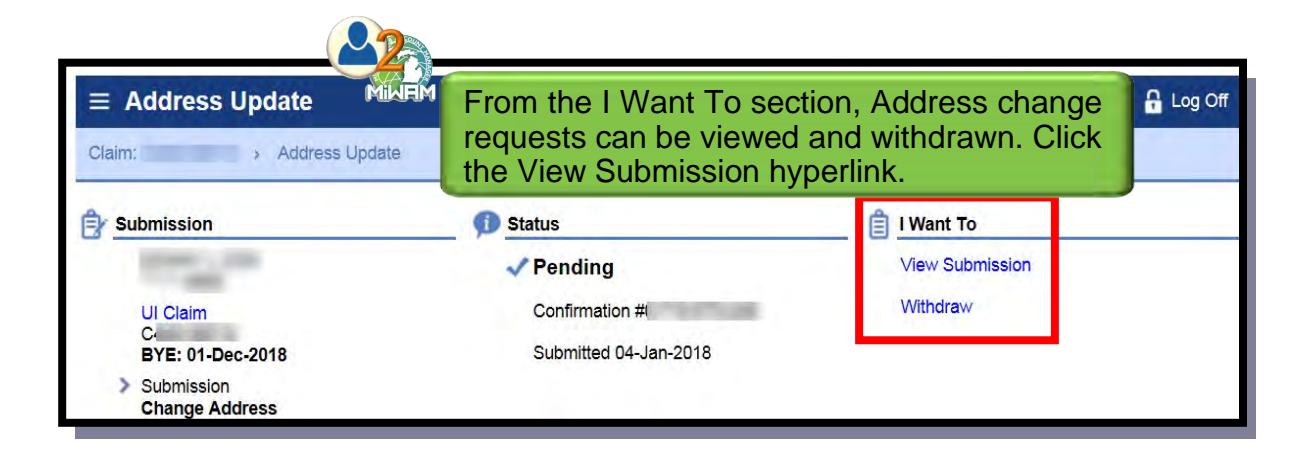

How do I Review Past Address Requests? (cont.)

| Claim: > Address Update                                                                                                    | Change Address                                                                                                    |                                                                                                    |                                                                                                    |            |
|----------------------------------------------------------------------------------------------------|----------------------------------------------------------------------------------------------------|----------------------------------------------------------------------------------------------------|----------------------------------------------------------------------------------------------------|------------|
|                                                                                                    |                                                                                                    |                                                                                                    |                                                                                                    |            |
| 1. Change Address 2. Review and S                                                                                                    | Submit                                                                                                    |                                                                                                    |                                                                                                    |            |
| Change Address                                                                                                    |                                                                                                    | 200                                                                                                    |                                                                                                    |            |
| Physical Address                                                                                                    |                                                                                                    | 3                                                                                                    |                                                                                                    |            |
| You must enter your physical address and v                                                                                                    | alidate it in order to proceed. Enter your addre                                                                                                    | The View pa                                                                                                    | de will appear.                                                                                                    | The        |
| You have chosen to override address valida                                                                                                    | tion for this address.                                                                                                    | information t                                                                                                    | hat was submit                                                                                                    | ted is     |
| Country USA                                                                                                    |                                                                                                    | viewable her                                                                                                    | e. To make ad                                                                                                    | ditional e |
| Address Line 1 0000 MAIN ST                                                                                                    |                                                                                                    | click the Cha                                                                                                    | ange button and                                                                                                    | d continu  |
| Address Line 2                                                                                                    |                                                                                                    | -                                                                                                    |                                                                                                    |            |
| Unit Type #                                                                                                    | Unit 1                                                                                                    | City                                                                                                    | DEIROII                                                                                                    |            |
| State / Province MICHIGAN                                                                                                    | ZIP 48202-0000                                                                                                    | County                                                                                                    | WAYNE                                                                                                    |            |
| Attention                                                                                                    |                                                                                                    |                                                                                                    |                                                                                                    |            |
| Enter the address, the                                                                                                    | en click here to validate the address                                                                                                    |                                                                                                    |                                                                                                    |            |
| is your Mailing Address different than your phy                                                                                                    | isical address?                                                                                                    | 0                                                                                                    | Yes O No                                                                                                    |            |
| Letters sent to you will be addressed to:                                                                                                    |                                                                                                    |                                                                                                    |                                                                                                    |            |
| 0000 MAIN ST # 1                                                                                                    |                                                                                                    |                                                                                                    |                                                                                                    |            |
| DETROIT MI 48202                                                                                                    |                                                                                                    |                                                                                                    |                                                                                                    |            |
|                                                                                                    |                                                                                                    | <b>4</b> P                                                                                                    | revious Step Next Step >                                                                                                    |            |
|                                                                                                    |                                                                                                    |                                                                                                    |                                                                                                    |            |
|                                                                                                    |                                                                                                    |                                                                                                    |                                                                                                    |            |
|                                                                                                    |                                                                                                    |                                                                                                    | Change                                                                                                    |            |
|                                                                                                    |                                                                                                    |                                                                                                    | Change                                                                                                    |            |
|                                                                                                    |                                                                                                    | Walcoma                                                                                                    | Change                                                                                                    |            |
| ≡ Edit                                                                                                    |                                                                                                    | Welcome,                                                                                                    | Change                                                                                                    |            |
| <b>≡ Edit</b><br>Claim: > Address Upda                                                                                                    | te > Change Address                                                                                                    | Welcome,                                                                                                    | Change                                                                                                    |            |
| Edit Claim: > Address Upda 1 Change Address 2 Review and                                                                                                    | te → Change Address                                                                                                    | Welcome,                                                                                                    | Change                                                                                                    |            |
| Edit         Claim:       > Address Upda         1. Change Address       2. Review ar                                                                                                    | te > Change Address                                                                                                    | Welcome,                                                                                                    | Change                                                                                                    |            |
| Edit Claim: > Address Upda 1. Change Address 2. Review ar Change Address                                                                                                    | te > Change Address                                                                                                    | Welcome,                                                                                                    | Change                                                                                                    |            |
| Edit Claim: > Address Upda Claim: > Address Change Address Change Address Physical Address                                                                                                    | te → Change Address<br>nd Submit                                                                                                    | Welcome,                                                                                                    | Change                                                                                                    |            |
| Edit         Claim:       > Address Upda         1. Change Address         2. Review ar         Change Address         Physical Address         You must enter your physical address an                                                                                                    | te > Change Address<br>Id Submit<br>Id validate it in order to proceed. Enter your ad                                                                                                    | Welcome,                                                                                                    | Change                                                                                                    |            |
|                                                                                                    | te > Change Address<br>Id Submit<br>Id validate it in order to proceed. Enter your ad<br>lidation for this address.                                                                                                    | Welcome,                                                                                                    | Change Change C                                                                                                    |            |
|                                                                                                    | te > Change Address<br>ad Submit<br>Id validate it in order to proceed. Enter your ad<br>lidation for this address.                                                                                                    | Welcome,                                                                                                    | Change<br>Settings                                                                                                    |            |
| Edit         Claim:       > Address Updates         1. Change Address       2. Review and Change Address         Physical Address         You must enter your physical address and You have chosen to override address val Country USA         Address Line 1                                                                                                    | te > Change Address  Id Submit Id validate it in order to proceed. Enter your activation for this address.                                                                                                    | Welcome,<br>ddress and then click on the butto<br>Overri                                                                                                    | Change<br>Change<br>Log Off<br>Log Off<br>h to validate it.                                                                                                    |            |
| Edit         Claim:       > Address Upda         1. Change Address         2. Review ar         Change Address         Physical Address         You must enter your physical address an         You have chosen to override address val         Country       USA         Address Line 1       2         Address Line 2       2                                                                                                    | te > Change Address                                                                                                    | Welcome,                                                                                                    | Change<br>Change<br>Log Off<br>h Log Off<br>h |            |
| Edit         Claim:       > Address Upda         1. Change Address         2. Review ar         Change Address         You must enter your physical address an         You have chosen to override address val         Country       USA         Address Line 1       2         Address Line 2                                                                                                    | te > Change Address  Id Submit Id validate it in order to proceed. Enter your ad Idation for this address.  Unit [                                                                                                    | Welcome,                                                                                                    | Change Change Change Log Off I to validate it.                                                                                                    |            |
|                                                                                                    | te > Change Address  Ind Submit  Ind validate it in order to proceed. Enter your addition for this address.  Unit [ Unit []                                                                                                    | Welcome,                                                                                                    | Change Change Change Log Off I to validate it.                                                                                                    |            |
| Edit         Claim:       > Address Updates         1. Change Address       2. Review and 2. Review and 2. Revi | te > Change Address  Ind Submit  Ind validate it in order to proceed. Enter your acceleration for this address.  Ind unit L Unit L ZIP [                                                                                                    | Welcome,<br>ddress and then click on the butto<br>Overri                                                                                                    | Change     Change     Change     Change     Log Off     Log Off     Inty                                                                                                    |            |
|                                                                                                    | te > Change Address                                                                                                    | Welcome,         ddress and then click on the butto         Overri                                                                                                    | Change     Change     Change     Change     Log Off     Log Off     Introduction                                                                                                    |            |
| Edit         Claim:       > Address Upda         1. Change Address         2. Review ar         Change Address         You must enter your physical address an         You have chosen to override address val         Country       USA         Address Line 1         Address Line 2         Unit Type         State / Province         MICHIGAN         Attention                                                                                                    | te   Change Address  d Submit  d validate it in order to proceed. Enter your ad  idation for this address.  Unit [ IN IN IN IN IN IN IN IN IN IN IN IN IN I                                                                                                    | Welcome,                                                                                                    | Change Change Log Off I Log Off I I I I I I I I I I I I I I I I I I                                                                                                    |            |
| Edit         Claim:       > Address Updates         1. Change Address       2. Review and 2. Review and 2. Revi | te > Change Address  Id Submit  Id validate it in order to proceed. Enter your act Idation for this address.  Unit [ Unit [ Unit [ Unit [ Unit [ Unit [] Unit [] Unit [_] Unit [] Unit [_] Unit [_] Unit [                                                                                                    | Welcome,  Uddress and then click on the butto Overri Courries Courries Cour | Change Change Change Log Off Log Off I Log Off I Log Of                                                                                                    |            |
| Edit         Claim:       > Address Upda         1. Change Address         2. Review ar         Change Address         Physical Address         You must enter your physical address an         You have chosen to override address val         Country         USA         Address Line 1         Address Line 2         Unit Type 1         State / Province         MICHIGAN         Attention         Enter the address         Is your Mailing Address different than your         Letters sent to you will be addressed to                                                                                                    | te       > Change Address         id Submit                                                                                                    | Welcome,<br>ddress and then click on the butto<br>Overri<br>Cour<br>cour<br>will appear, allor                                                                                                    | Change Change C                                                                                                    |            |
| Edit Claim: Address Upda 1. Change Address 2. Review ar Change Address 2. Review ar Change Address Physical Address You must enter your physical address an You have chosen to override address val Country USA Address Line 1 Country USA Address Line 2 Unit Type 1 State / Province MICHIGAN Attention Enter the address Is your Mailing Address different than your Letters sent to you will be addressed for Jane Doe 555 Alphabet Rd.                                                                                                    | te   Change Address  d Submit  d validate it in order to proceed. Enter your ac  idation for this address.  Unit [ Unit [ | Welcome,<br>ddress and then click on the butto<br>Overri<br>Cour<br>will appear, allow<br>made. Repeat t                                                                                                    | Change Change                                                                                                    |            |
| Edit         Claim:       > Address Upda         1. Change Address         2. Review ar         Change Address         You must enter your physical address an         You have chosen to override address val         Country         USA         Address Line 1         Address Line 2         Unit Type         State / Province         MICHIGAN         Attention         Enter the addresse         Is your Mailing Address different than your         Letters sent to you will be addressed to         Jane Doe         555 Alphabet Rd.         Detroit, MI 48202                                                                                                    | te   Change Address  d Submit  d validate it in order to proceed. Enter your ad  idation for this address.  Unit [ Unit [ | Welcome,<br>ddress and then click on the butto<br>Overn<br>court<br>will appear, allow<br>made. Repeat the<br>an address and                                                                                                    | Change     Change     Chang                                                                                                    |            |

#### How do I Withdraw my Address Change Request?

To withdraw an Address change request, navigate back to the UI Claim page.

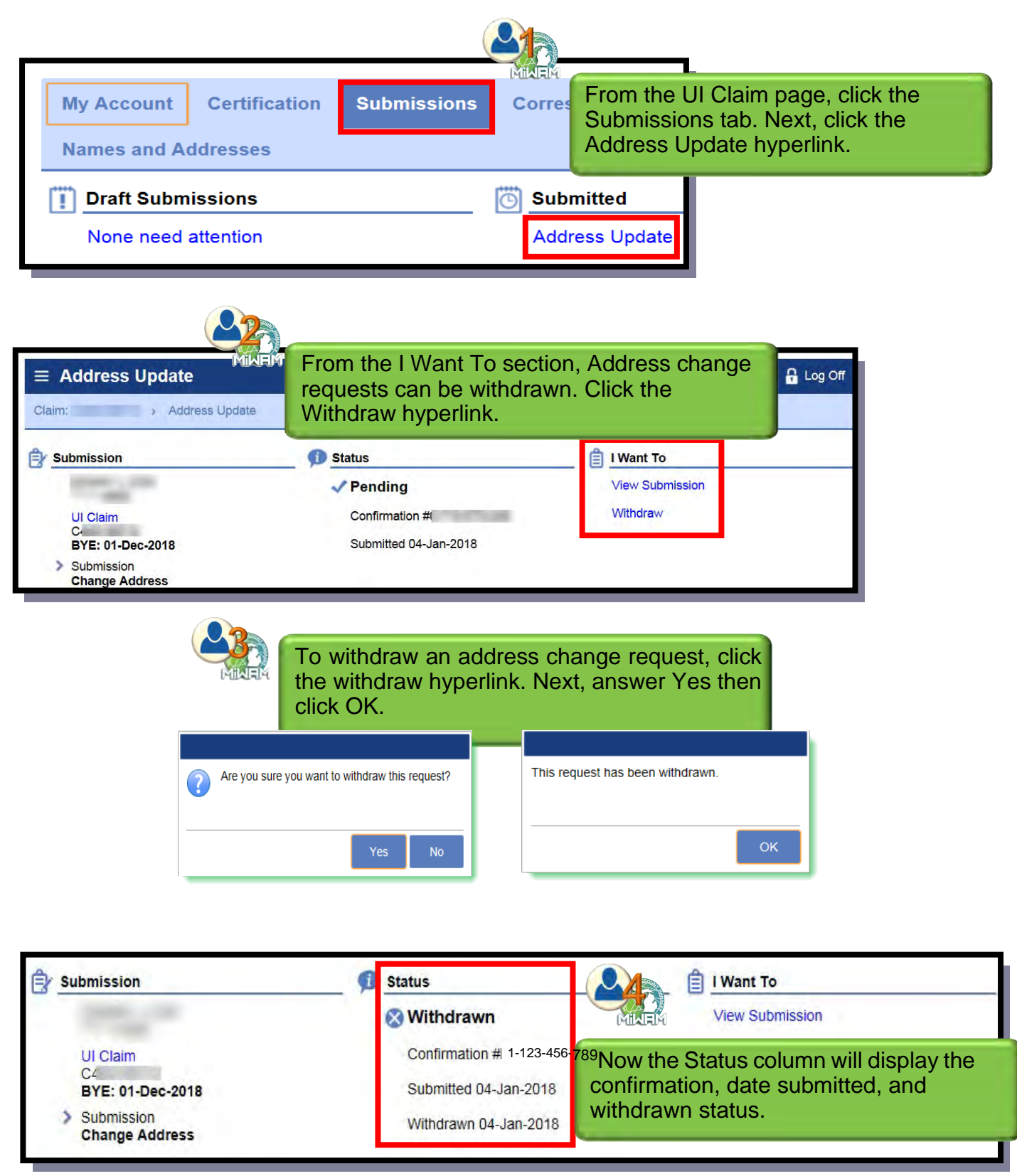

# **Reporting Fraud**

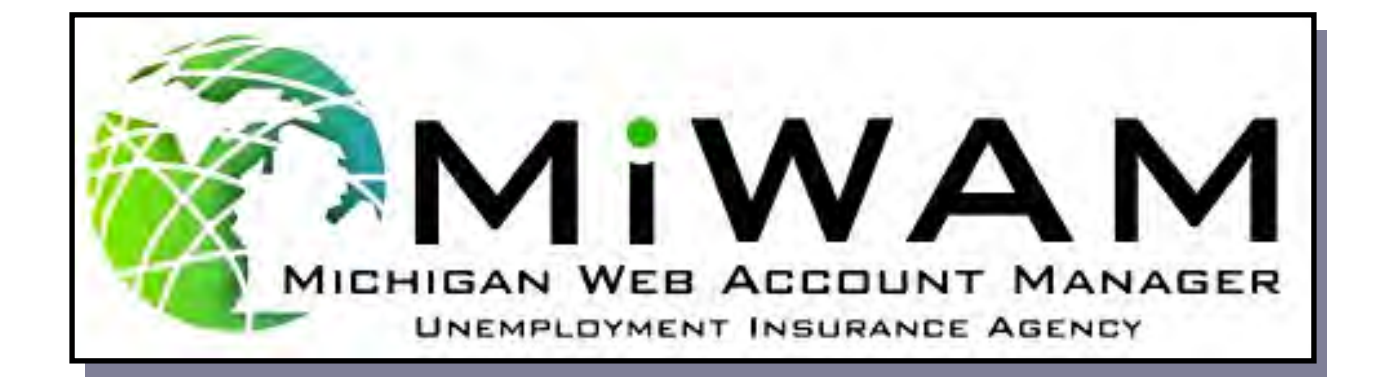

#### How do I Report Fraud in MiWAM?

Whenever a claimant or employer conceals or misrepresents any eligibility information that can affect unemployment benefits, there may be possible fraud.

| Michigan<br>Unemployment Insurance                                                                                                    | e Agency                                                                                                    |
|----------------------------------------------------------------------------------------------------|----------------------------------------------------------------------------------------------------|
| ■ MiWAM For Claimants                                                                                                    |                                                                                                    |
| Contract Home                                                                                                    |                                                                                                    |
| QUICK overview of claim information.<br>We are aware that our customers may be experiencing connectivity<br>inconvenience caused and are working diligently to restore system for<br>Log In To MiWAM For Claimants | issues or delays when accessing the system. We apologize for any unctionality. Thank you for your patience. |
| Claimants, please proceed to MILogin by clicking the link below.                                                                                                    | Report Fraud                                                                                                |
| Sign In With MILogin                                                                                                    | Report Identity Theft                                                                                       |
| Click the Report Fraud hyp                                                                                                    | perlink located in the Other Online                                                                         |

#### How do I Report Fraud in MiWAM? (cont.)

There are two steps to completing the online Fraud Referral form. Complete as much information as possible, then click the Next Step button. Fraud can also be reported by calling toll free 1-855-UI-CRIME (842-7463). Reporting Fraud can be anonymous.

| 🛣 Home 🔸 Fraud Referral                                                                                                    |       |  |  |  |  |
|----------------------------------------------------------------------------------------------------|-------|--|--|--|--|
| 1. Fraud Referral 2. Review and Submit                                                                                                    |       |  |  |  |  |
| Fraud Referral                                                                                                    |       |  |  |  |  |
| Unemployment Insurance Agency<br>Fraud Reporting Form                                                                                                    |       |  |  |  |  |
| Your Information is important to us. All allegations of Unemployment Insurance (UI) fraud are taken seriously. Please take a moment to report suspected fraud involving Michigan's UI system. You may remain anonymous if you prefer.                                                                                                    |       |  |  |  |  |
| Please include as much of the following information as possible                                                                                                    |       |  |  |  |  |
| Please provide name and address: Completing the Fraud Referral form requires                                                                                                    |       |  |  |  |  |
| Name Used on Claim Required certain fields to be completed. These fields will                                                                                                    | be    |  |  |  |  |
| Address Line 2                                                                                                    |       |  |  |  |  |
| Unit Type They must be completed in order to proceed to                                                                                                    | the   |  |  |  |  |
| Attention Attention                                                                                                    |       |  |  |  |  |
|                                                                                                    |       |  |  |  |  |
| When did the potential fraud occur? Click the Next Step button when all the required fields have been dote and the required                                                                                                    | b     |  |  |  |  |
| Please provide the type of potential fraud:                                                                                                    |       |  |  |  |  |
| Please describe below what has occurred that you believe constitutes fraud. Be sure to include the last 4 digits of the social security number or the<br>Claim ID Number, or the Letter ID Number:<br>Required                                                                                                    |       |  |  |  |  |
| Is the potential fraud still occurring?                                                                                                    |       |  |  |  |  |
| Please provide the name and address of employer(s) this claimant is performing services for: Add Employer                                                                                                    |       |  |  |  |  |
| Do you wish to remain anonymous?                                                                                                    |       |  |  |  |  |
| You may also report your information by calling our toll-free fraud hotline at 1-855-UI-CRIME (842-7483) Privacy: State law prohibits the Unemployment Insurance Agency from disclosing information in its files regarding a claim for benefits, an employer's tax account, or information from an informant unless authorized or required by law. For these reasons we will be unable to update you as to the outcome or progress of any referral received by this office. |       |  |  |  |  |
| Thank you for your assistance!                                                                                                    |       |  |  |  |  |
|                                                                                                    |       |  |  |  |  |
| Cancel   Rext Step                                                                                                    | MINER |  |  |  |  |

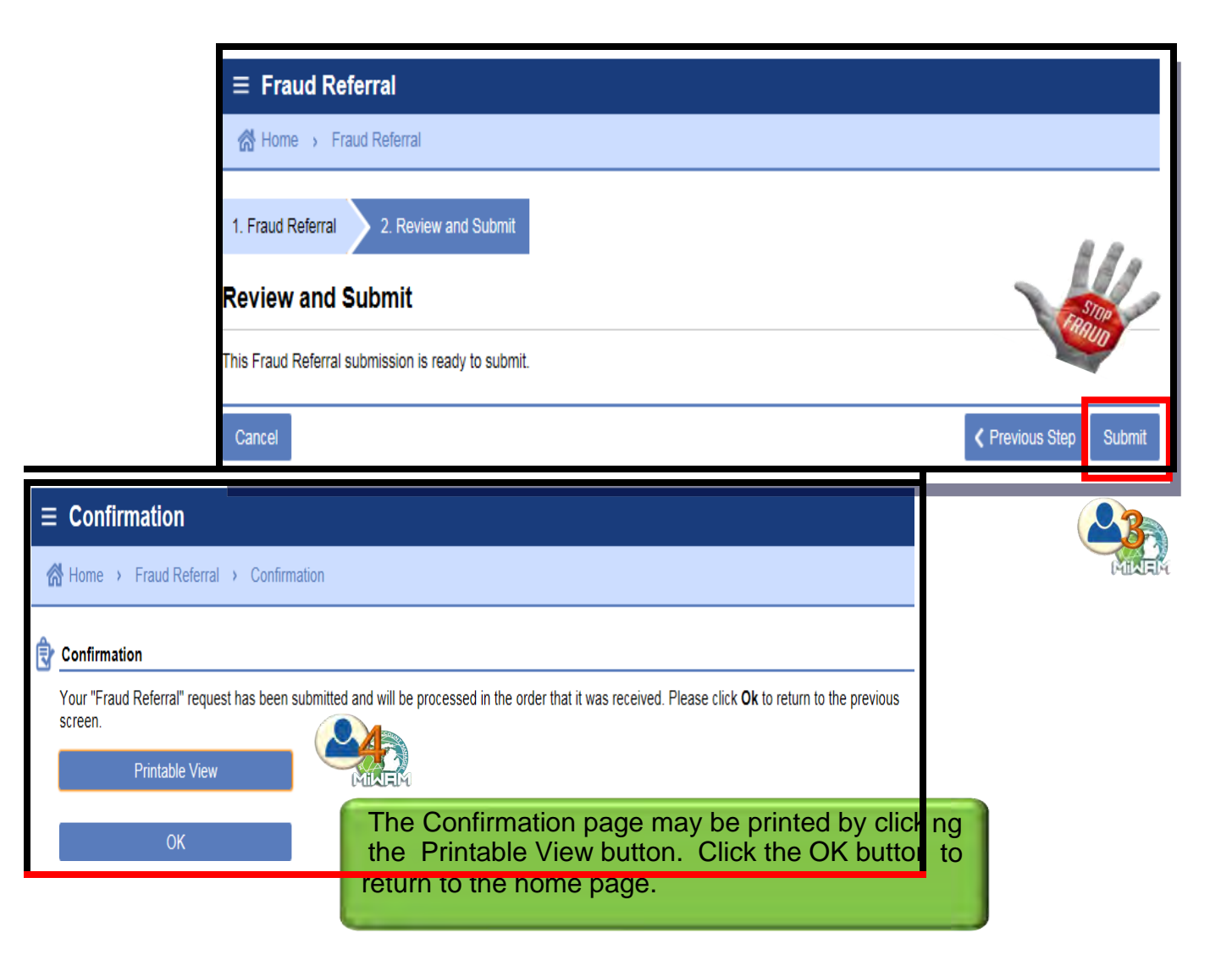

# Filing a Reopen/Additional Claim in MiWAM

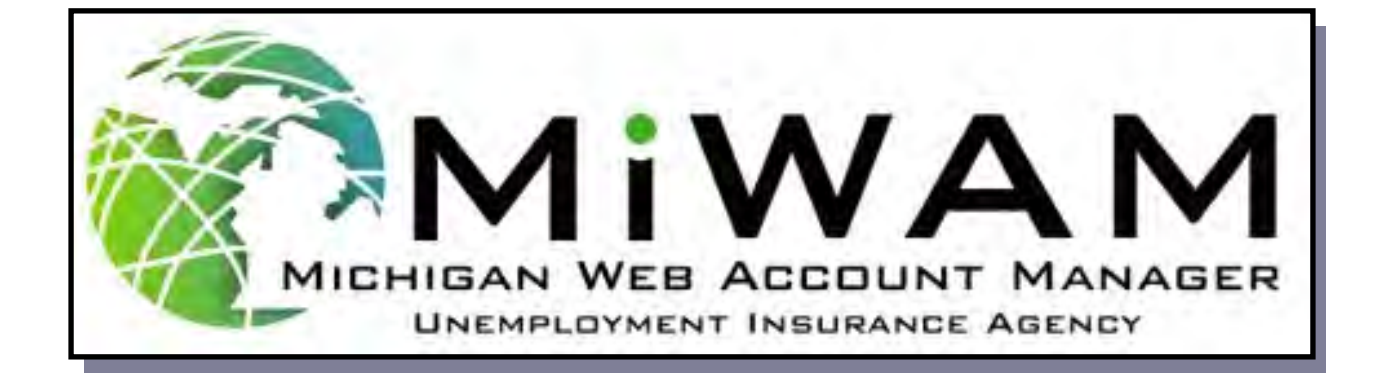

#### How do I File a Reopen/Additional Claim for Benefits?

To reopen or file an additional claim, you must be in your MiWAM account.

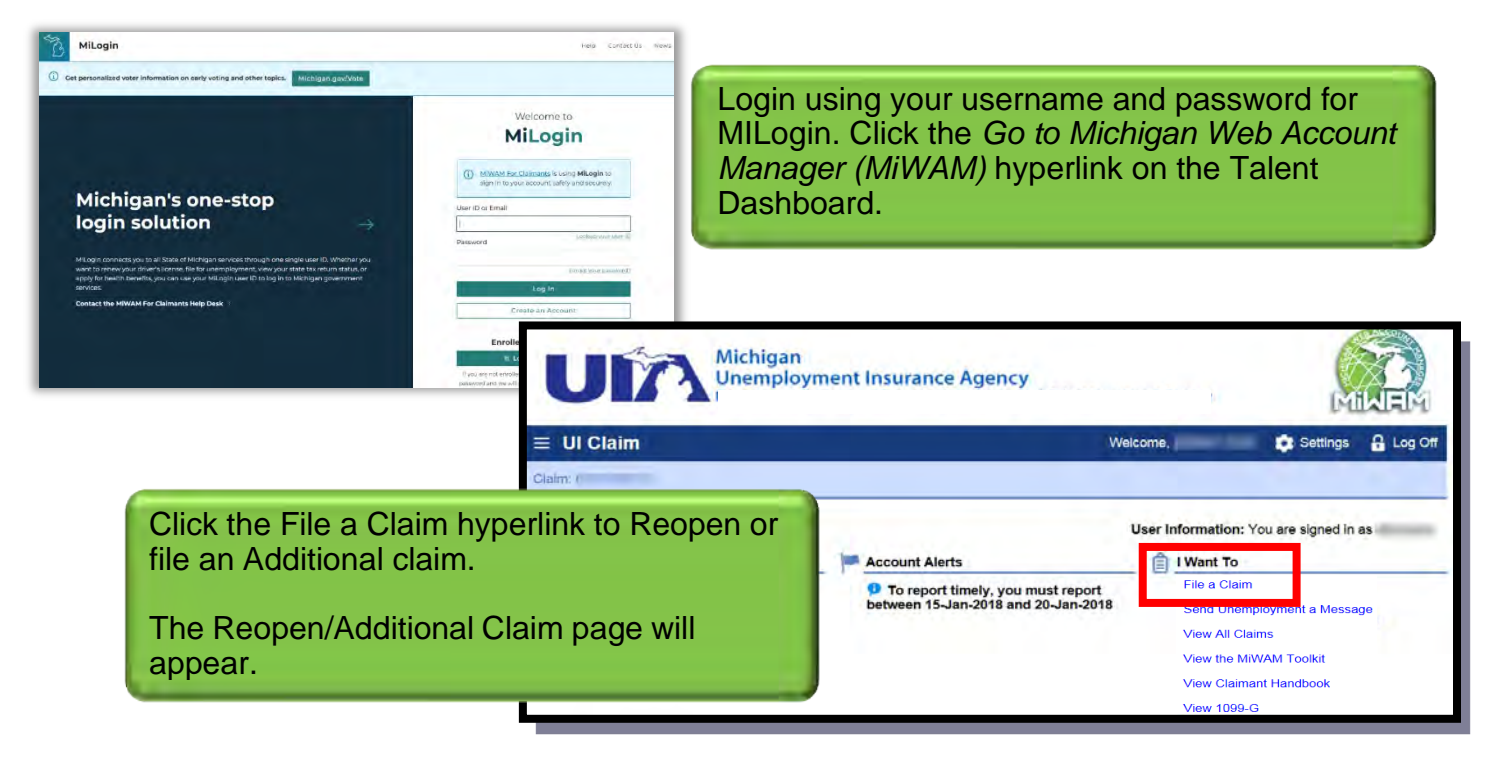

|                                |                                                                                                    | Ŵ                                                                                                    | Velcome,                                                                                                    | Settings                                                                                                    | 🔒 Log Off |
|--------------------------------|----------------------------------------------------------------------------------------------------|----------------------------------------------------------------------------------------------------|----------------------------------------------------------------------------------------------------|----------------------------------------------------------------------------------------------------|-----------|
|                                | 🛱 🖎 e Reopen/Addinnel Cierro                                                                                            |                                                                                                    |                                                                                                    |                                                                                                    |           |
|                                | MIWAM will time out after 15 minutes of inactivity.                                                                     |                                                                                                    |                                                                                                    |                                                                                                    |           |
|                                | 1. Reopen/Additional Claim                                                                                              | Annual Infe                                                                                                    | rymant Information                                                                                                    | 1 Darrad M                                                                                                    | ~ )       |
|                                | Reopen/Additional Claim                                                                                                 |                                                                                                    |                                                                                                    |                                                                                                    |           |
| Click the<br>Another<br>Comple | e Next Step button.<br>window will appear. Be sure to<br>te the required field in the 8                                 | A claim cannot be filed<br>previous weeks. Benefits<br>nited States)<br>ies, imprisonment,<br>rect. information or hides. | LEGEND<br>Click to view more<br>Click to view more<br>The Step is Comp<br>The Step is Comp<br>The Step contains<br>Come<br>A to<br>Requi<br>A to<br>Requi | information<br>lete<br>s Errors<br>red fields designated<br>angle in the top left<br>r<br>othip that says require<br>red fields, lett blank,<br>sch the savaliability of | id        |
|                                | that person should enter only your response to a question. You are resp<br>the person helping you cannot be held liable | er someone is neiping you,<br>onsible for responses given,                                                                | future                                                                                                    | steps.                                                                                                    | M         |
|                                |                                                                                                    |                                                                                                    | 1 million 100                                                                                                    | 1000                                                                                                    | in the    |

# How do I File a Reopen/Additional Claim for Benefits? (cont.)

| 1 Descent Addition                                                              | Claim                                                                    |                                                                                                    |                                                                                                    |
|---------------------------------------------------------------------------------|--------------------------------------------------------------------------|----------------------------------------------------------------------------------------------------|----------------------------------------------------------------------------------------------------|
| 1. Reopen/Additional                                                            | Gaim 2. Iden                                                             |                                                                                                    | Enter the required                                                                                               |
| Identification I                                                                | nformation                                                               |                                                                                                    | information in step 2.                                                                                           |
| Federal and state laws<br>The information you pro<br>only by public officials p | require that certain t<br>ovide to the Unemplo<br>performing their dutie | types of information be provided un the provided up to the statistical and Unemployment Insurance program p<br>byment Insurance Agency concerning your claim for unemployment benefits is confidential and will be<br>as.                                                                    | Answer the questions in steps 3 and 4.                                                                           |
| Name Informatio                                                                 | n                                                                        |                                                                                                    |                                                                                                    |
| Last Name                                                                       |                                                                          |                                                                                                    | Select your payment method                                                                                       |
| Middle Name                                                                     |                                                                          |                                                                                                    | in step 5. If you chose Debit                                                                                    |
| Suffix                                                                          | -                                                                        |                                                                                                    | Card, the card will be sent to                                                                                   |
| Additional Last Na                                                              | ame                                                                      |                                                                                                    | the address on file. If you                                                                                      |
| 0.00                                                                            |                                                                          |                                                                                                    | select Direct Deposit, enter                                                                                     |
| You must enter vo                                                               | s<br>our obysical address                                                | and validate it in order to proceed. Enter your address and then click on the hutton to validate it                                                                                                    | your savings or checking                                                                                         |
| Country                                                                         | USA                                                                      |                                                                                                    | account information.                                                                                             |
| Address Line 1                                                                  | ţ.                                                                       |                                                                                                    |                                                                                                    |
| Address Line 2                                                                  |                                                                          |                                                                                                    |                                                                                                    |
| Unit Type                                                                       |                                                                          | 1. Reopen/Additional Claim 2. Identification Information 3. Additional Info                                                                                                    | yment Internation 5. Payment Method                                                                              |
| State / Province                                                                | MICHIGAN                                                                 | Additional Info                                                                                                    |                                                                                                    |
| Attention                                                                       |                                                                          | Cabaal Information                                                                                                    |                                                                                                    |
|                                                                                 | Enter the address,                                                       | then click School Information Are you currently attending school or training?                                                                                                    | Ves O-No-                                                                                                    |
| This address has l                                                              | been validated.                                                          | Pension                                                                                                    | Required P                                                                                                    |
| Is your Mailing Ad                                                              | dress different than y                                                   | your physi<br>Did you BEGIN receiving a pension after 10/04/2018?                                                                                                    | O Yes O No                                                                                                    |
| Letters sent to yo                                                              | ou will be addresse                                                      | d to:                                                                                                    | Concentration and Concentration                                                                                  |
|                                                                                 |                                                                          | Save Draft Cancel                                                                                                    | Previous Step Next Step >                                                                                        |
|                                                                                 |                                                                          |                                                                                                    |                                                                                                    |
|                                                                                 |                                                                          |                                                                                                    |                                                                                                    |
|                                                                                 |                                                                          | 1. Reopen/Additional Claim 2. Identification Information 3. Additional Info                                                                                                    | a commentation and                                                                                               |
|                                                                                 |                                                                          | Employment Information                                                                                                    |                                                                                                    |
|                                                                                 |                                                                          | Provide your employer's Unemployment Insurance Employer Account Number (EAN)                                                                                                    |                                                                                                    |
|                                                                                 |                                                                          |                                                                                                    | ton't know my employer's EAN<br>Format, 9999999 999                                                              |
|                                                                                 |                                                                          | Provide your employer's Federal Employer Identification Number (FEIN):                                                                                                    | nd                                                                                                    |
|                                                                                 |                                                                          |                                                                                                    | And a second only setting of the Large                                                                           |
|                                                                                 |                                                                          | Save Dealt Stored                                                                                                    | Previous Step Next Step 5                                                                                        |
|                                                                                 |                                                                          |                                                                                                    |                                                                                                    |
|                                                                                 |                                                                          | a 2 Identification Information 2 Additional lafe of Functionaut lafe of                                                                                                    | Market Annual Annual                                                                                             |
|                                                                                 |                                                                          | Beument Method                                                                                                    |                                                                                                    |
|                                                                                 |                                                                          |                                                                                                    |                                                                                                    |
|                                                                                 |                                                                          | Payment Method                                                                                                    |                                                                                                    |
|                                                                                 |                                                                          | How would you like to receive your benefits? You may receive your benefits by either debit<br>card or direct deposit. You will receive benefit payments by debit card unless you enter your<br>Direct Deposit information.                                                                   | Depoit     Direct     Deposit                                                                                    |
|                                                                                 |                                                                          | You will be receiving a welcome packet from the vendor in a <b>plain white envelope</b> which<br>includes your debit card and introductory materials. When you receive the welcome packet,<br>you must follow the directions to activate your debit card. Keep your card. You may be able to | USbank<br>RelaCard                                                                                               |
|                                                                                 |                                                                          | use the same card to receive benefit payments in the future. If you have questions about your<br>card, you will need to contact the card provider.                                                                                                    | eutores DEET<br>VISA                                                                                             |
|                                                                                 |                                                                          | Save Draft Cancel                                                                                                    | ✓ Previous Step Next Step >                                                                                      |
|                                                                                 |                                                                          |                                                                                                    | and the second second second second second second second second second second second second second second second |
|                                                                                 |                                                                          |                                                                                                    |                                                                                                    |

# How do I File a Reopen/Additional Claim for Benefits? (cont.)

| Additional Info 4. Employment Information 5. Payment Method 5. MitVAM Account 5. Payment Method                                                                                                    | Additional Info 4. Employment Information 5. Payment Method 6. MWAM Account Tool Uper characterized Booke Back                                                                                                    |  |  |
|----------------------------------------------------------------------------------------------------|----------------------------------------------------------------------------------------------------|--|--|
| MiWAM Account                                                                                                    | MiWAM Account                                                                                                    |  |  |
| WIWAM Account                                                                                                    | MIWAM Account                                                                                                    |  |  |
| The Michigan Web Account Manager (MIWAM) is the UIA's system for managing your unemployment claim<br>seven days a week and allows you to complete many online services. You can file a claim, submit an in-<br>address, answer fact Inding uselsions, certify to benefits, review your payment history, and submit your<br>Your account is secure, accurate, and a fast way to interact with UIA.                                                                                                    | The Michigan Web Account Manager (MWAM) is the UIA's system for managing your use of the accessible 24 hours a day, seven days a week and allows you to complete many online services. You can file a claim, address, answer fact finding guestions, certify for benefits, review your payment history, and summit your account is secure, accurate, and a fast way to interact with UIA.                                   |  |  |
| Broases Stok for allows the UAI bit bits deterministions on motional bits for a to think years after you were approved for the provide the recommendance of the provide the recommendance of the recommendance of the recommendance of the provide the recommendance of the recommendance of the re | Because State law allows the U/A to issue determinations on restruction for up to three years after you ware approved for unemployment benefits, and up to aix years if Paud<br>(Intermicinal minagenerativator) is involved, it is accommended that you continue to monitor your AMXAM account and update your contact information <u>avens after you have</u><br>estimated or use restifts and was benefit exits and add. |  |  |
| Correspondence                                                                                                    | Correspondence                                                                                                    |  |  |
| How would you like to receive information from the Unemployment Insurance Agency? Email Address Herotimad                                                                                                    | How would you like to receive information from the Unemployment Insurance Agency? C Go Green D Paper P Email Address                                                                                                    |  |  |
| Choosing electronic correspondence means that all decisions, fact-finding questionnaries, letters, inquiry responses, and notifications will only be<br>sent to your MWAM account. Each time correspondence is posted to your MWAM account, a notice is sent to the email address you have provided<br>By checking "Go Green" you agree to receive all communications electronically through MWAM and understand that it is your responsibility to<br>monitor your MWAM account for any correspondence from UI.                                                                                                    | Save Draft Cancel Previous Step. Next Step 5                                                                                                    |  |  |
| E Go Green Agreement                                                                                                    |                                                                                                    |  |  |
| 1.1 agrees to receive my contractordence from Unemployment Insurance. (U) through my Michigan Web Account Nanager (MWAM) account at www.michigan.gov/kia<br>insteas of through U.S. mail. This contract method is referred to as "Go Giveen".     2.1 understand that I need to contract method is referred to as "Go Giveen".     3.1 understand that I need to contract method is referred to as "Go Giveen".     3.1 understand that I need to contract method is referred to as "Go Giveen".     4.1 Understand that U reserves the right to contract method is reddenote to Giveen (must fog mic more genotence<br>4.1 understand that U reserves the right to contact me by other methods is reddenot to Go Giveen correspondence     4.1 understand that U reserves the right to decombine generity (sG Giveen, (must fog mic my KW/AM) account at www.michigan.gov/kis and shenge my contact,     method (claimants) or drange my set mal preferences (employers).     5.1 understand that I was to reserve the right to decombine generity or respondence wite Go Giveen.                                                                                                    | You must select <i>Go Green</i> to receive<br>UI correspondence electronically via<br>your MiWAM account <u>or</u> <i>Paper</i> to<br>receive information by mail.                                                                                                    |  |  |
| (claimants) or change my set mail preferences (employers).                                                                                                    |                                                                                                    |  |  |
| If your postal physical of primary annal address change you must update it with UI.<br>S If at any time you wish to receive your screegendence via U.S. mail and uptout of receiving UI correspondence electronically, please select Paper as your<br>preferrer and the of receiving correspondence.                                                                                                    | Step 6 is a visual example of the Go                                                                                                    |  |  |
| Save Front Cancel Rev Fitau 3                                                                                                    | Green and Paper options.                                                                                                    |  |  |
| nployment Information 5. Payment Method 6. MIVAM Account 7. Your Unemployment Benefitis Rights                                                                                                    |                                                                                                    |  |  |
| Your Unemployment Benefits Rights                                                                                                    | Read Your Unemployment Benefit                                                                                                    |  |  |
| Before you complete filing a claim for unemployment benefits, it is important that you understand that                                                                                                    | Rights and click the box at the                                                                                                    |  |  |
| Protect your rights. Read and follow the instructions in any pamphlets, documents, or correspondence sent to WWR memployment Insur-<br>Agency.                                                                                                    | ance bottom. Click the Next Step button.                                                                                                    |  |  |
| At times you may be asked to provide a document or complete a form and return it within 10 days. Failure to provide the requested inform could affect your rights to benefits.     Remember to put your Social Security Number or Letter ID and your name on all information or documents that you send to the UIA. Print and use black ink.     If you reside in another state or are moving out of Michigan within the next three weeks, you must register for work with the state employme service provider in your new state of residence. You must register for work with the state employme service provider in your new state of residence. You must register for work timely or you may not receive unemployment benefits.     To claim benefits, you must certify with MARVIN by phone or online every two weeks to claim your unemployment benefits for the previous two v Your first appointment day and time is. Tuesday, 10/16/2018 from 10:00 AM to 11:00 AM.     By clicking check box below, you are acknowledging that you have read and understand the information provided on this page. If you do not und the information, call 1-866-500-0017. Customer Service Representatives are available to assist you between 8:00 a.m. and 4:30 p.m., Monday th Frit                                                                                                    | ation<br>clearly<br>at<br>t<br>weeksThe Review and Submit page will<br>appear. Click the Submit button after<br>reviewing your information.ation<br>appear.Your confirmation page will appear.<br>Click OK.                                                                                                    |  |  |
| Required Your claim for benefits is not filed until you click the submit button on the next page. Save Draft Cancet                                                                                                    | Step3                                                                                                    |  |  |
| nployment Information 5. Payment Method 6. MIWAM Account 7. Your Unemployment Benefits Rights 8. Review and Sut                                                                                                    | mit E Confirmation Weixome, 🗘 Settings 🔒 Log Off                                                                                                    |  |  |
| Review and Submit                                                                                                    | 👔 Claim C Regenvikidoliional Claim · Confirmation                                                                                                    |  |  |
| Step 1: Reopen/Additional Claim                                                                                                    | Confirmation                                                                                                    |  |  |
| Step 2: Provide Identification Information                                                                                                    | Your internet application for unemployment benefits has been accepted. Your internet claim confirmation number is                                                                                                    |  |  |
| Name:                                                                                                    | Claiment Gate, montay or Oct-20 to                                                                                                    |  |  |
| Step 3: Additional Information                                                                                                    | First MARVIN appointment. Tuesday, 16-Oct-2018 from 10:00 AM to 11:00 AM                                                                                                    |  |  |
| Additional questions have been answered                                                                                                    | Call MARVIN toll-free at 1-866-638-3993.                                                                                                    |  |  |
| Step 4: Identify Employers                                                                                                    | You can also certify with your MIWAM account at any time.                                                                                                    |  |  |
| Employment Information                                                                                                    | You must register for work to be eligible for unemployment benefits. To register, you must create your profile on MiTalent Connect no later than three business days before your first contact with MARVIN.                                                                                                    |  |  |
| Employer Legal Name Business Name Worked                                                                                                    | Even if you register for work on the internet, you must also report in person to a Michigan Works! Agency (MWA) service center. For a list of MWA                                                                                                    |  |  |
| Step 5: Payment Method                                                                                                    | iocations in your area, go to michiganworks org or call 1-800-285-9675. MWA staff will validate your profile for the Unemployment Insurance Agency<br>(UIA).                                                                                                    |  |  |
| You have chosen debit card as the payment method.                                                                                                    | The UIA requires a systematic and sustained work search for each week you claim unemployment benefits. You must report your record of work<br>search at least once a month using one of the following methods:                                                                                                    |  |  |
| Step 6: MiWAM Account                                                                                                    | Submixin at reast unite a monimularing one of the rollowing metallolus.     Submit information on MWAM                                                                                                    |  |  |
| You have completed your MiWAM account information.                                                                                                    | Submit Form UIA 1583, Monthly Record of Work Search, via mail or fax     Appear at Michigan Works Agency location to file a work search form                                                                                                    |  |  |
| Step 7: Benefit Rights                                                                                                    |                                                                                                    |  |  |
| You have reviewed your benefit rights.                                                                                                    | If you have questione about your claim, you may send an inquiry through your MWAM account. You may also confact UIA customer service at<br>1-366-500-017 and press colone 6.<br>Protoble Yeav                                                                                                    |  |  |
| Save Draft Cancel Cancel Sale Sale                                                                                                    | vait .                                                                                                    |  |  |
|                                                                                                    |                                                                                                    |  |  |

# **Certifications in MiWAM**

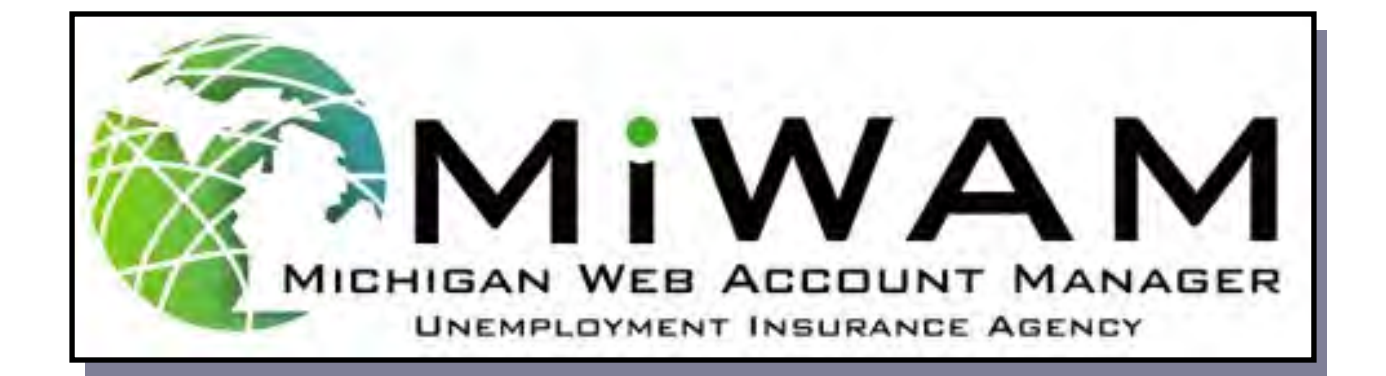

# How do I Certify for Benefits?

| ≡ UI Claim                                                                                                    | Settings 🔒 Lo                                                                                                    |
|----------------------------------------------------------------------------------------------------|----------------------------------------------------------------------------------------------------|
| vigate to the UI Claim screen. The Account<br>erts section will dis lay a message and<br>perlink, alerting you to certify.<br>ck the hyperlink, CI ck Here to Certify, to<br>gin answering the questions.                                                                                                    | User Information: You are signed in as          Account Alerts       I Want To         To report timely, you must report between 29-Jan-2018 and 03-Feb-2018       File a Claim         You have benefit weeks that have not been certified - Click Here to Certify       Send Unemployment a Message         View All Claims       View All Claims                                                                   |
| Michigan Unemployment Insurance Agency     Certification Filing My Claims      Claim:     Certification Filing MiWAM will time out after 15 minutes of inactivity.     Certification Filing     2. Review and Submit                                                                                                    | Settings 🔒 Log Off                                                                                                    |
| Certification Filing Certification Certification Certification Certification Certification Certification Certification Certification Certification Has your address changed since your last certification? Are you claiming the week beginning Sunday, 12-17-2017 through Saturday, 12-23-2017? If you worked full time this week or do not wish to claim this week for any reason, answer NO. If you answer 'No' for more than two consecutive weeks your claim will become inactive. To claim future benefits, you must file to reopen your claim. Were you available to accept full-time work every day between Sunday, 12-17-2017 an Sunday, 12-23-2017? Were you physically and mentally able to perform full-time work for any employer from Sunday, 12-17-2017 through Saturday, 12-23-2017? Did you look for work during the week Sunday, 12-17-2017 through Saturday, 12-23- 2017? | <ul> <li>You must answer the questions for both weeks presented. The Account Alerts section will notify you when weeks are available to certify.</li> <li>Click the "Click here to Certify" hyperlink ar a list of certification questions to be answered will appear.</li> <li>You are required to answer the questions feeach week individually in MiWAM. Your responses will be registered for one week</li> </ul> |
| Did you quit any job between Sunday, 12-17-2017 and Saturday, 12-23-20177                                                                                                    |                                                                                                    |
| Did you BEGIN receiving a pension between Sunday, 12-17-2017 and Saturday, 12-23-2017?         Did you receive vacation pay between Sunday, 12-17-2017 and Saturday, 12-23-2017?         Did you receive, or will you receive holiday pay for a holiday that occurred between Sunday, 12-17-2017 and Saturday, 12-17-2017                                                                                                    | Ves No<br>Ves No                                                                                                    |
| Did you receive severance pay between Sunday, 12-17-2017 and Saturday, 12-23-2017? <ul> <li>Did you receive bonus pay between Sunday, 12-17-2017 and Saturday, 12-23-2017?</li> <li>Did you do any type of work between Sunday, 12-17-2017 and Saturday, 12-23-2017?</li> </ul>                                                                                                    | Yes         No           Yes         No           Yes         No                                                                                                    |
| Did you have any earnings, even if you have not been paid, between Sunday, 12-17-2017 Did you return to full time work on or after Sunday, 12-17-2017 and on or before Saturday, 12-23-2017?                                                                                                    | Ves No<br>Ves No<br>I Understand                                                                                                    |

#### How do I Certify for Benefits? (cont.)

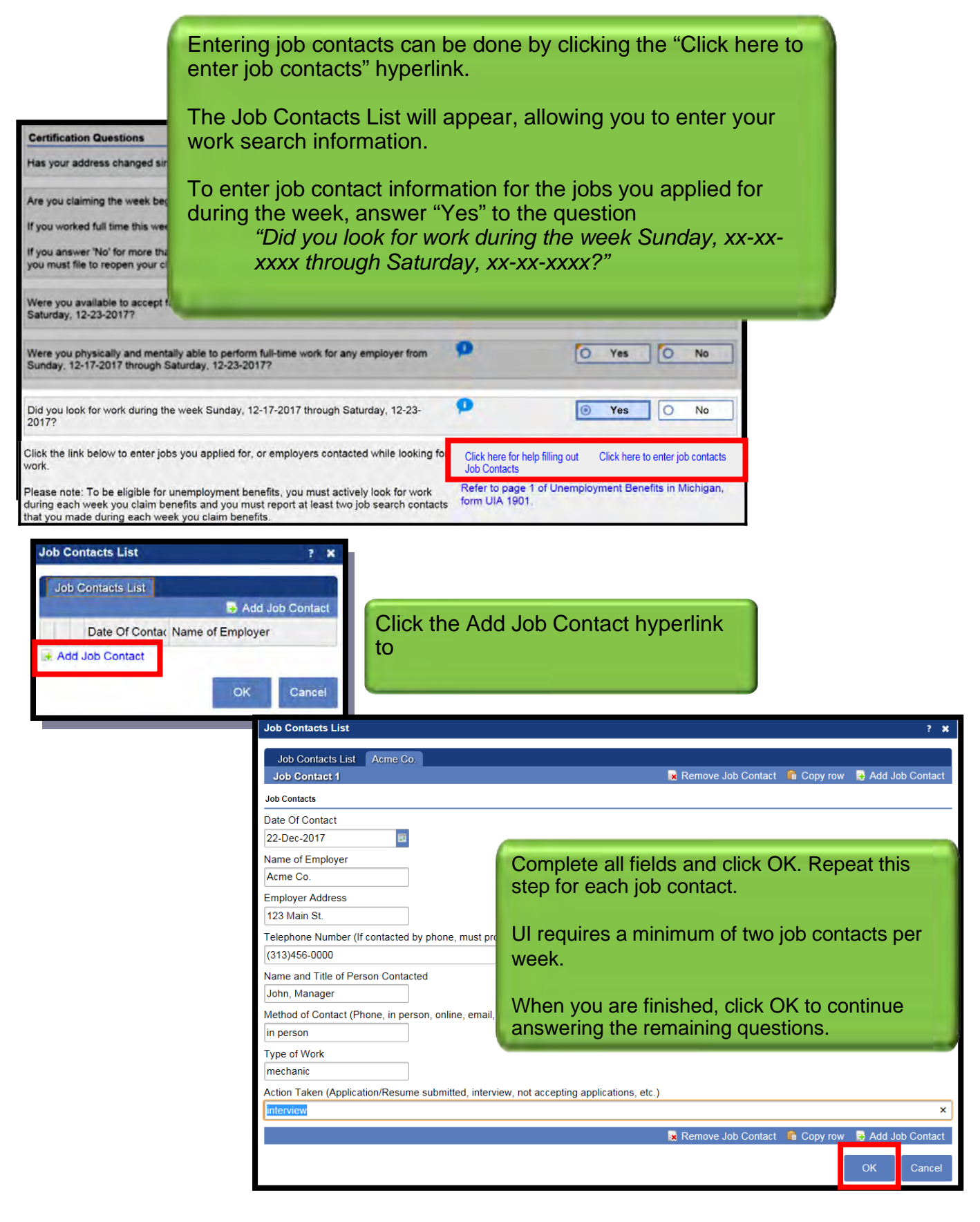

# How do I Certify for Benefits? (cont.)

| Michigan                                                                                                    |                                       |                                          |
|----------------------------------------------------------------------------------------------------|---------------------------------------|------------------------------------------|
| OIN 2 Department of Talent and Economic Development.   Talent Investment Agen                                                                                                    | MINEM                                 |                                          |
| Certification Filing  My Clams A. Certification Film                                                                                                    | 😰 Settings 📲 Log Off                  |                                          |
|                                                                                                    |                                       |                                          |
| MiWAM will time out after 15 minutes of inactivity.                                                                                                    |                                       |                                          |
| 1. Certification Filing 2 Review and Submit                                                                                                    |                                       |                                          |
| Certification Filing                                                                                                    |                                       |                                          |
| Certification                                                                                                    |                                       |                                          |
| Certification Questions                                                                                                    |                                       |                                          |
| Has your address changed since your last certification?                                                                                                    | O Yes O No                            |                                          |
| Are you claiming the week beginning Sunday, 12-17-2017 through Saturday, 12-23-2017?                                                                                                    | Yes     No                            |                                          |
| If you worked full time this week or do not wish to claim this week for any reason, answer NO.<br>If you answer 'No' for more than two consecutive weeks your claim will become inactive. To claim future benefit                                                                                                    | s.                                    |                                          |
| you must file to reopen your claim.                                                                                                    |                                       |                                          |
| Were you available the state state s | Yes O No                              |                                          |
| Were you physically<br>Sunday, 12-17-2017 Date Of Contax Name of Employer                                                                                                    | Yes O No                              |                                          |
| Did you look for work<br>2017? Add Job Contact B-<br>Add Job Contact                                                                                                    | ation Filing                          | Welcome, 🏟 Settings 🍞 Help 🔒 Log Off     |
| Cick the link below to work.                                                                                                    | me out after 15 minutes of inactivity |                                          |
| Please note: To be eligible for unemployment benefits, you must actively look for work during each week you claim benefits and you must report at least two job search contacts that you made during each week you claim benefits.                                                                                                    | Filing 2. Review and Submit           |                                          |
| Did you quit any job between Sunday, 12-17-2017 and Saturday, 12-23-2017? Review and                                                                                                    | d Submit                              |                                          |
| Did you refuse any job(s) or offer(s) of work between Sunday, 12-17-2017 and Saturday, 12 This Certification                                                                                                    | Filing submission is ready to submit. |                                          |
| Were you fired from any job between Sunday, 12-17-2017 and Saturday, 12-23-2017?                                                                                                    | Click the Submit I                    | outton on the Review and                 |
| Did you BEGIN attending school or training classes between Sunday, 12-17-2017 and Saturday, 12-23-2017?                                                                                                    | Submit screen.                        |                                          |
| Did you BEGIN receiving a pension between Sunday, 12-17-2017 and Saturday, 12-23-<br>2017?                                                                                                    | Repeat the steps                      | to certify for additional                |
| Did you receive vacation pay between Sunday, 12-17-2017 and Saturday, 12-23-2017?                                                                                                    | entification week                     | s.                                       |
| Did you receive, or will you receive holiday pay for a holiday that occurred between<br>Sunday, 12-17-2017 and Saturday, 12-23-2017?                                                                                                    | Yes No                                |                                          |
| Did you receive severance pay between Sunday, 12-17-2017 and Saturday, 12-23-2017? 🦻                                                                                                    | O Yes O No                            |                                          |
| Did you receive bonus pay between Sunday, 12-17-2017 and Saturday, 12-23-2017?                                                                                                    | O Yes O No                            |                                          |
| Did you do any type of work between Sunday, 12-17-2017 and Saturday, 12-23-2017?                                                                                                    | O Yes O No                            |                                          |
| Did you have any earnings, even if you have not been paid. between Sunday, 12-17-2017 🤨 and Saturday, 12-23-2017?                                                                                                    | Yes No                                | Review your certification answers. Click |
| Did you return to full time work on or after Sunday, 12-17-2017 and on or before Saturday, 12-23-2017?                                                                                                    | O Yes O No                            | Submit screen will appear.               |
| Certification: I understand that the answers I give may affect my benefit payments. I certify that I am the individu<br>listed on this claim. Answering questions or certifying for benefits for anyone other than yourself is considered fi<br>and is punishable by law. Understand that making false statements, concealing information or misrepresenting<br>facts is considered fraud. I understand that if I give false information to receive benefits I will have to repay ben<br>my claim may be stopped, I may be required to pay additional fees, and could serve time in prison. I understance<br>penalties for committing fraud and certify that the answers I have given for the week 12-17-2017 through 12-23-<br>2017 are true and correct.                                                                                                    | aud  O I Understand  Ifts,  the       |                                          |
| Cancel                                                                                                    | Next Step >                           |                                          |
#### How do I View Past Certifications?

| $\equiv$ UI Claim                                                                                                    |                                             |                  |                                            | W                                                                                | elcome, l                                                        | i Settings                           | 🔒 Log Off                                 |
|----------------------------------------------------------------------------------------------------|---------------------------------------------|------------------|--------------------------------------------|----------------------------------------------------------------------------------|------------------------------------------------------------------|--------------------------------------|-------------------------------------------|
| Claim:                                                                                                    |                                             |                  |                                            |                                                                                  |                                                                  |                                      |                                           |
| 🗹 <u>UI Claim</u>                                                                                                    |                                             | Accou            | nt Alerts<br>report timely<br>en 29-Jan-20 | /, you must report<br>18 and 03-Feb-2018                                         | User Information: Yo                                             | ou are signed in                     | as                                        |
| My Account Conversion of Conversion Conversion Conversi | 2-2018<br>ertification <sup>6</sup> Submiss | sions Corresp    | oondence                                   | Click the Ce<br>home page.<br>A list of prev<br>superscript is<br>certifications | rtifications tal<br>vious certifica<br>number indica<br>s exist. | b from the<br>tions will<br>ates how | e UI Claim<br>be listed. The<br>many past |
| Previously Certified                                                                                                    | Make sure you cert                          | ify for each wee | c you wish to                              | o claim                                                                          |                                                                  | Defin                                | itions Filter                             |
| Week                                                                                                    | Weekly Benefit                              | Deductions       | Withheld                                   | Benefit Payment Sta                                                              | tus                                                              |                                      |                                           |
| 13-Jan-2018                                                                                                    |                                             | 0.00             | 48.36                                      | 313.64 Pay                                                                       | ment for \$313.64 issue                                          | ed 01/18/2018                        |                                           |
| 06-Jan-2018                                                                                                    |                                             | 0.00             | 48.36                                      | 313.64 Pay                                                                       | ment for \$313.64 issue                                          | ed 01/18/2018                        | 1                                         |
| 30-Dec-2017                                                                                                    |                                             | 0.00             | 48.36                                      | 313.64 Pay                                                                       | ment for \$313.64 issue                                          | ed 01/04/2018                        |                                           |
| 23-Dec-2017                                                                                                    |                                             | 0.00             | 48.36                                      | 313.64 Pay                                                                       | ment for \$313.64 issue                                          | ed 01/04/2018                        |                                           |

#### Clicking the Definitions tab will display additional information on Deductions, Withholdings, and Pending Employer Response.

| Definitions ? 🗙                                                                                                 |
|----------------------------------------------------------------------------------------------------|
| Definitions                                                                                                    |
| Deductions - Pensions, Earnings, and Denial Periods                                                             |
| <sup>0</sup> Withholdings - Federal Taxes, State Taxes, Friend of the Court, and Restitution Recoupment         |
| Pending Employer Response - The employer has 10 days from the mail date of the Monetary Determination           |
| to respond to your claim filing. No payment will be issued before the expiration of the 10-day response period. |
| If no response is received or the employer does not contest your claim, payment will be issued within 3 to 5    |
| business days after the expiration of the 10-day response period. If the employer does contest the claim, you   |
| will not be paid until after the issue is resolved.                                                             |
|                                                                                                    |

### How do I Change my Certifications?

Certifications are not able to be changed once submitted in MiWAM. Call Customer Service at 1-866-500-0017 for help with your unemployment claim or questions about MiWAM.

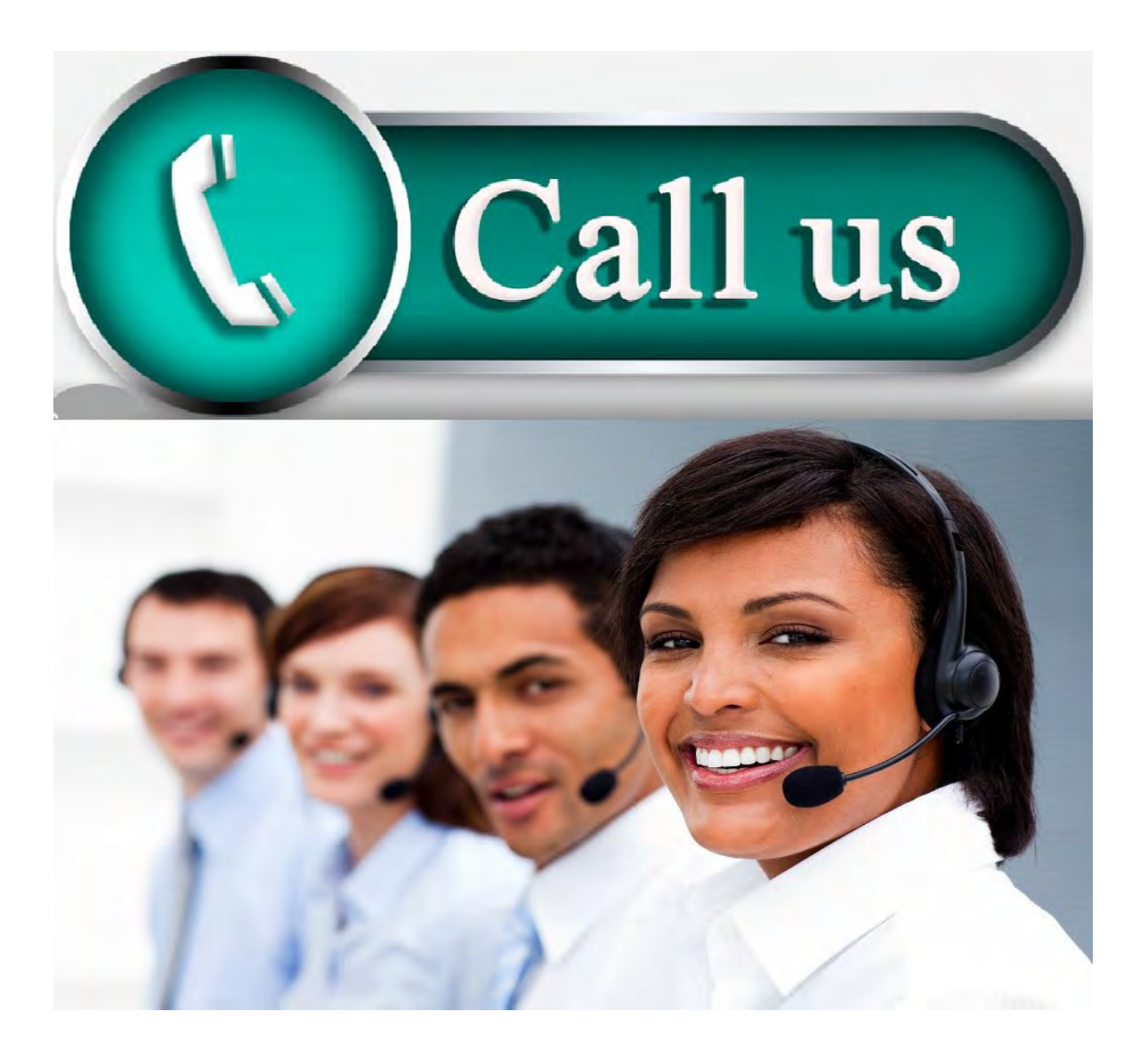

# Claims

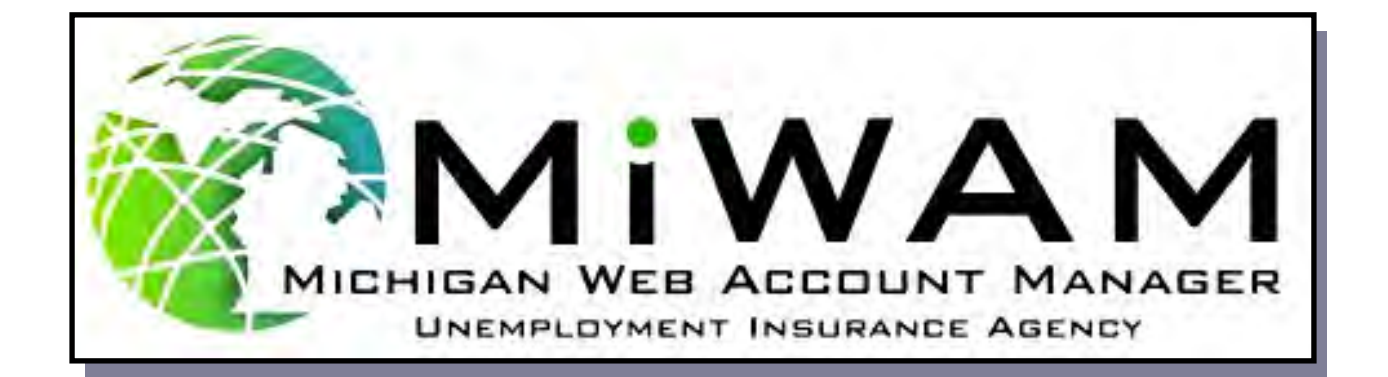

### How do I View my Current Claim?

The Home page will display the name of the claimant and the last four digits of the social security number.

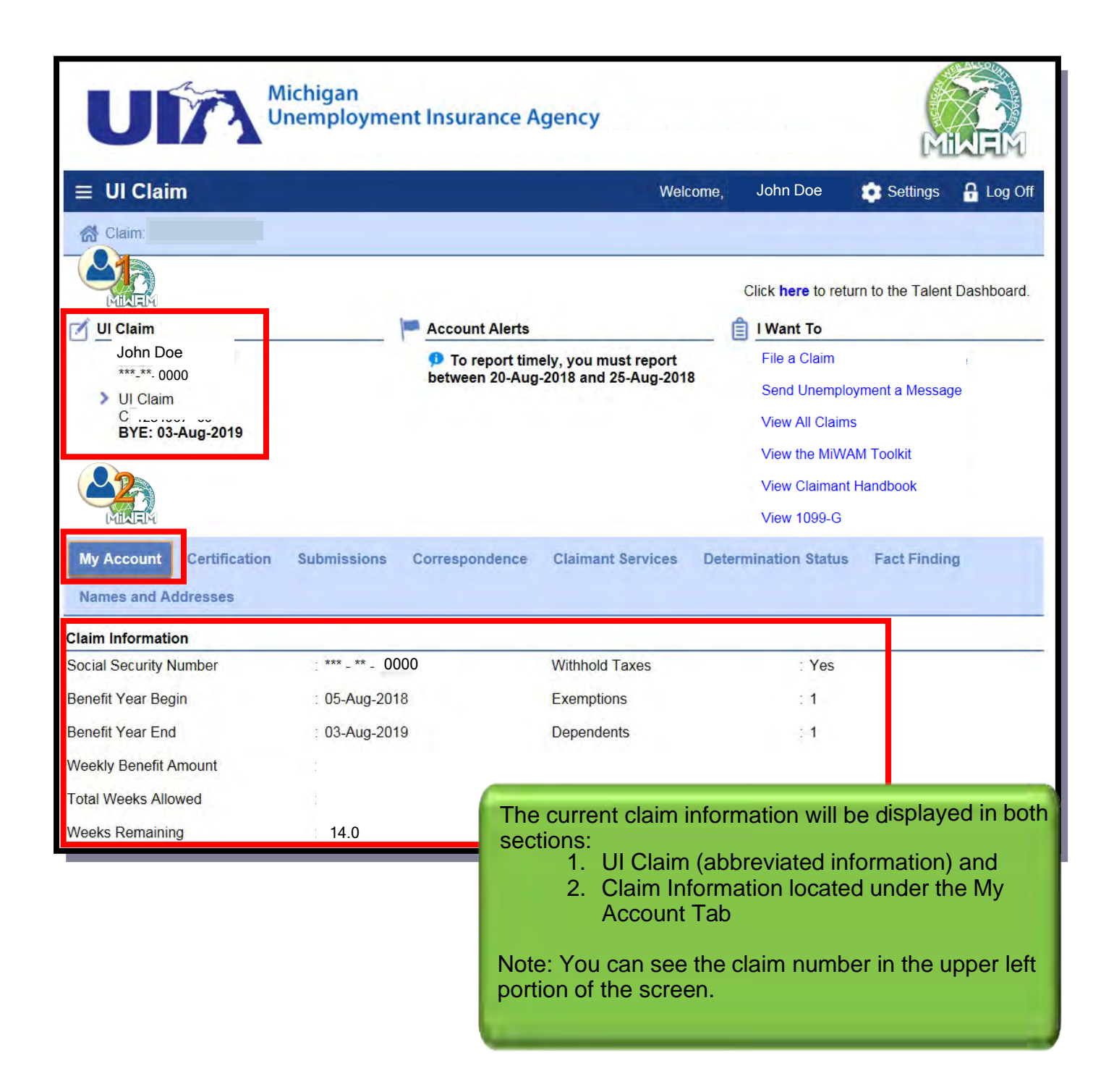

### How do I View all Claims?

Claim Id

2 Rows

Status

Allowed

Allowed

Туре

New

Additional

**UI Claim** 

JI Claim

If you have filed for unemployment benefits in the past, MiWAM will have that information stored. Past claims will be available to view in MiWAM.

| UI Claim                                                                                       | Welcome                                                                                                    | John D <u>oe</u>                                                                                                    | Settings                  |
|------------------------------------------------------------------------------------------------|----------------------------------------------------------------------------------------------------|----------------------------------------------------------------------------------------------------|---------------------------|
| } Claim:                                                                                       |                                                                                                    |                                                                                                    |                           |
| UI Claim<br>John Doe<br>****_***. 0000<br>> UI Claim<br>C                                      | <ul> <li>Account Alerts</li> <li>To report timely, you must report<br/>between 20-Aug-2018 and 25-Aug-2018</li> </ul>        | Click here to re<br><b>I Want To</b><br>File a Claim<br>Send Unemp<br>View All Claim<br>View the MiV<br>View Claiman<br>View 1099-G | Ioyment a Me              |
| Click the View All Cl<br>The next page will d<br>history will appear. T<br>many claims there a | aims hyperlink in the I Want To sec<br>lefault to the claims tab. All claims a<br>The Claims tab will have a small nu<br>re. | tion.<br>associated v<br>mber which                                                                                                 | vith your UI<br>shows how |

Benefit Year Begin Benefit Year End

03-Aug-2019

02-Dec-2017

05-Aug-2018

04-Dec-2016

Effective Date

Weekly Benefit Amount Total Weeks

16.50

# How do I Submit my Work Search Through MiWAM?

Work search can be submitted two ways:

| Names and Addresses                         | conceptingence                   | Ciamant Services    | betermination status | racermung |
|---------------------------------------------|----------------------------------|---------------------|----------------------|-----------|
| Filing Options                              |                                  | Other Services      |                      | Filter    |
| File a claim                                |                                  | Modify Benefit Paym | ent Method           |           |
|                                             |                                  | Submit Job Search C | Contacts             |           |
| Click the Submit Job<br>beneath the Claiman | Search Contac<br>t Services tab. | ts hyperlink loca   | ated hancial Hards   | hip       |
| Two job contacts per<br>unemployment benef  | week are requi                   | ired when colled    | ting                 |           |

| ≡ Add Job Search Contacts                                                                                                    | Welcom                                                                 | e, <b>Columnation</b>                        | 💿 Settings                                  | 🔒 Log Off                      |
|----------------------------------------------------------------------------------------------------|------------------------------------------------------------------------|----------------------------------------------|---------------------------------------------|--------------------------------|
| Claim: ( > Add Job Search Contacts                                                                                                    |                                                                        |                                              |                                             |                                |
| MiWAM will time out after 15 minutes of inactivity.                                                                                                    |                                                                        |                                              |                                             |                                |
| 1. Add Job Search Contacts 2. Review and Submit                                                                                                    |                                                                        |                                              |                                             |                                |
| Add Job Search Contacts                                                                                                    |                                                                        |                                              |                                             |                                |
| You are able to submit your job contacts below. To begin press "Add a Record". For each recreated record, if you have another job contact you can click "Add a Record" again. Once you are do next page. In order to submit your work search you must have at least one completed contact | cord you must enter all of the r<br>ne entering your work search<br>t. | equested information<br>nformation click "Ne | n. After completing<br>ext Step" and then ' | g a contact<br>"Submit" on the |
| Click here for help filling out Job Contacts                                                                                                    |                                                                        |                                              |                                             |                                |
| Job Contacts List                                                                                                    |                                                                        |                                              |                                             | Add a Record                   |
| Date Of Contact Name of Employer                                                                                                    | Telephone Number                                                       | Name and Title of                            | of Person Conta                             | icted                          |
| Cancel Click Add a Record to enter the job cont<br>The Record 1 screen will allow you to en<br>information.                                                                                                    | tact information.<br>nter the job conta                                | act                                          | revious Step                                | Next Step 义                    |

# How do I Submit my Work Search Through MiWAM?(cont.)

| Job Contacts List      Record                                                                                                    | 11                                                                                                 |                                                                         | oloto this Record 📲 Convirous 📑 Addia Record                                |
|----------------------------------------------------------------------------------------------------|----------------------------------------------------------------------------------------------------|-------------------------------------------------------------------------|-----------------------------------------------------------------------------|
| Record 1                                                                                                    |                                                                                                    | × D                                                                     |                                                                             |
| Dete Of Constant                                                                                                    | Convine d                                                                                          |                                                                         |                                                                             |
| Required                                                                                                    | Required                                                                                           | P.                                                                      |                                                                             |
| Name of Employer                                                                                                    | Required                                                                                           |                                                                         |                                                                             |
| Employer Address                                                                                                    | Required                                                                                           |                                                                         | , and t                                                                     |
| Telephone Number                                                                                                    | Required                                                                                           |                                                                         | (if contacted by phone, must provide a phone number)                        |
| Method of Contact                                                                                                    | Required                                                                                           |                                                                         | (phone, in person, online, email, mail, fax)                                |
| Name and Title of Person<br>Contacted                                                                                            | Required                                                                                           |                                                                         | ]                                                                           |
| Type of Work                                                                                                    | Required                                                                                           |                                                                         |                                                                             |
| Action Taken                                                                                                    | Required                                                                                           |                                                                         | (Application/Resume submitted, interview, not accepting applications, etc.) |
|                                                                                                    |                                                                                                    | _ 🔀 D                                                                   | elete this Record 🛛 🔓 Copy row 📑 Add a Record                               |
|                                                                                                    | Data enter th                                                                                      | ne information in the requ                                              | Jired                                                                       |
| Cancel                                                                                                    | fields.                                                                                            |                                                                         | 🦿 Previous Step 🛛 Next Step 🔪                                               |
|                                                                                                    | Click Next St                                                                                      | tep, then Submit when fir                                               | nished.                                                                     |
| This Add Job Search Contacts s                                                                                                   | ubmission is ready to submit.                                                                      |                                                                         |                                                                             |
| Cancel                                                                                                    |                                                                                                    |                                                                         | Previous Step                                                               |
| Certification Questions                                                                                                    |                                                                                                    |                                                                         |                                                                             |
| Has your address changed since your last                                                                                         | t certification?                                                                                   | O Yes                                                                   | Required                                                                    |
| Are you claiming the week beginning Sun                                                                                          | day, 12-17-2017 through Saturday, 12-                                                              | -23-2017? O Yes                                                         | O No                                                                        |
| If you worked full time this week or do not                                                                                      | wish to claim this week for any reason,                                                            | answer NO. Note: Entering                                               | g job contacts can also be done                                             |
| If you answer 'No' for more than two cons-<br>you must file to reopen your claim.                                                | ecutive weeks your claim will become in                                                            | inactive. To claim When certifyin                                       | ng.                                                                         |
| Were you available to accept full-time wor<br>Saturday, 12-23-2017?                                                              | k every day between Sunday, 12-17-20                                                               | 017 and <b>D</b> This is the see                                        | cond method (see page 66).                                                  |
| Were you physically and mentally able to<br>Sunday, 12-17-2017 through Saturday, 12                                              | perform full-time work for any employer<br>2-23-2017?                                              | r from 🤨 🚺 Yes                                                          | O No                                                                        |
| Did you look for work during the week Sur<br>2017?                                                                               | nday, 12-17-2017 through Saturday, 12                                                              | 2-23- D O Yes                                                           | O No                                                                        |
| Click the link below to enter jobs you appl<br>work.                                                                             | ied for, or employers contacted while I                                                            | looking for Click here for help filling Click here t                    | o enter job contacts                                                        |
| Please note: To be eligible for unemployn<br>during each week you claim benefits and<br>that you made during each week you clair | nent benefits, you must actively look fo<br>you must report at least two job search<br>m benefits. | or work Refer to page 1 of Unemployment Be<br>h contacts form UIA 1901. | nefits in Michigan.                                                         |

# **Other Services**

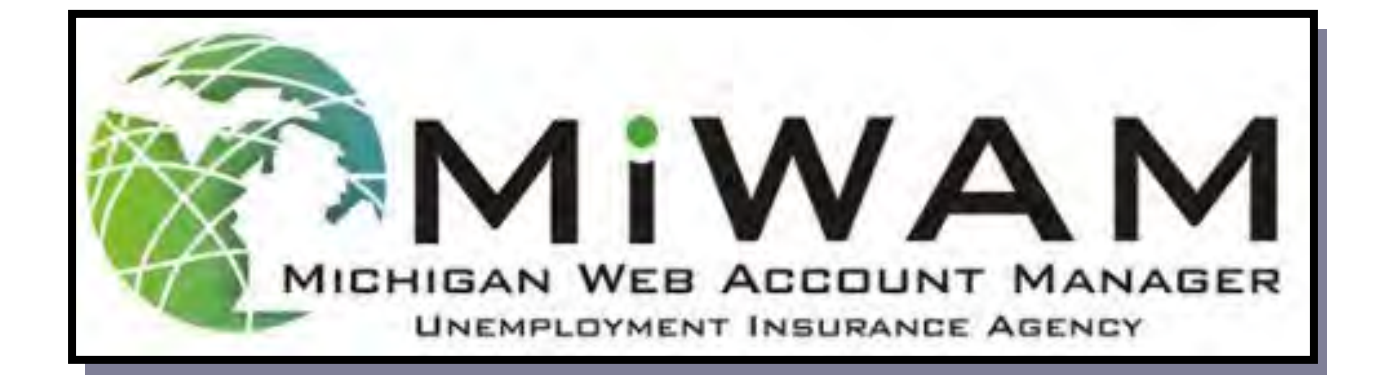

### How do I Respond to Fact Finding?

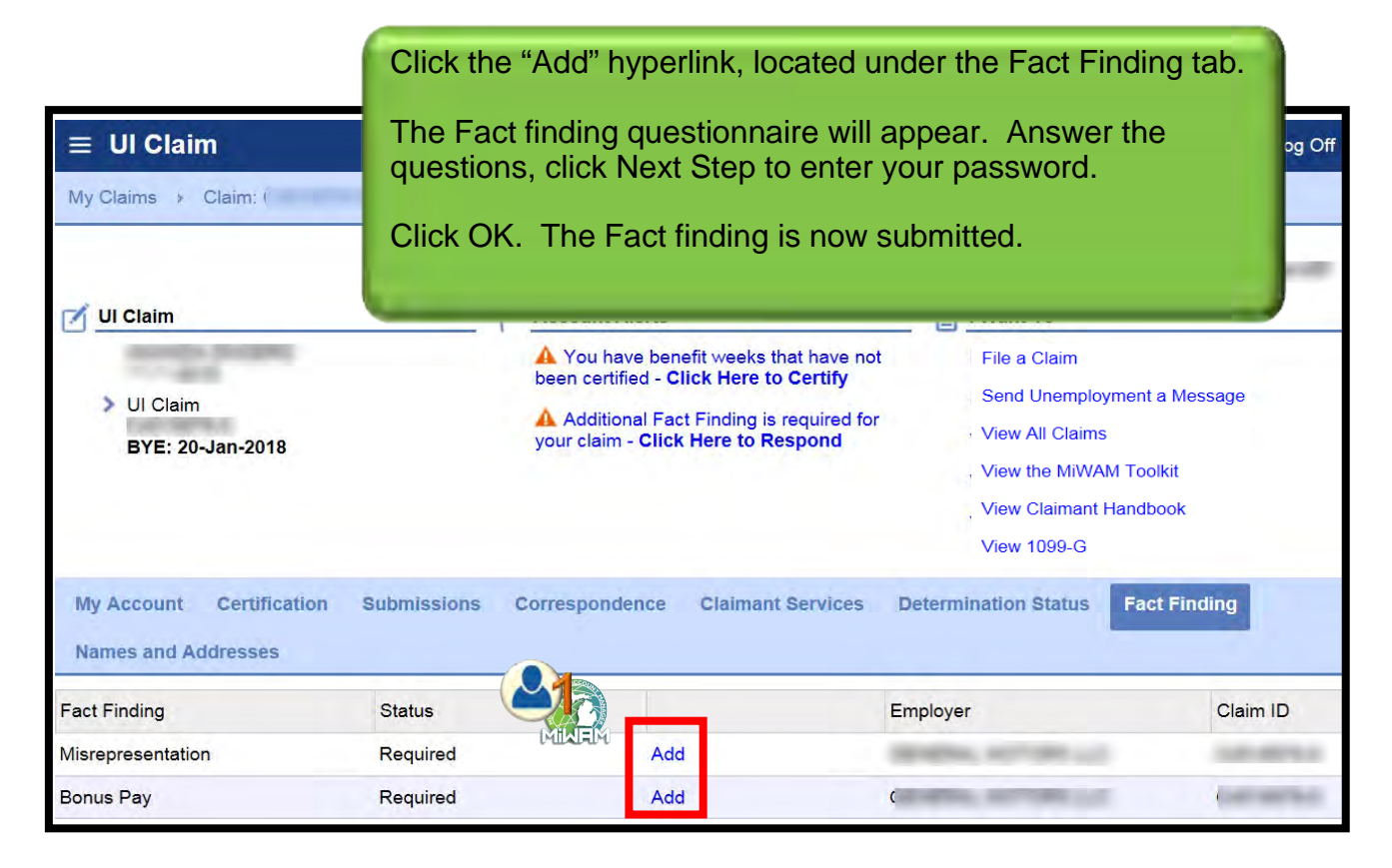

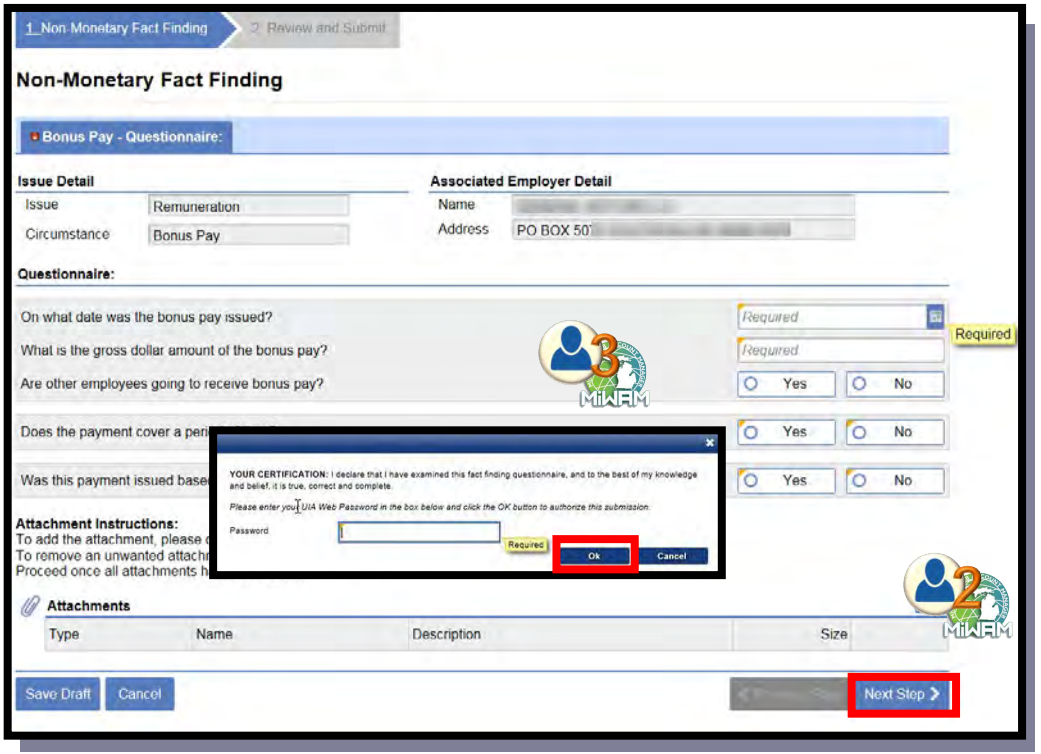

### How do I Ask UI a Question?

There are two ways to communicate with UI using MiWAM: Messaging and Letters. They are both found in Correspondence. Messages allows you to send and receive messages to UI relating to your claim. Messages are also found in the I Want to section. UI may send Letters keeping you informed about your claim.

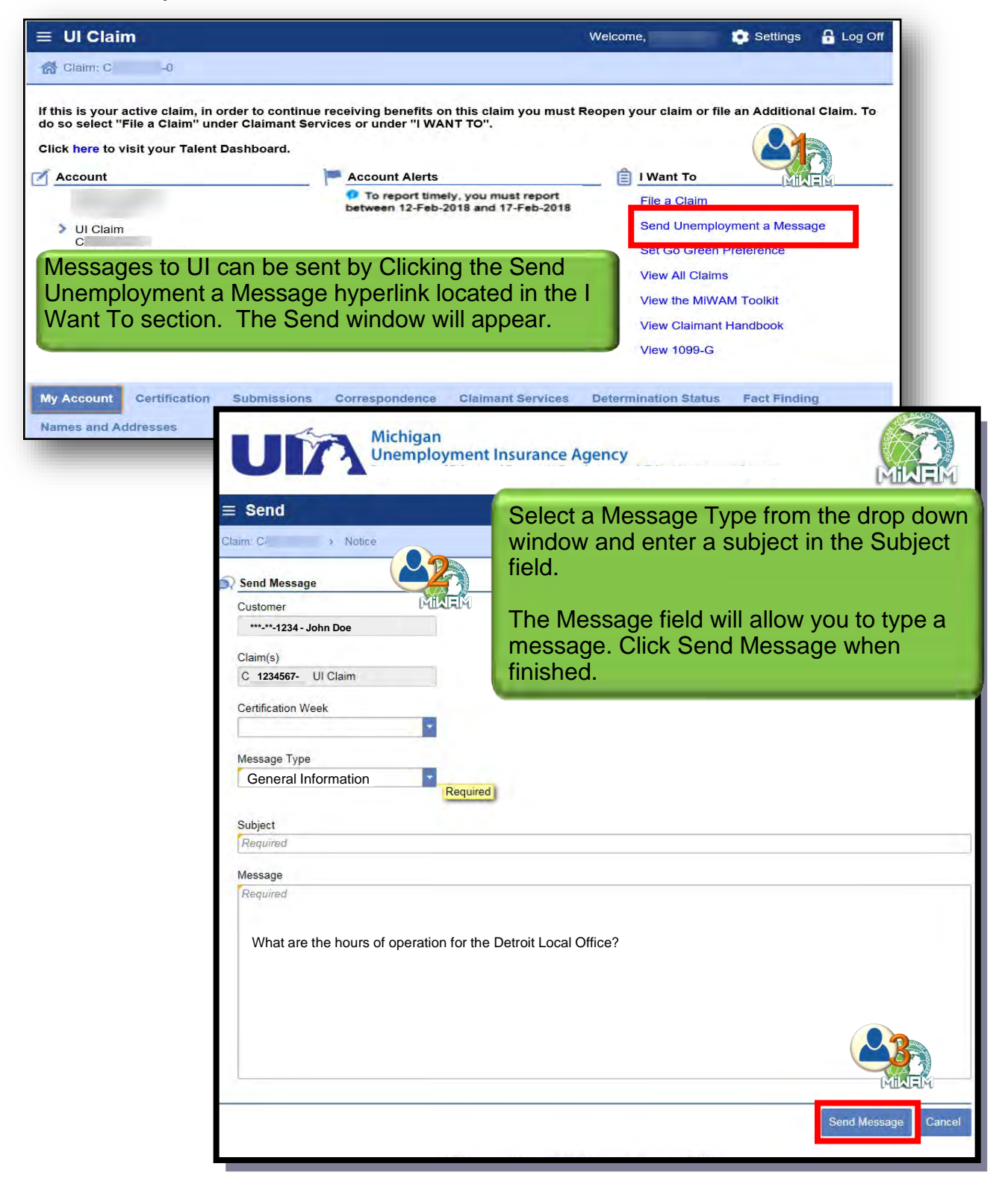

# How do I Ask UI a Question? (cont.)

|                | Return to the Correspondence tab. Click on the View Messages button in the Unread Messages section.                                 |         |                        |
|----------------|----------------------------------------------------------------------------------------------------|---------|------------------------|
| Inbox Outbo    | Navigate to the Inbox tab to read the responses<br>from UI. Click the hyperlink in the Subject<br>column. The response will appear. | Send Me | ssage Mark All As Read |
| Posted Sub     | ject                                                                                                    | Week    |                        |
| 13-Feb-2018 RE | PRO hours                                                                                                    |         | Mark As Read Delete    |

| $\equiv$ RE: PRO hours                                                                                          | Welcome, 🔹 Settings 🔒 Log Of                    |
|----------------------------------------------------------------------------------------------------|-------------------------------------------------|
| Claim: C4 ) > Messages > Notice                                                                                 |                                                 |
| € Message                                                                                                    | E I Want To<br>Reply                            |
| UI Claim<br>C4<br>BVE: 01-Dec-2018                                                                              | Delete                                          |
| > Message                                                                                                    |                                                 |
| A Message Received: Tuesday, Feb 13, 2018 3:54:35 PM Subject: RE: PRO hours                                     |                                                 |
| The Detroit PRO hours are Mon 7 AM - 5<br>Please remember to check the website fo<br>Thank you for using MiWAMI | splayed here. You are<br>the message from the I |
| Sent: Tuesday, Feb 13, 2018 3:38:06 PM<br>Subject: PRO hours                                                    |                                                 |
| Hello,                                                                                                    |                                                 |
| What are the hours of operation for the Detroit PRO?                                                            |                                                 |
|                                                                                                    | Close                                           |

# How do I Correspond With UI?

| My Account Certification | on Submissions                                                                                   | Correspondence                                                            | Claimant Services                                                                           | Determination Status                                                                           | Fact Finding               |
|--------------------------|--------------------------------------------------------------------------------------------------|---------------------------------------------------------------------------|---------------------------------------------------------------------------------------------|------------------------------------------------------------------------------------------------|----------------------------|
| Unread Messages          | <u>e</u>                                                                                         | View Message                                                              | s 🖂 Unread Letters                                                                          | 6                                                                                              | View Letters               |
| New Correspondence fro   |                                                                                                  |                                                                           | UIA 1713 Fa                                                                                 | ct Finding                                                                                     |                            |
| New Correspondence fro   | om UIA                                                                                           |                                                                           | UIA 1713 Fa                                                                                 | ct Finding                                                                                     |                            |
| RE: Issued 12/18/2017    | The Unread I<br>by you in the<br>Click the View<br>response from<br>the Inbox tab<br>Outbox tab. | Messages se<br>form of an o<br>w Messages<br>m UI. Any me<br>. To view me | ction will displa<br>nline inquiry or<br>button to send<br>essages from L<br>essages you ha | any messages<br>received from U<br>a message or re<br>Il will be located<br>ve sent, click the | s sent<br>I.<br>ad a<br>in |

| ≡ Mess      | ages                        | \$          | Settings    | 🔒 Log Off   |
|-------------|-----------------------------|-------------|-------------|-------------|
| My Claims   | Claim: A Messages           |             |             |             |
| Inbox       |                             |             |             |             |
| Inbox       |                             | Send Mes    | sage Mark   | All As Read |
|             |                             |             |             |             |
| Posted      | Subject                     | Week        |             |             |
| 01-Feb-2018 | New Correspondence from UIA |             | Mark As Rea | d Delete    |
| 01-Feb-2018 | New Correspondence from UIA |             | Mark As Rea | d Delete    |
| 08-Jan-2018 | RE: Issued 12/18/2017       | 09-Dec-2017 | Mark As Rea | d Delete    |
| 28-Nov-2017 | New Correspondence from UIA |             |             | Delete      |
| 27-Oct-2017 | MiWAM Address Update        |             |             | Delete      |
| 5 Rows      |                             |             |             |             |

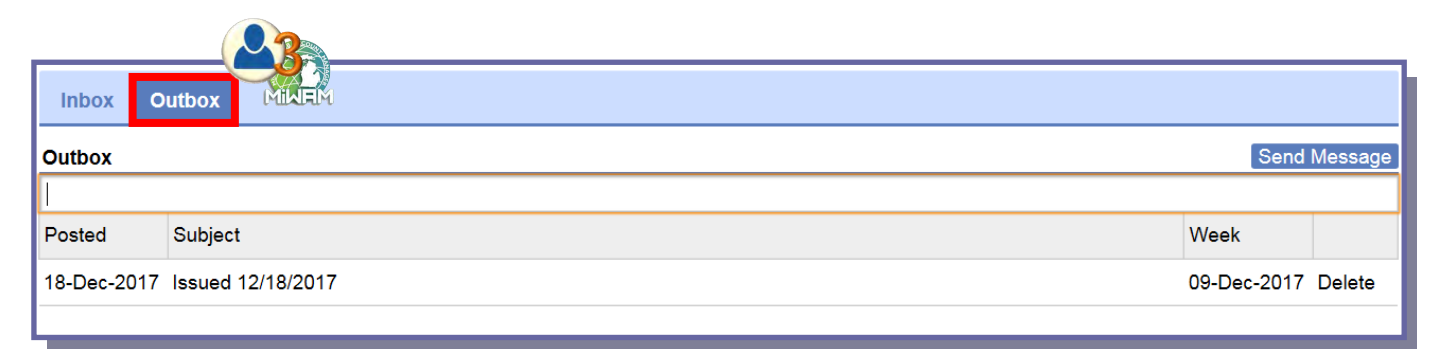

### Where can I see the Letters UI Sent me?

Only letters that have not been read will be listed in the Unread Letters section. To view all letters sent by UI, click the View Letters button.

| New Correspondence from UIA     UIA 1713 Fact Finding       New Correspondence from UIA     UIA 1713 Fact Finding       RE: Issued 12/18/2017     UIA 1713 Fact Finding | ttings 🔒 Log C |
|----------------------------------------------------------------------------------------------------|----------------|
| New Correspondence from UIA UIA 1713 Fact Finding RE: Issued 12/18/2017    Letters   Letters  Letters                                                                   | ttings 🔒 Log C |
| RE: Issued 12/18/2017  E Letters My Claim: > Letters etters                                                                                                    | ttings 🔒 Log C |
| E Letters My Claims > Claim: > Letters etters                                                                                                    | ttings 🔒 Log C |
| E Letters Wy Claim: > Letters                                                                                                    | ttings 🔒 Log C |
| E Letters                                                                                                    | ttings 🔒 Log ( |
| My Claims > Claim: > Letters                                                                                                    |                |
| My Claims > Claim: > Letters                                                                                                    |                |
| etters                                                                                                    |                |
| etters                                                                                                    |                |
|                                                                                                    | View Multi     |
|                                                                                                    |                |
| ent Type Letter Id Week                                                                                                    |                |
| 1-Feb-2018 UIA 1713 Fact Finding 1 004                                                                                                    | Mark As Read   |
| 1-Feb-2019 UIA 1713 - Fact Finding                                                                                                    | Mark As Dead   |
| Nov 2017         Ult 1220         EEC Dresspond         L004                                                                                                    | · Mark As Reau |
|                                                                                                    |                |
| 0 00 2017 100 1220 EEC DIOCOCCO                                                                                                    |                |
|                                                                                                    |                |
| 1-Feb-2017         UIA 1742 Medical Statement         L003                                                                                                    |                |
| In-Feb-2017         UIA 1742 Medical Statement         L003           25-Jan-2017         UIA 1575C Claimant Mondet         L003                                        |                |

### How do I Protest or Appeal a Determination?

To view the letters needed to protest or appeal a determination, click the Determination Status tab.

| eterminations and Decisions that are associated to yo                                                                                                    | d a new determinat                                                                                                    | tion must be issued befor                                                                                                    | o the issue can be acted                     |                                           |                           |                  |
|----------------------------------------------------------------------------------------------------|----------------------------------------------------------------------------------------------------|----------------------------------------------------------------------------------------------------|----------------------------------------------|-------------------------------------------|---------------------------|------------------|
| Sent Letter ID Issue/Decision Type                                                                                                    | Employer (i                                                                                                    | f applicable) Stat                                                                                                    | us                                           | Claim ID                                  | Action                    |                  |
| 4/24/2018 L00 Availability - School                                                                                                    |                                                                                                    | Issu                                                                                                    | e Closed, Level 1                            | C,                                        | Not Adversely<br>Affected |                  |
| 2/21/2018 L00- Registration - Unaware of Requirements to Register                                                                                                    |                                                                                                    | You can v                                                                                                    | view and take                                | action re                                 | garding                   |                  |
| 2/06/2018 L0C Remuneration - Other Pay                                                                                                    | rments                                                                                                    | <ul> <li>determination</li> <li>The last</li> </ul>                                                                                                    | ations (moneta<br>Letter ID hype             | ry and no<br>rlink allo                   | onmoneta<br>ws vou to     | ry):<br>view     |
| n/Non-Mon Deter. Protest 2. Review and Submit                                                                                                    |                                                                                                    | the (                                                                                                    | re)determination                             | on letter.                                | ,                         |                  |
| Non-Mon Deter. Protest                                                                                                    |                                                                                                    | The last of the last of t | ssue/Decisior<br>Detail screer<br>minations. | n Type hy<br>ns for noi                   | /perlink ad<br>nmonetary  | ccesse<br>y (re) |
| nent Instructions:<br>he attachment, please click the 'Add' link.<br>ve an unwanted attachment, please click the 'Remove' link.                                                                                                    |                                                                                                    | • The                                                                                                    | Action hyperlir                              | nk allows                                 | vou to file               | e the            |
| L0044282869     L02421/2018 to protest or appeal the (re)determination for the following reason(s). If you v                                                                                                    | vish to attach supporting do                                                                                                    | cumentation, please see the instru                                                                                                    | ctions above.                                | t/appeal.                                 |                           |                  |
| United  LO044282869 Lent 02/21/2018  to protest or appeal the (re)determination for the following reason(s). If you  uired                                                                                                    | vish to attach supporting do                                                                                                    | cumentation, please see the instru                                                                                                    | ctions above.                                | t/appeal.                                 |                           |                  |
| b unce an auditimients have been added.  L0044282869 ent 02/21/2018 to protest or appeal the (re)determination for the following reason(s). If you u uired                                                                                                    | vish to attach supporting do<br>Issue Detail<br>Claim Detail<br>Benefit Year Bo<br>Issue Detail                                                                                       | appro                                                                                                    | ctions above.                                | t/appeal.                                 |                           |                  |
| Course an auditimments have been added.  L0044282869 ent 02/21/2018 to protest or appeal the (re)determination for the following reason(s). If you r  ulired  Course and added adde  | vish to attach supporting do<br>Issue Detail<br>Claim Detail<br>Benefit Year Be<br>Issue Detail<br>Status                                                                             | appro<br>cumentation, please see the instru<br>egin (BYB): 06-Aug-20'                                                                                                    | ctions above.                                | t/appeal.                                 | 1                         |                  |
| LO044282869 ent     O2/21/2018 to protest or appeal the (re)determination for the following reason(s). If you      Uried      Even     Control of Michigan Employment Excurpt (MES) Act invertient 12, 2017     Separating Employment Excurpt (MES) Act invertient 12, 2017     Separating Employment Excurpt (MES) Act invertient 12, 2017                                                                                                    | vish to attach supporting do<br>Issue Detail<br>Claim Detail<br>Benefit Year Be<br>Issue Detail<br>Status<br>Issue                                                                    | appro<br>cumentation, please see the instru<br>egin (BYB): 06-Aug-20'                                                                                                    | ctions above.                                | Date 24-Apr-20                            | 1                         |                  |
| to unce an audufitments have been added.     LO044282869 ent 02/21/2018 to protest or appeal the (re)determination for the following reason(s). If you     ulred                                                                                                    | vish to attach supporting do<br>Issue Detail<br>Claim Detail<br>Benefit Year Be<br>Issue Detail<br>Status<br>Issue<br>Circumstance                                                    | appro<br>cumentation, please see the instru<br>egin (BYB): 06-Aug-20'<br>Issue Closed, Level 1<br>Availability<br>School                                                                                                    | ctions above.                                | Date 24-Apr-20                            | 1                         |                  |
| LOO44282869 ant O2/21/2018 Coprotest or appeal the (re)determination for the following reason(s). If you ilred Compared to the following reason(s). If you ilred Compared to the following reason(s). If you ilred Compared to the following reason(s). If you ilred Compared to the following reason(s). If you ilred Compared to the following reason(s). If you ilred Compared to the following reason(s). If you ilred Compared to the following reason(s). If you ilred Compared to the following reason(s). If you ilred Compared to the following reason(s). If you ilred Compared to the following reason(s). If you ilred Compared to the following reason(s). If you interference Compared to the following reason(s). If you interference Compared to the following reason(s). If you is and following reason(s). If you is and following reason(s) is an one provide to head the gradention of following the provide following reason(s). If you is an one provide the following reason(s) is an one provide the following reason(s) is an one provide the following reason(s) is an one provide the following reason(s) is an one provide the following reason(s) is an one provide the following reason(s) is an one provide the following reason(s) is an one provide the following reason(s) is an one provide the following reason(s) is an o  | vish to attach supporting do<br>Issue Detail<br>Claim Detail<br>Benefit Year Be<br>Issue Detail<br>Status<br>Issue<br>Circumstance<br>Determination                                   | appro<br>cumentation, please see the instru<br>egin (BYB): 06-Aug-20'<br>Issue Closed, Level 1<br>Availability<br>School                                                                                                    | ctions above.                                | Date 24-Apr-20                            | 1                         |                  |
| LOO442828969 LOO442828969 LOO442828969 LOO442828969 LOO4221/2018 to protest or appeal the (re)determination for the following reason(s). If you r r r r r r r r r r r r r r r r r r r                                                                                                    | vish to attach supporting do<br>Issue Detail<br>Claim Detail<br>Benefit Year Be<br>Issue Detail<br>Status<br>Issue<br>Circumstance<br>Determination<br>Determination<br>Determination | appro<br>cumentation, please see the instru<br>egin (BYB): 06-Aug-20'<br>Issue Closed, Level 1<br>Availability<br>School                                                                                                    | ctions above.                                | Date 24-Apr-20                            | 1<br>ble                  |                  |
| And a cloud descent of a diverse and percent with the other many of the formation of the formation of the fo | vish to attach supporting do<br>Issue Detail<br>Claim Detail<br>Benefit Year Be<br>Issue Detail<br>Status<br>Issue<br>Circumstance<br>Determination<br>Determination<br>Protest Due   | appro<br>commentation, please see the instru-<br>egin (BYB): 06-Aug-20'<br>Issue Closed, Level 1<br>Availability<br>School<br>24-Apr-201<br>24-May-20'                                                                                                    | ctions above.                                | Date 24-Apr-20<br>Not Ineligi<br>28(1)(c) | 1<br>ble                  |                  |

### How Can View Support ID Assist me?

The View Support ID feature in MiWAM allows UI staff to remotely view your MiWAM session. When the Support ID number is shared with the staff on the phone, they will be able to assist.

| U               | Michigan<br>Unemployment Insurance Agency                                                                            | MINEM                     |
|-----------------|----------------------------------------------------------------------------------------------------|---------------------------|
| ≡ Home          |                                                                                                    | 💿 Settings 🔒 Log Off      |
| Settings        |                                                                                                    |                           |
| View Support ID | Alerts                                                                                                    | То                        |
| Log Off         | A Thore are no alorte File a                                                                                         | Claim                     |
|                 | Get Support ID                                                                                                    | nemployment a Message     |
|                 | A support ID can be given to a support person to allow them to remotely view your MIWAM session.                     | Claims<br>e MiWAM Toolkit |
|                 | Do you want to get a support ID and allow a support person to view your session to provide assistance?               | aimant Handbook<br>99-G   |
|                 | Yes No                                                                                                    |                           |
| 1.<br>Su        | Click the Menu to view the drop down box. Click View pport ID. The Get Support ID window will appear.                | -                         |
| 2.<br>the       | When permission is given by clicking the Yes button,<br>Your Support ID window will appear.                          |                           |
| 3.<br>as        | This number should be given to the UI staff person sisting you on the phone. Click OK when finished.                 |                           |
|                 | Your Support ID<br>Your support ID is: 789123.<br>This can be given to a support person to allow them to view your N | MIWAM session.            |
|                 |                                                                                                    | OK                        |

### How do I Update my Profile?

| ≡ Settings                                                         |                              | Welcome, | Settings                  | 🔒 Log Of |
|--------------------------------------------------------------------|------------------------------|----------|---------------------------|----------|
| Claim: Ct                                                          | Settings                     |          |                           |          |
| Profile Payment Sou                                                | es Activity                  |          |                           |          |
| Logon                                                              | Edit Alerts                  |          | 📋 I Want To               |          |
| >                                                                  | ✓ There are no alerts        |          | Contact Method            |          |
| Edit User                                                          |                              |          |                           | ? *      |
| 💄 Profile                                                          | Trimary Phone Number         |          | Authentication            |          |
| Name                                                               | Country                      |          | Authentication Type       |          |
|                                                                    | USA                          | ~        | Send authentication email | ~        |
| Email                                                              | Type                         |          | Email                     |          |
| Instant Constant                                                   | Cell                         | ~        |                           |          |
|                                                                    | Phone Number                 |          |                           |          |
|                                                                    | (231)                        |          |                           |          |
|                                                                    | MINAM<br>+1 (231)            |          |                           |          |
|                                                                    | 📸 Secondary Phone Number     |          |                           |          |
|                                                                    | Country                      |          |                           |          |
|                                                                    | USA                          | ~        |                           |          |
| en operation of the sector sector and the sector the sector of the | Туре                         |          |                           |          |
| are required to re-enter your password to verify this request.     | ur password will act as your |          |                           |          |

- 1. From the UI Claim screen, go to the Settings page to update your profile. Click the Settings hyperlink. Next, click the Edit button.
- 2. The Edit window will appear allowing changes to be made to the following:
  - Name
  - Email
  - Phone number(s) type(s) and
  - Authentication Type
- 3. Click Save when finished.

4. Enter your password to complete the process. Your password will act as your signature for this function.

**Note:** When changing the Authentication type to email, you will receive a notice to the email address provided. You must access your email to retrieve the code to complete the process.

### How do I View my Activity in MiWAM?

| ≡ UI Claim | Click the Settings wheel icon in the upper right-hand |
|------------|-------------------------------------------------------|
|            | corner of the screen.                                 |

| Settings                       |                | Welcome, | Settings 🔒 Log ( |
|--------------------------------|----------------|----------|------------------|
| im: C- > Settings              |                |          |                  |
| ofile Payment Sources Activity |                |          |                  |
| Activity                       |                |          |                  |
| Logged On 06-Feb-2018 16:51:29 |                |          |                  |
| Password Changed               |                |          |                  |
| Logged On 29-Jan-2018 10:48:24 | and the second |          | -                |
| Certification Filing           | UI Claim       | C4       | 27-Jan-2018      |
| Add Job Search Contacts        | UI Claim       | C4       |                  |
| Add Job Search Contacts        | UI Claim       | Cz       |                  |
| Certification Filing           | UI Claim       | C        | 20-Jan-2018      |
| Add Job Search Contacts        | UI Claim       | C        |                  |
| Add Job Search Contacts        | UI Claim       | C4       |                  |
| .ogged On 22-Jan-2018 14:52:14 |                |          |                  |
| Password Changed               |                |          |                  |
| _ogged On 22-Jan-2018 14:51:18 |                |          |                  |
| Password Changed               |                |          |                  |
| _ogged On 15-Jan-2018 01:24:07 |                |          |                  |
| Certification Filing           | UI Claim       | C        | 13-Jan-2018      |
| Add Job Search Contacts        | UI Claim       | С        |                  |

From the Settings page, click the Activity tab to view activity on the claim.

Click any hyperlink to view past submissions.

# **Claimant Services**

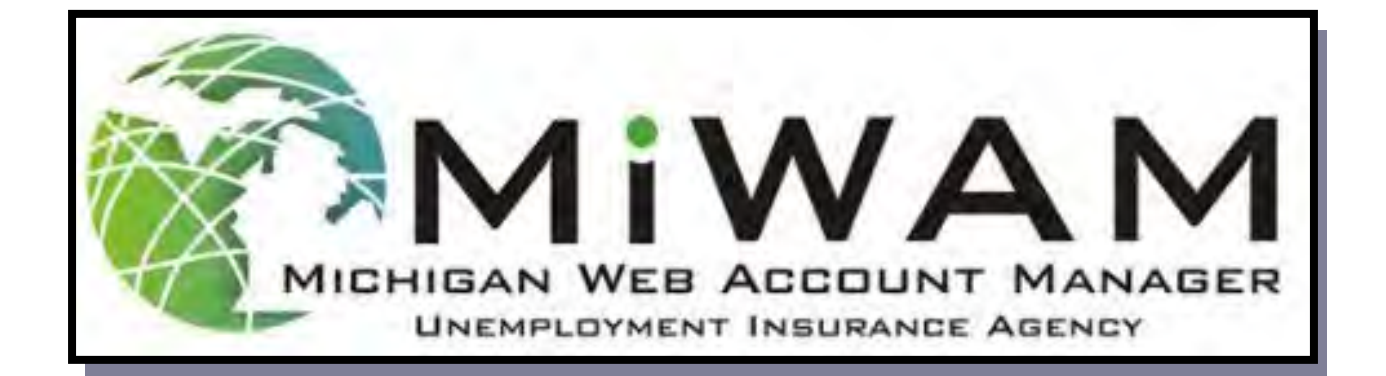

### How do I Modify my Benefit Payment Method?

To modify the way you receive your unemployment benefits, begin at the UI Claim screen.

| ≡ UI Claim                                                                                                    |                                                                              |                                                   |                      |          |  |  |  |
|----------------------------------------------------------------------------------------------------|------------------------------------------------------------------------------|---------------------------------------------------|----------------------|----------|--|--|--|
| Claim:                                                                                                    | issions Correspondence                                                       | Claimant Services Determination                   | Status Fact Finding  |          |  |  |  |
|                                                                                                    |                                                                              |                                                   |                      |          |  |  |  |
| Filing Options                                                                                                    |                                                                              | Other Services                                    |                      | Filter   |  |  |  |
| File a claim                                                                                                    | MINEM                                                                        | Modify Benefit Payment Method                     |                      |          |  |  |  |
| <ol> <li>Claimant Services tab.</li> <li>Click the Modify Benefit Payment Method hyperlink under<br/>the Other Services Section.</li> <li>A new window will appear, displaying your current benefit<br/>payment method. Complete the form by entering your<br/>information in the required fields. Click Next Step to receive a<br/>confirmation.</li> </ol> |                                                                              |                                                   |                      |          |  |  |  |
| Benefit Payment Method                                                                                                    |                                                                              |                                                   |                      | -        |  |  |  |
| Your current Benefit Payment Method is: Debit C                                                                                                    | Card                                                                         |                                                   |                      |          |  |  |  |
| Do you want to modify?                                                                                                    |                                                                              |                                                   | Ontinue              |          |  |  |  |
| How would you like to receive your benefits? You deposit. You will receive benefit payments by de                                                                                                    | u may receive your benefits by eithe<br>bit card unless you enter your Direc | er debit card or direct<br>t Deposit information. | Oirect Deposit       |          |  |  |  |
| I am granting the Unemployment Insurance Ager                                                                                                    | ncy permission to credit my account                                          | . <b>()</b> A                                     | gree O Disagree      |          |  |  |  |
| If you do not have a check to look at, look at your monthly bank statement or contact your financial institution.                                                                                                    |                                                                              |                                                   |                      |          |  |  |  |
| U.S. Financial Institution Routing Transit<br>Number                                                                                                    |                                                                              | Required                                          | ,                    | Required |  |  |  |
| Reenter the U.S. Financial Institution Routing<br>Transit Number                                                                                                    |                                                                              | Required                                          |                      |          |  |  |  |
| U.S. Financial Institution Account Number                                                                                                    |                                                                              | Required                                          |                      |          |  |  |  |
| Reenter the U.S. Financial Institution Account Number                                                                                                    |                                                                              | Required                                          |                      |          |  |  |  |
| Account Type                                                                                                    |                                                                              | Required                                          | -                    |          |  |  |  |
| Cancel                                                                                                    |                                                                              | Previ                                             | ous Step Next Step > |          |  |  |  |

### How do I Change my Contact Method?

To change the way you receive letters and other correspondence from UI, begin at the UI Claim screen.

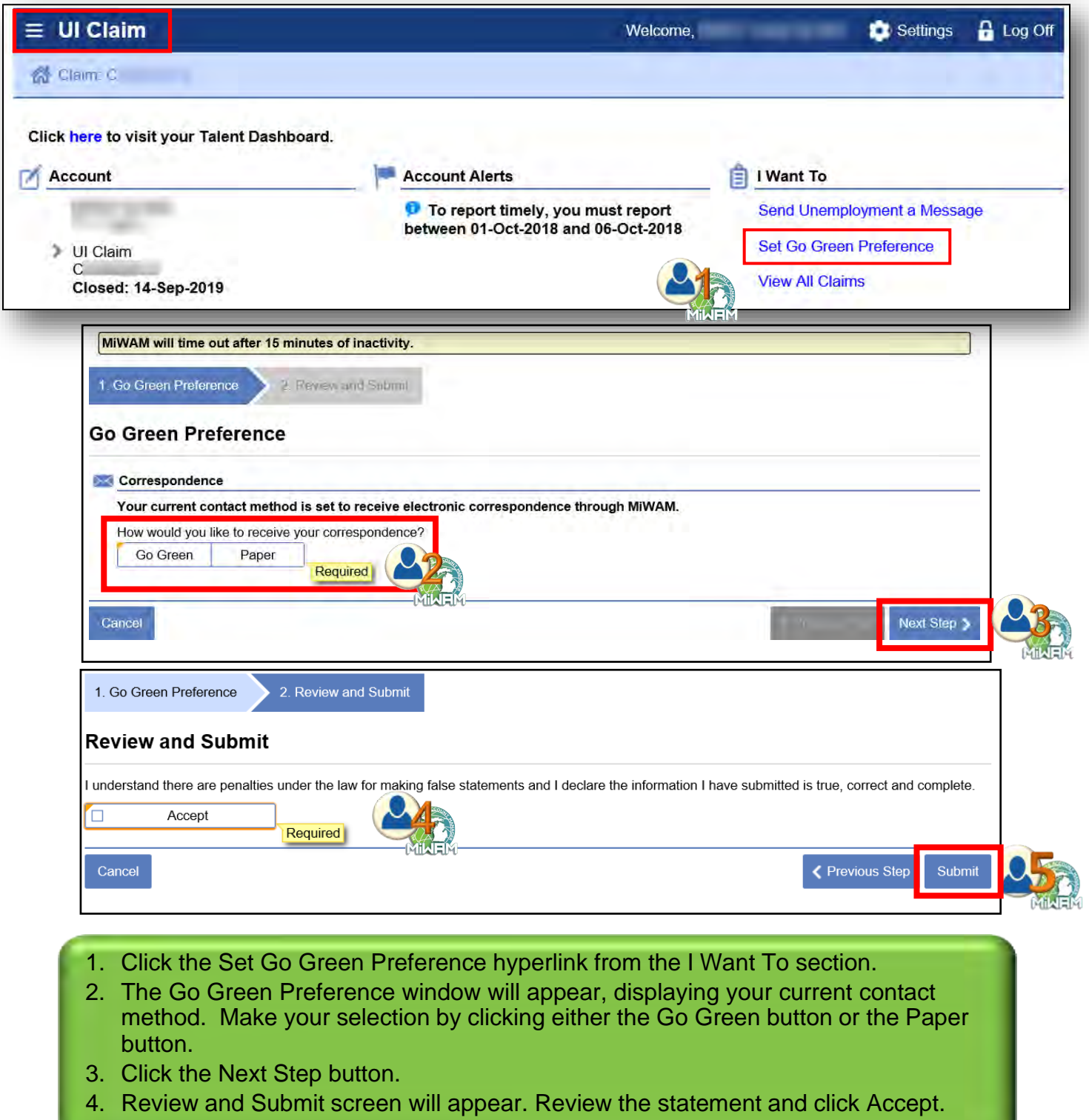

5. Click Next Step to receive your confirmation.

### How do I Change my Tax Withholding?

To start or stop taxes from being taken out of your benefit payment, you must update your withholding status.

| ≡ UI Claim                                                                          |                                                                                                    |
|-------------------------------------------------------------------------------------|----------------------------------------------------------------------------------------------------|
| Claim:                                                                              | ns Correspondence Claimant Services Determination Status Fact Finding                                         |
|                                                                                     |                                                                                                    |
| Filing Options                                                                      | Other Services                                                                                                |
| File a claim                                                                        | Midel                                                                                                    |
|                                                                                     | Contact Method                                                                                                |
|                                                                                     | Submit Job Search Contacts                                                                                    |
|                                                                                     | Request Restitution Waiver for Financial Hardship                                                             |
|                                                                                     | Update Withholding                                                                                            |
|                                                                                     | Request Form 1099-G                                                                                           |
| 1. Tax Withhold and Tax Exemption                                                   | on 2. Review and Submit                                                                                       |
|                                                                                     |                                                                                                    |
| Tax Withhold and Tax                                                                | Exemption                                                                                                    |
| Although you can stop withholding at any elected to have taxes withheld on your cur | time, you may elect to have taxes withheld only on each area to available because you already<br>rrent claim. |
| Do you want state and federal taxe                                                  | s withheld from your weekly benefits?                                                                         |
|                                                                                     | Required                                                                                                    |
| Cancel                                                                              | Next Step >                                                                                                   |
|                                                                                     |                                                                                                    |
| 1. Click the Update                                                                 | e Withholding hyperlink from the Claimant Services tab.                                                       |
| 2. A new window w                                                                   | will appear. Select Yes or No.                                                                                |
| 3. If selecting Yes                                                                 | , enter the number of exemptions.                                                                             |
| 4. Click Next Step                                                                  | to enter your password and receive your confirmation.                                                         |
|                                                                                     |                                                                                                    |
|                                                                                     |                                                                                                    |
| 1. Tax Withhold and Tax Exemption                                                   | 2. Review and Submit                                                                                          |
| Tax Withhold and Tax                                                                | Exemption                                                                                                    |
|                                                                                     |                                                                                                    |
| Do you want state and rederal taxe                                                  |                                                                                                    |
| Number of Exemptions                                                                | Required Required                                                                                             |
| Cancel                                                                              | MINEM<br>✓ Previous Step                                                                                      |
| Note: You can only change                                                           | your Tax Withholding once per benefit year, but you can always stor                                           |
| withholding.                                                                        |                                                                                                    |

# How do I Request a Restitution Waiver for Financial Hardship?

|                                                               | al Hardship                                  | Waiver Request                                                                                                    |                                                        | ¢ s                                                                                                    |                                                                           | im                                                |
|---------------------------------------------------------------|----------------------------------------------|----------------------------------------------------------------------------------------------------|--------------------------------------------------------|----------------------------------------------------------------------------------------------------|---------------------------------------------------------------------------|---------------------------------------------------|
| My Claims > 1                                                 | Claim: C                                     | Financial Hardship N                                                                                                    | Varver Request                                         |                                                                                                    |                                                                           |                                                   |
| MiWAM will tim                                                | ne out after 15 mi                           | nutes of inactivity.                                                                                                    |                                                        |                                                                                                    | Claim:                                                                    | 10-4                                              |
| 1. Financial Hard                                             | dship Waiver Requ                            | rest > 2. Review and S                                                                                                    | lubmit                                                 |                                                                                                    | -                                                                         |                                                   |
| Financial H                                                   | ardship Wa                                   | iver Request                                                                                                    |                                                        |                                                                                                    |                                                                           | Claimant Services Determination Status            |
| Claimant                                                      |                                              |                                                                                                    |                                                        |                                                                                                    |                                                                           |                                                   |
| Completion of this<br>(re)determination                       | s form is a request                          | t to waive repayment of you<br>) refunds will be made. All                                                                                                    | ir benefit overpayment t<br>tems on this form must     | balance. If approved, only the balance due as<br>be completed in order to process your trans-                                                  | s of the date of the st for waiver of                                     | Other Services                                    |
| repayment. Failur<br>process the reque                        | est. Answer each o                           | form in its entirety will result<br>question honestly and accu                                                                                                    | lt of denial of your requirately.                      | est. This information is confidential and will t                                                                                               | be used only to                                                           | Modify Benefit Payment Method                     |
| Are you employed                                              | d?                                           |                                                                                                    |                                                        | O Yes                                                                                                    | Required                                                                  | Submit Job Search Contacts                        |
| Who was your last<br>Primary Name                             | st Employer?                                 | 1                                                                                                    |                                                        | Click here to search for you                                                                                                    | ır Lest Employer                                                          | Request Restitution Weiver for Einer-int the term |
| Additional M-                                                 | -                                            |                                                                                                    |                                                        |                                                                                                    |                                                                           | Update Withholding                                |
| Country                                                       |                                              |                                                                                                    |                                                        |                                                                                                    |                                                                           | Δ <b>£</b>                                        |
| Street                                                        | 0                                            |                                                                                                    |                                                        |                                                                                                    |                                                                           | A financial hardship                              |
| Street 2                                                      |                                              |                                                                                                    |                                                        |                                                                                                    |                                                                           | waiver request can be                             |
| Unit Type                                                     |                                              | Unit                                                                                                    |                                                        | City                                                                                                    |                                                                           | made by paying ting to                            |
| State                                                         |                                              | Zip                                                                                                    |                                                        | County                                                                                                    |                                                                           | the UI Claim acrear                               |
| What type of work                                             | Required                                     | 2                                                                                                    |                                                        |                                                                                                    |                                                                           | the of Claim screen.                              |
|                                                               |                                              |                                                                                                    |                                                        |                                                                                                    |                                                                           | Click the Day                                     |
| Down                                                          | reture to                                    | inv time with                                                                                                    | 7                                                      |                                                                                                    |                                                                           | Dick the Request                                  |
| So you expect to                                              | -court to work at s                          | with any employer                                                                                                    |                                                        | O Yes                                                                                                    | No                                                                        | Restitution Waiver for                            |
| Are you receiving                                             | Social Security D                            | isability?                                                                                                    |                                                        | O Yes                                                                                                    | O No                                                                      | Financial Hardship                                |
| Have you attende                                              | ed school/training v                         | within the last six months?                                                                                                    |                                                        | O Yes                                                                                                    |                                                                           | located in the                                    |
| Are you legally m                                             | namied?                                      |                                                                                                    |                                                        | O Yes                                                                                                    | O No                                                                      | Claimant Sonvisoo tah                             |
| Enter all depender<br>support for et la                       | nts, including yours<br>it 90 days before    | self, in the space provided to ompleting this form to the                                                                                                    | below. A dependent is a<br>case of a spouse or a re-   | allowed if you have provided more than half the hild, if the relationship is less than 00 down                                                 | he cost of their<br>upport must                                           | Claimant Services (ab.                            |
| have been provide<br>grandchild, orphan                       | ed for the length of<br>ned sister or brothe | f the relationship. If the sup,<br>er under age 18 (or age 22                                                                                                    | port test is met, you ma<br>if a full-time student, or | y claim your spouse, child, stepchild, adopted<br>any age if handicapped and unable to work):<br>or living                                     | d child,<br>; and your legal                                              |                                                   |
| parent(s) aged 65                                             | and over if he/she                           | e is unable to work. You ma                                                                                                    | y claim a brother, sister                              | or living parent if dependent on you.                                                                                                    |                                                                           |                                                   |
| La                                                            | ast Name                                     | First Name 1                                                                                                    | SSN                                                    | Kelationship Age                                                                                                    |                                                                           | l i                                               |
|                                                               |                                              | And the second second s | habit                                                  |                                                                                                    |                                                                           |                                                   |
| enter gross incom<br>on April 26 of this<br>year. If possible | year but do not co<br>nolude conist          | For the six completed mont<br>implete and sign it until May<br>ocuments that verify                                                                                                    | y 7, the six complete mo                               | which you completed this form. For example,<br>onthis listed must be November of last year the<br>y include: wages, unemployment that year the | tryou receive this form<br>trough April of this<br>trike benefits. Scolut | l i                                               |
| Security benefits, or profits, etc. Note: I                   | disability benefits,<br>Do not include foor  | child support, rental incom<br>d stamps and welfare bene                                                                                                    | e, Workers' Disability C.<br>fits as income.           | ompensation, school aid, scholarships, grant                                                                                                   | ts, self-employment                                                       | l i                                               |
| Previous Six Me                                               | nths                                         | Your Income                                                                                                    | Spource                                                | Income Other Incorre                                                                                                    | ·                                                                         | l i                                               |
| August / 2017                                                 |                                              |                                                                                                    | 0.00                                                   |                                                                                                    | 0.00                                                                      |                                                   |
| September / 2017                                              |                                              |                                                                                                    | 0.00                                                   | Complete the in                                                                                                    | nformation a                                                              | nd click Next Step to                             |
| October / 2017                                                |                                              |                                                                                                    | 0.00                                                   | complete the r                                                                                                    | rocess                                                                    |                                                   |
| November / 2017                                               |                                              | L                                                                                                    | 0.00                                                   | complete the p                                                                                                    | 100035.                                                                   |                                                   |
| January / 2017                                                |                                              | [                                                                                                    | 0.00                                                   | 0.00                                                                                                    | 0.00                                                                      |                                                   |
| Income Totals                                                 |                                              | h                                                                                                    |                                                        | 0.00                                                                                                    | 0.00                                                                      | l i                                               |
|                                                               |                                              |                                                                                                    | 0.00                                                   | 0.00                                                                                                    | 0.00                                                                      | l i                                               |
| Average Househ                                                | old Monthly Inco                             | ime                                                                                                    |                                                        |                                                                                                    |                                                                           | l i                                               |
| Describe any extr                                             | 0.00<br>aordinary events                     | below, followed by the                                                                                                    | ar amount and free                                     | by of the expenses. These could include up                                                                                                    | sured medical                                                             | l i                                               |
| expenses, loss of                                             | housing, etc. Inclu                          | ide copies of supporting do                                                                                                    | cuments.                                               | trase could include unit                                                                                                    |                                                                           |                                                   |
|                                                               |                                              |                                                                                                    |                                                        |                                                                                                    |                                                                           | l i                                               |
|                                                               |                                              |                                                                                                    |                                                        |                                                                                                    |                                                                           | l i                                               |
| List dollar value of                                          | fassets owned by                             | you.                                                                                                    |                                                        |                                                                                                    |                                                                           |                                                   |
| Cash                                                          |                                              | 0.00                                                                                                    | Bonds                                                  | 0.00                                                                                                    |                                                                           |                                                   |
| Checking Account                                              | t                                            | 0.00                                                                                                    | IRA Acco                                               | ount(s) 0.00                                                                                                    |                                                                           |                                                   |
| Savings Account                                               |                                              | 0.00                                                                                                    | Wagering                                               | g / Lottery 0.00                                                                                                    |                                                                           |                                                   |
| Stock                                                         |                                              | 0.00                                                                                                    | Other                                                  | 0.00                                                                                                    |                                                                           | l i                                               |
| List dollar value of                                          | f property or other                          | assets (other than real est:                                                                                                    | ate) owned by you and/                                 | or your spouse that can be readily converted                                                                                                   | to cash.                                                                  | l i                                               |
| Vehicle                                                       | Vallar.                                      | Viodel                                                                                                    | Recreat                                                | VDe of Ascet                                                                                                    | America                                                                   | l i                                               |
|                                                               | rear Make/                                   |                                                                                                    | value                                                  | Description                                                                                                    | amount                                                                    | l i                                               |
| List dollar value of                                          | f real property /i.e                         | land).                                                                                                    |                                                        |                                                                                                    |                                                                           | l i                                               |
| O                                                             |                                              | Rental Yes No. 0                                                                                                    | e Equalized V                                          |                                                                                                    |                                                                           | l i                                               |
| Audress                                                       |                                              | 0 0                                                                                                    |                                                        |                                                                                                    |                                                                           | l i                                               |
|                                                               |                                              |                                                                                                    |                                                        |                                                                                                    |                                                                           | l i                                               |
| Cancel                                                        |                                              |                                                                                                    |                                                        | -C******                                                                                                    | Next Step >                                                               | l i                                               |
|                                                               |                                              |                                                                                                    |                                                        |                                                                                                    |                                                                           |                                                   |
|                                                               |                                              |                                                                                                    |                                                        |                                                                                                    |                                                                           |                                                   |

### How do I Request Form 1099-G?

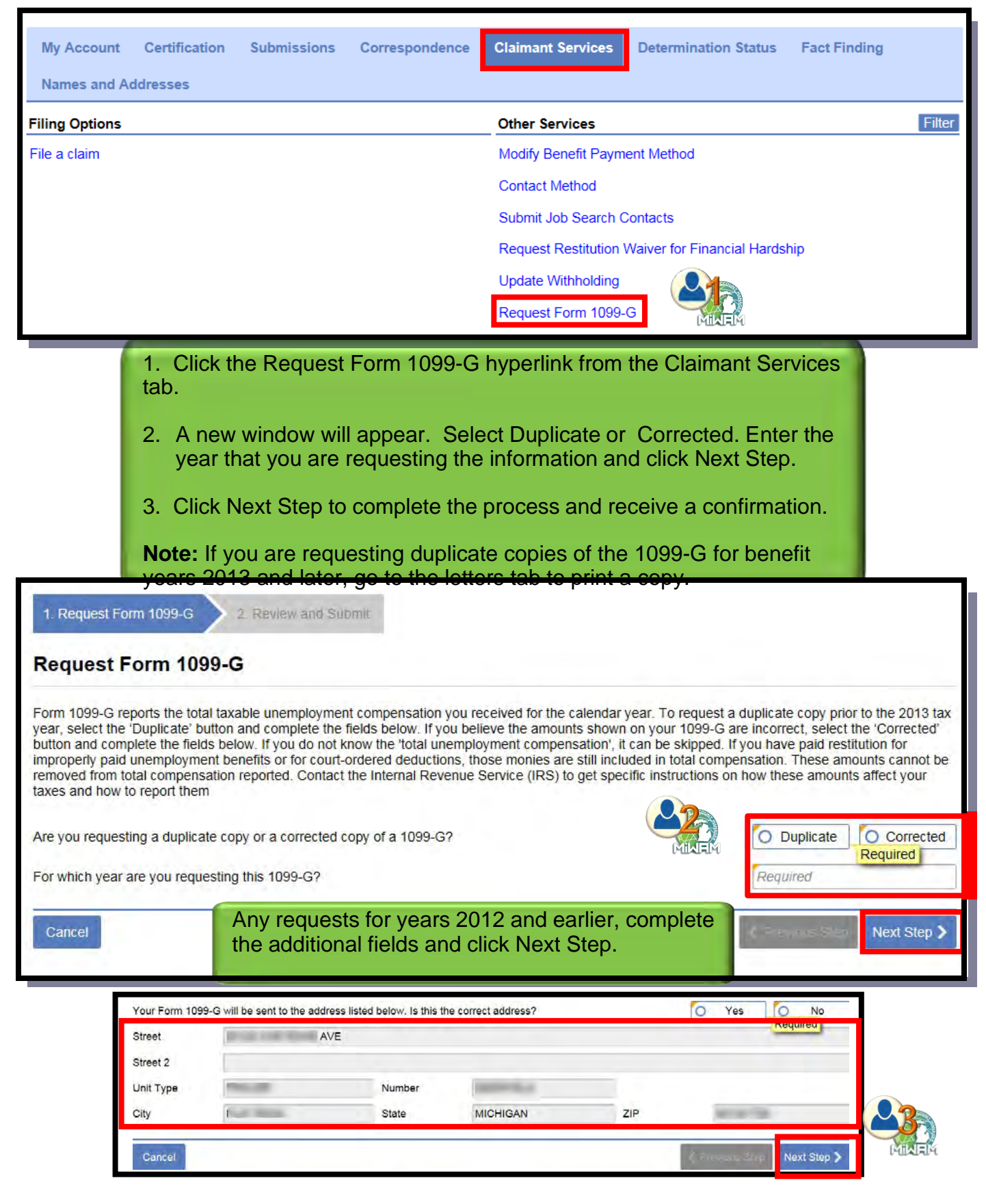

# How do I View my 1099-G?

| <ul> <li>I Want To</li> <li>File a Claim</li> <li>Send Unemployment a Message</li> <li>Set Go Green Prefer E Letters</li> </ul>                                                                                                    | 1. In<br>hy<br>2. Cl<br>in<br>p.                                                                                 | the I Want<br>perlink. Thick the hyp<br>the Type o<br>80).                                                | To section<br>To Letters<br>Perlink ass<br>Polumn. Th                                               | on, click the window sociated whe duplicated whe here are as a second social term of the duplicated second second se | he View 109<br>will appear.<br>vith the 1099<br>ate will appe                                                                                                    | 9-G<br>9-G tax year<br>ar (see                                                              |
|----------------------------------------------------------------------------------------------------|----------------------------------------------------------------------------------------------------|----------------------------------------------------------------------------------------------------|----------------------------------------------------------------------------------------------------|----------------------------------------------------------------------------------------------------|----------------------------------------------------------------------------------------------------|---------------------------------------------------------------------------------------------|
| View All Claims                                                                                                    | Letters                                                                                                    |                                                                                                    |                                                                                                    |                                                                                                    |                                                                                                    |                                                                                             |
| View the MiWAM Toc                                                                                                    | MINEW                                                                                                    |                                                                                                    |                                                                                                    |                                                                                                    |                                                                                                    | View Multiple                                                                               |
| View Claimant Handt Sent Type View 1099-G                                                                                                    | 9G 2017 Tax                                                                                                    | For<br>Claimant SSN                                                                                       | ld<br>***_**.                                                                                       | Name                                                                                                    | Week                                                                                                    |                                                                                             |
| CullAD-UT<br>(http://dubit/ip/jogi/ip/jogi/ip/jo | PLE                                                                                                    | ASE READ REVER                                                                                            | SE SIDE                                                                                             | эмв на 1545-0120<br>ЭДП <b>17</b>                                                                                                    | Certain<br>Government                                                                                                    | nfy number<br>tion number                                                                   |
| Unemployment Insurance<br>9023 Joseph Campon<br>Hamtranck, MI 48212<br>1-866-300-0017<br>FAYERS fideal skerification member                                                                                                    | RECUTENTS identification nur                                                                                     | 2.<br>aber 3.                                                                                             | 4.5                                                                                                 | Form 1099-G                                                                                                    | Copy B<br>For Recipient                                                                                                    | d report the<br>t. If you are                                                               |
| RECIPTENT'S name<br>Street address (including apt. no.)<br>:<br>:<br>City or town, state or province, country, and 21<br>1<br>Accessit number (see instructions)                                                                                                    | IP, or foreign pushel code                                                                                       | 5. REAA paym<br>\$ 0.00<br>7.<br>9.<br>10s. State:                                                        | Instantion State of other                                                                           | 11. State moore face withheld<br>\$ 174.93                                                                                                    | This is important ter<br>information and is<br>being final the second is<br>being final the second is<br>the second is the second is<br>required in the second is the<br>metric of the second is the<br>metric of the second is<br>metric of the second is<br>the trippond on year if this<br>is not been<br>if here set been<br>in ported. | orm 1040-<br>yram and<br>eductions,<br>ome the<br>(CCC)<br>gayer                            |
| Jorn 1899-G Keep for your cut here                                                                                                    | records.                                                                                                    | www.irs.gov/iorra1099g                                                                                    | Departmen                                                                                           | nt of the Treasury – Internal Rev                                                                                                    | venue Service                                                                                                    | income"                                                                                     |
| PAYBUT starss, street address, eity or town, state or<br>histophere an.<br>TALENT INVESTMENT AGENCY<br>Useengloyment Insurance<br>S023 Joseph Campan<br>Humtranck, MI 482 12<br>1-866-300-014                                                                                                    | r province, coustry, 227, or forms<br>RECEPTENT'S identification re                                              | pr postal code, and 1. Unamployn<br>\$ 5,40<br>2.<br>uniter 8.                                            | 7.00                                                                                                | 2017<br>Form 1099-G                                                                                                    | Certain<br>Government<br>Payments<br>Copy 2                                                                                                    | ion enacted.                                                                                |
| ROCLIPHON'S name<br>Street address (including apt. no.)<br>City or lower, state or province, country, and Zi                                                                                                    | IP, or foreign postal code                                                                                       | 5. RTAA poor<br>\$ 0.00<br>7.<br>9.                                                                       | ante 6.                                                                                             | E                                                                                                    | To be filed with<br>recipient's state<br>income tax<br>return, when<br>required.                                                                                                    | eseferto                                                                                    |
| Addresses sussibles (see lasting-break)                                                                                                    | monte                                                                                                    | 11m. State                                                                                                | Ob. State identification                                                                            | 11. State income tax withheld<br>\$ 174.93                                                                                                    |                                                                                                    | uòmit a<br>me tar wan<br>st you in                                                          |
| Payment y<br>Payment y<br>INPORT<br>free at 1-84<br>use your M<br>www.mich<br>our website                                                                                                    | ou receive.<br>ANT: If you have any<br>56-500-0017 (ITY cu<br>BWAM account to sul<br>ugan_gov/uia and click<br>a | y questions about the am<br>stomers use 1-866-366-0<br>muit an inquiry and rece<br>t on the MiWAM logo to | counts reported on this<br>0049, and press the op<br>we help. If you do no<br>register as a new use | 1099-G form or you<br>ption to speak to a cu<br>a thready have a MRV<br>1. More about Michi<br>Page 2 o                                                                                                    | r memployment benefits, pl<br>stomer service representative<br>AM account, go to the UI v<br>gan memployment benefits<br>f 2 0005968                                                                                                    | ease call UI toll-<br>ease call UI toll-<br>e. You may also<br>relate at<br>can be found on |

### How do I View the MiWAM Toolkit?

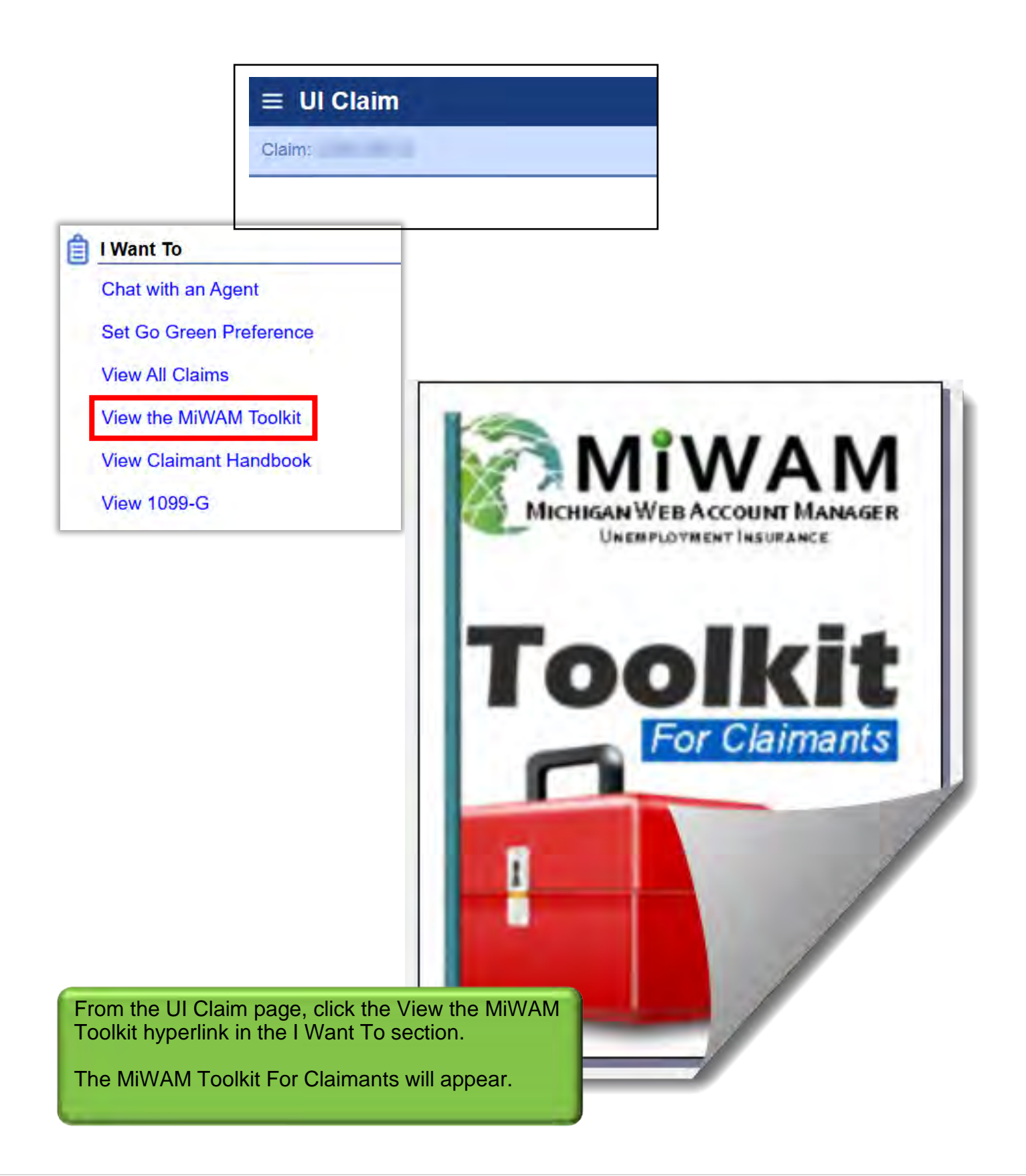

# Payments

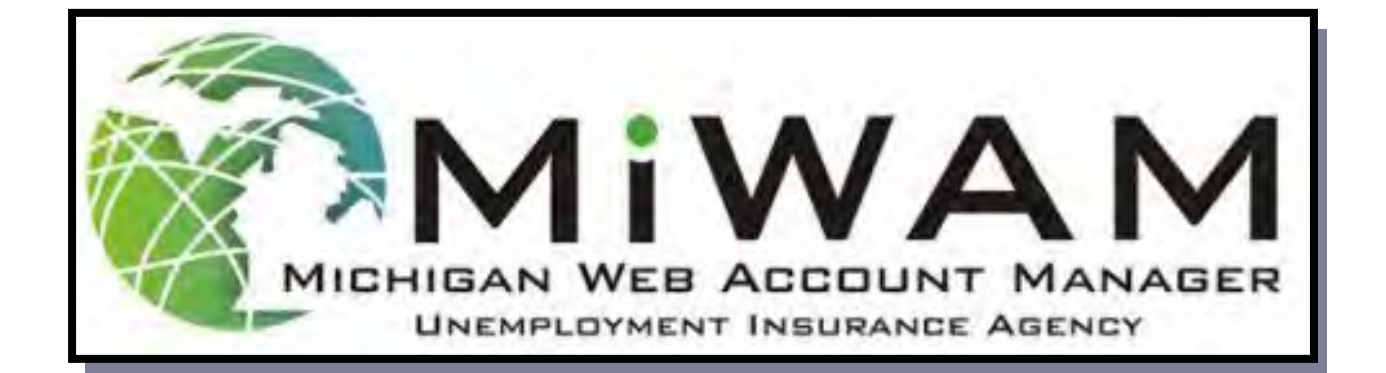

# How do I Set-up a Payment Profile?

| <ul> <li>UI Claim<br/>C4 0</li> <li>BYE: 14-Apr-2018</li> <li>When there is an overpation</li> </ul> |                    | A Outstanding Balance: \$932.78       |
|----------------------------------------------------------------------------------------------------|--------------------|---------------------------------------|
| When there is an overpa                                                                              | avmont the hele    |                                       |
| When there is an overpa                                                                              | avmont the hole    |                                       |
| section when you log in                                                                              | to your account.   | nce will appear in the Account Alerts |
| A payment profile must information.                                                                  | first be created v | with your financial institution's     |
| 1. To make a payment                                                                                 | to UI, click the C | Outstanding Balance hyperlink.        |

| ≡ Home                                                                       |                                             |                                       | Welcome,                       |        | 🟩 Settings    | 🔒 Log Off |
|------------------------------------------------------------------------------|---------------------------------------------|---------------------------------------|--------------------------------|--------|---------------|-----------|
| Claim: > My Claims > Profile                                                 |                                             |                                       |                                |        |               |           |
| To Add a Payment, please set up an<br>you will receive a notification and ma | e-Payment profile. C<br>ay proceed with Add | )nce your e-Paymer<br>ling a Payment. | nt profile has been validated, |        |               |           |
| Payment Profile                                                              |                                             |                                       |                                |        |               |           |
| M                                                                            | NEM                                         |                                       |                                |        |               | Ø         |
| PAY TO<br>THE<br>ORDER<br>OF                                                 | rance Agency                                |                                       |                                |        |               |           |
| Account Holder First Name                                                    | Account Holder Las                          | it Name                               |                                |        |               |           |
| Bank Account Type                                                            | Required<br>Required<br>Routing Number      | Routing Number                        | Account Number                 | Confir | m Account Nun | nber      |
| Required                                                                     |                                             | Required                              | Required                       | Requ   | ired          |           |
|                                                                              |                                             |                                       |                                |        |               |           |
|                                                                              |                                             |                                       |                                |        | Save          | Cancel    |
|                                                                              |                                             |                                       |                                | _      |               |           |

# How do I Set-up a Payment Profile? (cont.)

| <b>≡</b> Confirmation                                                                                                 | Welcome,                                                                  | 🔹 Settings                    | 🔒 Log Off       |
|----------------------------------------------------------------------------------------------------|---------------------------------------------------------------------------|-------------------------------|-----------------|
| Claim: C > Profile > Confirmation                                                                                     |                                                                           |                               |                 |
| Confirmation                                                                                                    |                                                                           |                               |                 |
| Your "Payment Profile Maintenance" request has been sub<br>the previous screen. You may also print this page for your | omitted and will be processed in the order that it was re<br>records.     | ceived. Please click (        | Ok to return to |
| Your confirmation number is 0-123-456-000                                                                             |                                                                           |                               |                 |
| Printable View                                                                                                    |                                                                           |                               |                 |
| ОК                                                                                                    |                                                                           |                               |                 |
|                                                                                                    |                                                                           |                               |                 |
| You will receive a Confirmation that yo submitted.                                                                    | our Payment Profile Maintenance                                           | request has t                 | been            |
| Click Printable View if you want to prin                                                                              | nt a copy.                                                                |                               |                 |
| Click Ok to return to the previous scre                                                                               | een.                                                                      |                               |                 |
| Once the Payment Profile has been p<br>be scheduled or made at your conven                                            | processed and you have been notion<br>nience. A web notice is posted to y | fied, payment<br>our account. | ts can          |
| Note: See page 96 for more information payment profile.                                                               | on on making payments with an e                                           | stablished                    |                 |

# How do I add a Reoccurring Payment?

| My Account Certification                                                                                                    | Submissions                                                                                                    | Correspondence                                                                                                 | Claimant Services                                                                         | Determination Status                                                   |
|----------------------------------------------------------------------------------------------------|----------------------------------------------------------------------------------------------------|----------------------------------------------------------------------------------------------------|-------------------------------------------------------------------------------------------|------------------------------------------------------------------------|
| Filing Options<br>File a claim                                                                                                    |                                                                                                    |                                                                                                    | Other Services<br>Modify Benefit Paym<br>Contact Method                                   | ent Method                                                             |
| <ul> <li>You can set up reoccurrin<br/>payment profile has been</li> <li>Reoccurring payments can<br/>be deducted from your base</li> <li>1. Click the Claimant Set<br/>Services section, click<br/>Payment hyperlink.</li> <li>2. In the Reoccurring Par<br/>required information in</li> </ul> | ig payments<br>completed<br>in be sched<br>ink account<br>vices tab. I<br>vices tab. I<br>the Add Ro<br>yment section<br>the fields. | s to UI only if a<br>uled monthly to<br>n the Other<br>eoccurring<br>on, enter the                             | Submit Job Search O<br>Request Restitution V<br>Update Withholding<br>Add Reoccurring Pay | Contacts<br>Waiver for Financial Hardship<br>yment (Desktop mode only) |
| Claim: C Claim: C Payments Reoccurring Payment The Unemployment Insurance Agency allow payment is a scheduled payment processed Payments can be stopped up to one busine you will need to schedule a new reoccurring                                                                             | rs you the ability to so<br>monthly toward a De<br>ss day before your mo<br>monthly payment pla                                      | Welco<br>hedule reoccurring payments<br>bt.<br>onthly payment date. Once yo<br>in if you would like monthly pa | ome,<br>. A reoccurring<br>ou stop a payment<br>ayments to resume.                        | Settings 🔒 Log Off                                                     |
| same date each month and will be based<br>Date of First Payment:                                                                                                    | tering a delinquent southly payment due                                                                                              | Required                                                                                                    | Required<br>ent should be<br>ent Monthly                                                  |                                                                        |
| Select whether you would like to choose the<br>balance is zero:                                                                                                    | number of payments                                                                                                    | to be made or continue with<br>Choose number of pa                                                             | frawal until your<br>yments<br>e is zero                                                  |                                                                        |
| You may elect to pay a zero.<br>Make your selection by                                                                                                    | certain num<br>clicking the                                                                                                    | ber of payment<br>circle of your c                                                                             | s or pay until you<br>hoice.                                                              | ur balance is                                                          |

# How do I add a Reoccurring Payment? (cont.)

| Benefit - Elective Payment                                                                                                    | <ol> <li>Complete the blank check</li> <li>Enter your password and</li> </ol>                                                                                                    | and click Submit.<br>Click OK. |
|----------------------------------------------------------------------------------------------------|----------------------------------------------------------------------------------------------------|--------------------------------|
| Choose Payment Source: *1234                                                                                                    |                                                                                                    |                                |
| UI Claim<br>PAY TO THE<br>ORDER OF Unemployment Insurance Agency                                                                                                    | Payment Date:                                                                                                    | P<br>11-Jul-2018<br>Required   |
|                                                                                                    |                                                                                                    | Check Type<br>Personal         |
| JPMORGAN CHASE                                                                                                    |                                                                                                    |                                |
| MEMO: This payment will be applied to the outstanding balance or                                                                                                    | n your claim account.                                                                                                    |                                |
| Source Name Bank Account Ro<br>Checking V                                                                                                    | outing Number: Account Number:                                                                                                    |                                |
|                                                                                                    | ×                                                                                                    |                                |
| from the financial institution and account identified when I regis<br>changed or modified by me at a later date.<br>I authorize the UIA to return money that was withdrawn from m<br>electronically adjusting my account. I understand I will be notified<br>made. I understand it is my responsibility to access the UIA we<br>information related to my bank account if I change financial inst<br>authorization is governed by National Automated Clearing Hou-<br>electronic transfer as they currently exist or as subsequently ac<br>Michigan law governs electronic funds transactions authorized<br>except as otherwise superseded by federal law.<br>Please enter your MiWAM Web Password in the box below and<br>this transaction. | tered on the UIA website or as<br>any account in error by<br>ed by the UIA if adjustments are<br>absite and change the registration<br>titutions or account numbers. This<br>se Rules and Regulations about<br>dopted, amended, or repealed.<br>by this agreement in all respects<br>d click the OK button to authorize | Submit Cancel                  |
| Password                                                                                                    | Quired Ok Cancel                                                                                                    |                                |
| Confirmation                                                                                                    |                                                                                                    |                                |
| Thank you for submitting your MiWAM reoccurring payr                                                                                                    | ment request.                                                                                                    |                                |
| A confirmation web notice will be posted to your MiWAM                                                                                                    | I account momentarily.                                                                                                    |                                |
| Printable View                                                                                                    | 5. Click OK to confirm and re                                                                                                    | ceive your                     |
|                                                                                                    | confirmation.                                                                                                    |                                |
|                                                                                                    | A web notice will be posted to                                                                                                    | o your account.                |

# How do I Stop a Reoccurring Payment?

| My A<br>Nam                                                                                                    | Account Certification Submissions                                                                                                    | Correspondence                          | Claimant Services                                                  | Determination Status                                               | Fact Finding |
|----------------------------------------------------------------------------------------------------|----------------------------------------------------------------------------------------------------|-----------------------------------------|--------------------------------------------------------------------|--------------------------------------------------------------------|--------------|
| Navigate to the Clai                                                                                                    | imant Services tab.                                                                                                    | _                                       | Other Services                                                     | ent Method                                                         |              |
| 1. Click the Stop R                                                                                                    | eoccurring Payment hyperlir                                                                                                    | nk.                                     | Contact Method                                                     |                                                                    |              |
| The Reoccurring Pa<br>the current paymen<br>number of payment                                                                                                    | ayment window will appear, o<br>t information, monthly paymo<br>s option, and panking inform                                                                                                    | displaying<br>ent amount,<br>ເaແດກ.     | Request Restitution V<br>Update Withholding<br>Stop Reoccurring Pa | Waiver for Financial Hardsk                                        |              |
| 2. Click the Cease                                                                                                    | button to stop the payments                                                                                                    | •                                       |                                                                    | ,,                                                                 | /            |
| Elaim: C                                                                                                    | Welcome                                                                                                    | М                                       | 😰 Settings 🔒 Log Off                                               | n                                                                  |              |
| Reoccurring Payment<br>Clicking 'Confirm' will cease this Re<br>monthly payment from your bank a<br>click 'Cancel'.<br>Choose the date that you would likk<br>same date each month and will be b | eoccurring Payment. UIA will no longer automatically wit<br>ccount. If you do not want to cease your Reoccurring Pay<br>e your payment processed. Payment processing will hap<br>based on the date of your first navment | hdraw a<br>yment, please<br>pen on the  | Confirmation                                                       | mation                                                             |              |
| Date of First Payment:                                                                                                    | 13-Jul-2018                                                                                                    | ter ter ter ter ter ter ter ter ter ter | onfirmation                                                        |                                                                    |              |
| In order to prevent your account fro<br>equal to or greater than your minim<br>Statement notice.                                                                                                 | om entering a delinquent status, your monthly payment s<br>num monthly payment due as listed on your most recent l                                                                                                    | Monthly A c                             | ur MiWAM reoccurring paymer<br>confirmation web notice will be     | nt has been ceased successfully.<br>posted to your MiWAM account i | momentarily. |
| Monthly Payment Amount:                                                                                                    |                                                                                                    | 50.00                                   | Printable View                                                     |                                                                    |              |
| Select whether you would like to choo<br>balance is zero:                                                                                                    | se the number of payments to be made or continue withdraw<br>Choose number of payme<br>Withdraw until balance is :                                                                                                    | ral until your<br>ents<br>zero A        | ок<br>confirmation wi                                              | ndow will appea                                                    | r.           |
| Benefit - Elective Pay<br>Choose Payment Source:                                                                                                    | ment<br>V                                                                                                    | Yo<br>yo<br>pa                          | ou will also rece<br>ur MiWAM acco<br>yment.                       | ount verifying the                                                 | stop         |
| UI Claim<br>PAY TO THE<br>ORDER OF<br>Unemployment In                                                                                                    | surance Agency                                                                                                    | Payment                                 | Date: 13-Jul-2018<br>50.00<br>Check Type<br>Personal               |                                                                    |              |
| MEMO: This payment will be app<br>Source Name                                                                                                    | blied to the outstanding balance on your claim account<br>Bank Account Routing Number: Ac<br>Checking V                                                                                                    | t.<br>**1234                            |                                                                    |                                                                    |              |
|                                                                                                    |                                                                                                    |                                         | Cease Cancel                                                       |                                                                    |              |

### How do I Create a New Payment Source?

When you would like to create a new payment source the account UI is receiving payments from, you must click the settings wheel icon. In the Settings window, click the Payment Sources tab.

| and the second second sec |                                                                                                    |                                                          |                 |
|----------------------------------------------------------------------------------------------------|----------------------------------------------------------------------------------------------------|----------------------------------------------------------|-----------------|
| = Settings                                                                                                    | Welcom                                                                                                    | e 🗖 S                                                    | ettings 🔒 L     |
| Claim: C4 > Settings                                                                                                    |                                                                                                    |                                                          |                 |
| Profile Payment Sources Activity                                                                                                    |                                                                                                    | MIREA                                                    |                 |
| Payment Profile       Filter                                                                                                    |                                                                                                    |                                                          |                 |
| John Doe * ***.**.1234                                                                                                    |                                                                                                    |                                                          |                 |
| No Default Payment Source                                                                                                    | UI Claim                                                                                                    | C4                                                       |                 |
| No Default Par<br>There are times when a p<br>1. To do this, navigate to<br>2. Click the Payment So<br>3. Next, click 'Setup New<br>Payment Profile section                                                                                                    | bayment source needs<br>the Settings hyperlin<br>ources tab.<br>w Payment Source' hy<br>on. A Payment Profile | to be changed<br>‹.<br>perlink located<br>window will ap | in the<br>pear. |

|                           |                            |                | Welcome,       |        | Settings      | 🔒 Log Off |
|---------------------------|----------------------------|----------------|----------------|--------|---------------|-----------|
| Claim: C > Setting        | gs > Profile               |                |                |        |               |           |
| ayment Profile            |                            |                |                |        |               |           |
| PAY TO THE<br>DRDER OF    | urance Agency              |                |                |        |               | ø         |
| Account Holder First Name | Account Holder Las         | t Name         |                |        |               |           |
| Bank Account Tune         | Required<br>Routing Number | Routing Number | Account Number | Confir | m Account Nun | nber      |
| Jank Account Type         |                            |                |                |        |               |           |

### How can I see Activity on my MiWAM Account?

•

| ≡ Settings      |                                     |          | Welcome, I | Settings   | 🔒 Log Off |
|-----------------|-------------------------------------|----------|------------|------------|-----------|
| G Claim: C4     | Settings                            |          |            | - Color    |           |
| Profile Payme   | nt Sources Activity                 | Ň        |            |            |           |
| From            | 09-Jan-2018 🗾                       |          |            |            |           |
| То              | 8                                   |          |            |            |           |
|                 | Search                              |          |            |            |           |
| Activity        |                                     |          |            |            |           |
| Filter          |                                     |          |            |            |           |
| Tuesday, Jul 10 | ), 2018                             |          |            |            |           |
| 04:26 PM        | Payment Profile Maintenance         |          |            |            |           |
| 03:36 PM        | Verify Claimant Contact Information | n        |            |            |           |
| 03:35 PM        | Logged On                           |          |            |            |           |
| 03:32 PM        | Logged On                           |          |            |            |           |
| Monday, Apr 9,  | 2018                                |          |            |            |           |
| 07:34 PM        | Certification Filing                | UI Claim | C4 -0      | 07-Apr-201 | 8         |
| 07:33 PM        | Add Job Search Contacts             | UI Claim | C4 -0      |            |           |
| 07:27 PM        | Add Job Search Contacts             | UI Claim | C4 -0      |            |           |

To see activity on the account, click Settings.
 Next, click the Activity tab.

The Activity section displays dates, times, and a brief description for each occurrence on the account. Click any hyperlink to view more information related to the description.